# Beschreibung Geräteparameter **Proline Promag 800**

Magnetisch-induktives Durchfluss-Messgerät

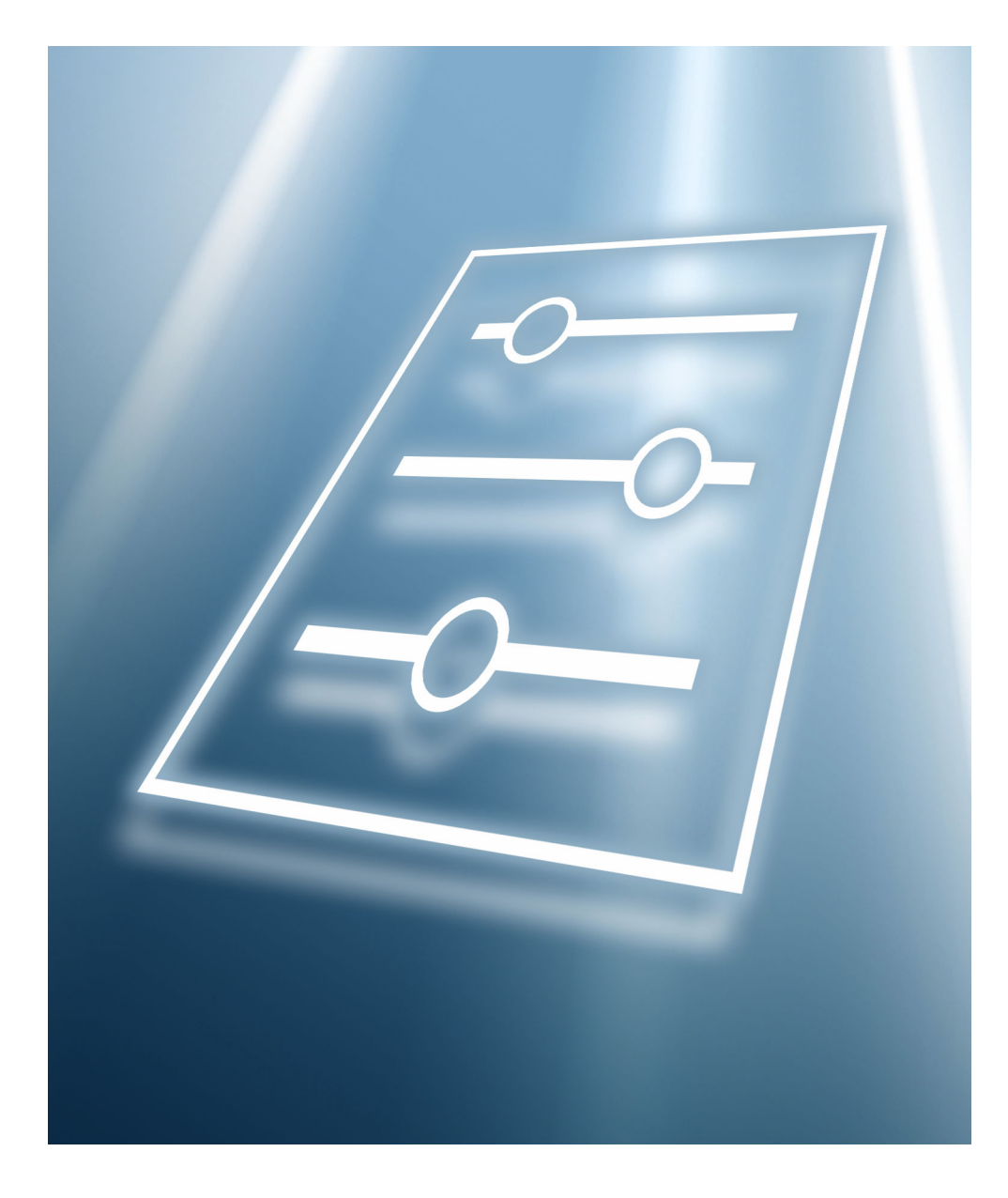

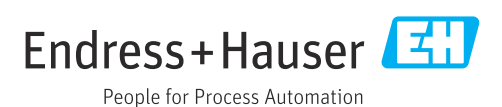

# Inhaltsverzeichnis

| 1   | Hinweise zum Dokument 4                    |  |  |  |  |
|-----|--------------------------------------------|--|--|--|--|
| 1.1 | Dokumentfunktion                           |  |  |  |  |
| 1.2 | Zielaruppe                                 |  |  |  |  |
| 1.3 | Umgang mit dem Dokument                    |  |  |  |  |
|     | 1.3.1 Symbole für Informationstypen 4      |  |  |  |  |
|     | 1.3.2 Informationen zum Dokumentauf-       |  |  |  |  |
|     | bau                                        |  |  |  |  |
|     | 1.3.3 Aufbau einer Parameterbeschrei-      |  |  |  |  |
| 1 / | Dully                                      |  |  |  |  |
| 1.4 | 1 4 1 Betriebsanleitung 5                  |  |  |  |  |
|     | 1 4 2 Sonderdokumentation 5                |  |  |  |  |
|     |                                            |  |  |  |  |
| 2   | Menü "Benutzerführung" 6                   |  |  |  |  |
| 2.1 | Assistent "Inbetriebnahme"                 |  |  |  |  |
| 2.2 | Untermenü "Import / Export"                |  |  |  |  |
| 3   | Menii "Geräteinformation" 21               |  |  |  |  |
| 2   |                                            |  |  |  |  |
| 4   | Menü "Diagnose" 22                         |  |  |  |  |
| 4.1 | Untermenü "Aktive Diagnose" 22             |  |  |  |  |
| 4.2 | Untermenü "Diagnoseliste" 24               |  |  |  |  |
| 4.3 | Untermenü "Simulation"                     |  |  |  |  |
| 4.4 | Untermenü "Heartbeat"                      |  |  |  |  |
| 4.5 | Untermenü "Diagnoseeinstellungen" 29       |  |  |  |  |
|     | 4.5.1 Untermenü "Eigenschaften" 29         |  |  |  |  |
|     | 4.5.2 Untermenü "Diagnosekonfiguration" 29 |  |  |  |  |
| 4.6 | Untermenü "Schleppzeiger" 39               |  |  |  |  |
|     | 4.6.1 Untermenü "Minimum-/Maximum-         |  |  |  |  |
|     | Werte zurucksetzen"                        |  |  |  |  |
|     | 4.6.2 Untermenu Elektroniktemperatur 40    |  |  |  |  |
| 5   | Menü "Applikation" 41                      |  |  |  |  |
| 5.1 | Untermenii "Messwerte"                     |  |  |  |  |
| 212 | 5.1.1 Untermenü "Summenzähler"             |  |  |  |  |
| 5.2 | Untermenü " Units"                         |  |  |  |  |
| 5.3 | Untermenü "Summenzähler" 47                |  |  |  |  |
|     | 5.3.1 Untermenü "Summenzähler-Bedie-       |  |  |  |  |
|     | nung" 47                                   |  |  |  |  |
|     | 5.3.2 Untermenü "Summenzähler 1 n" 48      |  |  |  |  |
| 5.4 | Untermenü "Sensor" 51                      |  |  |  |  |
|     | 5.4.1 Untermenü "Prozessparameter" 51      |  |  |  |  |
|     | 5.4.2 Untermenü "Schleichmengenunter-      |  |  |  |  |
|     | druckung"                                  |  |  |  |  |
|     | 5.4.5 Untermenü "Concorpholoidh" 57        |  |  |  |  |
|     | 5/15 Untermenii "Kalibrierung" 60          |  |  |  |  |
|     | 5.4.6 Untermenii "Üherwachung" 61          |  |  |  |  |
|     | 547 Untermenii "Figenschaften" 67          |  |  |  |  |
| 55  | Untermenii "Statuseingang" 67              |  |  |  |  |
| 5.6 | Untermenü "Impuls-/Schaltausgang 1         |  |  |  |  |
| 5.7 | Untermenü "Eichbetrieb"                    |  |  |  |  |
| 5.8 | Untermenü "Messwertspeicherung"            |  |  |  |  |

| 5.9 | Untermenü "Messwertüberwachung"           | 72 |  |
|-----|-------------------------------------------|----|--|
| 6   | Menü "System"                             | 75 |  |
| 6.1 | Untermenü "Geräteverwaltung"              | 75 |  |
| 6.2 | Untermenü "Benutzerverwaltung"            | 78 |  |
|     | 6.2.1 Assistent "Freigabecode definieren" | 79 |  |
| 6.3 | Untermenü "Konnektivität"                 | 80 |  |
|     | 6.3.1 Untermenü "Bluetooth-Konfigura-     |    |  |
|     | tion"                                     | 80 |  |
| 6.4 | Untermenü "Datum/Zeit"                    | 81 |  |
| 6.5 | Untermenü "Geolokalisierung" 8            |    |  |
| 6.6 | Untermenü "Energieverwaltung" 8           |    |  |
| 6.7 | Untermenü "Information"                   | 86 |  |
|     | 6.7.1 Untermenü "Gerätebezeichnung"       | 86 |  |
|     | 6.7.2 Untermenü "Elektronikmodul"         | 89 |  |
|     | 6.7.3 Untermenü "Anzeigemodul"            | 90 |  |
| 6.8 | Untermenü "Anzeige"                       | 91 |  |
| 6.9 | Untermenü "Software-Konfiguration"        | 95 |  |
|     |                                           |    |  |

# 

# 1 Hinweise zum Dokument

# 1.1 Dokumentfunktion

Das Dokument ist Teil der Betriebsanleitung und dient als Nachschlagewerk für Parameter: Es liefert detaillierte Erläuterungen zu jedem einzelnen Parameter der Bedienmenüs.

Es dient der Durchführung von Aufgaben, die detaillierte Kenntnisse über die Funktionsweise des Geräts erfordern:

- Optimale Anpassung der Messung an schwierige Bedingungen
- Detaillierte Konfiguration der Kommunikationsschnittstelle
- Fehlerdiagnose in schwierigen Fällen

# 1.2 Zielgruppe

Das Dokument richtet sich an Fachspezialisten, die über den gesamten Lebenszyklus mit dem Gerät arbeiten und dabei spezifische Konfigurationen durchführen.

# 1.3 Umgang mit dem Dokument

## 1.3.1 Symbole für Informationstypen

| Symbol   | Bedeutung                                              |
|----------|--------------------------------------------------------|
| i        | <b>Tipp</b><br>Kennzeichnet zusätzliche Informationen. |
|          | Verweis auf Dokumentation                              |
|          | Verweis auf Seite                                      |
|          | Verweis auf Abbildung                                  |
| A0028662 | Bedienung via Vor-Ort-Anzeige                          |
| A0028663 | Bedienung via Bedientool                               |
|          | Schreibgeschützter Parameter                           |
| A0028665 |                                                        |

## 1.3.2 Informationen zum Dokumentaufbau

In diesem Dokument werden die Parameter aller Bedienmenüs und des Inbetriebnahme Wizards beschrieben.

- Menü Applikation (→ 
   <sup>™</sup> 41)
- Menü **Diagnose** (→ 🗎 22)
- Menü **System** (→ 🗎 75)

Vollständiger Name des Parameters

Schreibgeschützter Parameter = 🖻

## 1.3.3 Aufbau einer Parameterbeschreibung

Im Folgenden werden die einzelnen Bestandteile einer Parameterbeschreibung erläutert:

| Navigation                | <ul> <li>Navigationspfad zum Parameter via Bedientool</li> <li>Die Namen der Menüs, Untermenüs und Parameter werden in abgekürzter Form aufgeführt, wie<br/>Anzeige und im Bedientool erscheinen.</li> </ul> | sie auf |  |  |
|---------------------------|----------------------------------------------------------------------------------------------------|---------|--|--|
| Voraussetzung             | Nur unter dieser Voraussetzung ist der Parameter verfügbar                                                                                                    |         |  |  |
| Beschreibung              | Erläuterung der Funktion des Parameters                                                                                                    |         |  |  |
| Auswahl                   | <ul><li>Auflistung der einzelnen Optionen vom Parameter</li><li>Option 1</li><li>Option 2</li></ul>                                                                                                    |         |  |  |
| Eingabe                   | Eingabebereich vom Parameter                                                                                                    |         |  |  |
| Anzeige                   | Anzeigwert/-daten vom Parameter                                                                                                    |         |  |  |
| Werkseinstellung          | Voreinstellung ab Werk                                                                                                    |         |  |  |
| Zusätzliche Informationen | Zusätzliche Erläuterungen (z.B. durch Beispiele):<br>- Zu einzelnen Optionen<br>- Zu Anzeigewert/-daten<br>- Zum Eingabebereich<br>- Zur Werkseinstellung                                                    |         |  |  |

• Zur Funktion des Parameters

# 1.4 Dokumentation

Die Beschreibung Geräteparameter ist Teil folgender Dokumentationen:

## 1.4.1 Betriebsanleitung

| Messgerät   | Dokumentationscode |
|-------------|--------------------|
| Proline 800 | BA02081D           |

## 1.4.2 Sonderdokumentation

| Inhalt                                    | Dokumentationscode |
|-------------------------------------------|--------------------|
| Heartbeat Technology                      | SD01746D           |
| Anzeige mit Bluetooth-Schnittstelle       | SD02655D           |
| Einsatz von Open Source Software-Lizenzen | SD02658D           |
| Angaben zum Eichbetrieb                   | SD02038D           |

# 2 Menü "Benutzerführung"

Hauptfunktionen zur Nutzung – von der schnellen und sicheren Inbetriebnahme bis zur geführten Unterstützung während des Betriebs.

| Navigation      | 🗐 🖴 Benutzerführung |        |
|-----------------|---------------------|--------|
| Benutzerführung |                     |        |
|                 | ► Inbetriebnahme    | → 🗎 6  |
|                 | ► Import / Export   | → 🗎 20 |

## 2.1 Assistent "Inbetriebnahme"

Führen Sie diesen Assistenten aus, um das Gerät in Betrieb zu nehmen.

Geben Sie in jedem Parameter den passenden Wert ein oder wählen Sie die passende Option.

### HINWEIS

Wenn der Assistent abgebrochen wird, bevor alle erforderlichen Parameter eingestellt wurden, werden bereits vorgenommene Einstellungen gespeichert. Aus diesem Grund befindet sich das Gerät dann möglicherweise in einem undefinierten Zustand! In diesem Fall empfiehlt es sich, das Gerät auf die Werkseinstellungen zurückzusetzen.

| Navigation | 8 8 | Benutzerführung | $\rightarrow$ | Inbetriebnahme |
|------------|-----|-----------------|---------------|----------------|
|            |     |                 |               |                |

| ► Inbetriebnahme         |          |
|--------------------------|----------|
| Messstellenkennzeichnung | → 🗎 8    |
| Seriennummer             | ) → 🗎 8  |
| Firmware-Version         | → 🖺 8    |
| Gerätename               | ) → 🗎 8  |
| Volumenflusseinheit      | → 🗎 9    |
| Volumeneinheit           | ) → 🗎 10 |
| Temperatureinheit        | ) → 🗎 10 |
| Druckeinheit             | ) → 🗎 10 |
| Zuordnung Prozessgröße   | → 🗎 11   |
| Einheit Summenzähler 1 n | ) → 🗎 11 |
| Betriebsart Summenzähler | → 🗎 11   |

| Fehlerverhalten                               | → [ | 12   |
|-----------------------------------------------|-----|------|
| Schleichmengenunterdrückung                   | → [ | 13   |
| Einschaltpunkt Schleichmengenunter-<br>drück. | → [ | 13   |
| Ausschaltpunkt Schleichmengenunter-<br>drück. | → [ | 13   |
| Leerrohrüberwachung                           | → [ | 13   |
| Betriebsart                                   | → [ | 14   |
| Zuordnung Impulsausgang 1 n                   | → [ | 14   |
| Impulsbreite                                  | → [ | 15   |
| Impulswertigkeit                              | → [ | 15   |
| Funktion Schaltausgang                        | → [ | 15   |
| Zuordnung Diagnoseverhalten                   | → [ | 16   |
| Zuordnung Grenzwert                           | → [ | 16   |
| Einschaltpunkt                                | → [ | 17   |
| Ausschaltpunkt                                | → [ | 17   |
| Zuordnung Status                              | → [ | 17   |
| Fehlerverhalten                               | → [ | 18   |
| 1. Anzeigewert                                | → [ | 18   |
| 2. Anzeigewert                                | → [ | 18   |
| 3. Anzeigewert                                | → [ | 19   |
| 4. Anzeigewert                                | → [ | 🗎 19 |
| Dämpfung Anzeige                              | → [ | 🗎 12 |
|                                               |     |      |

| Messstellenkennzeich | nung                                                                                                    |  |  |  |
|----------------------|----------------------------------------------------------------------------------------------------|--|--|--|
| Navigation           |                                                                                                    |  |  |  |
| Beschreibung         | Eine eindeutige Bezeichnung für die Messstelle eingeben, um sie innerhalb der Anlage<br>schnell identifizieren zu können.                                                                                                    |  |  |  |
| Eingabe              | Zeichenfolge aus Zahlen, Buchstaben und Sonderzeichen (#32)                                                                                                    |  |  |  |
| Seriennummer         |                                                                                                    |  |  |  |
| Navigation           | $\Box$ Benutzerführung → Inbetriebnahme → Seriennummer                                                                                                    |  |  |  |
| Beschreibung         | Zeigt die Seriennummer des Messgeräts. Mit der Seriennummer kann das Messgerät ider<br>tifiziert werden und über den Device Viewer oder die Operations-App können anhand de<br>Seriennummer Informationen zum Messgerät wie die zugehörige Dokumentation abgeru<br>fen werden. |  |  |  |
|                      | Zusatzinformation:<br>Die Seriennummer befindet sich auch auf dem Typenschild des Messaufnehmers und<br>Messumformers.                                                                                                    |  |  |  |
| Anzeige              | Zeichenfolge aus Zahlen, Buchstaben und Sonderzeichen (#11)                                                                                                    |  |  |  |
| Firmware-Version     |                                                                                                    |  |  |  |
| Navigation           | □ Benutzerführung → Inbetriebnahme → Firmware-Version                                                                                                    |  |  |  |
| Beschreibung         | Zeigt die installierte Gerätefirmware-Version.                                                                                                    |  |  |  |
| Anzeige              | Zeichenfolge aus Zahlen, Buchstaben und Sonderzeichen (#8)                                                                                                    |  |  |  |
| Gerätename           |                                                                                                    |  |  |  |
| Navigation           | □ Benutzerführung → Inbetriebnahme → Gerätename                                                                                                    |  |  |  |
| Beschreibung         | Zeigt den Namen des Messumformers.                                                                                                    |  |  |  |
|                      | Zusatzinformation:<br>Der Name befindet sich auch auf dem Typenschild des Messumformers.                                                                                                    |  |  |  |
| Anzeige              | Zeichenfolge aus Zahlen, Buchstaben und Sonderzeichen (#16)                                                                                                    |  |  |  |
|                      |                                                                                                    |  |  |  |

| Volumenflusseinheit |                                                                                                    |                                                                                                    | ĺ.                                                                                                    | ] |
|---------------------|----------------------------------------------------------------------------------------------------|----------------------------------------------------------------------------------------------------|----------------------------------------------------------------------------------------------------|---|
| Navigation          | 😑 Benutzerführu                                                                                                    | ng → Inbetriebnahme → Volumer                                                                                                    | ıfl.einh.                                                                                                    |   |
| Beschreibung        | Einheit für Volumenf                                                                                                    | luss wählen.                                                                                                    |                                                                                                    |   |
| Auswahl             | SI-Einheiten<br>$cm^{3}/s$<br>$cm^{3}/min$<br>$cm^{3}/h$<br>$dm^{3}/s$<br>$dm^{3}/min$<br>$dm^{3}/h$<br>$dm^{3}/d$<br>$m^{3}/s$<br>$m^{3}/min$<br>$m^{3}/h$<br>$m^{3}/d$<br>ml/s<br>ml/min<br>ml/h<br>l/h<br>l/s<br>l/min<br>l/h<br>l/d<br>hl/s<br>hl/min<br>hl/h<br>hl/h<br>Ml/d<br>Ml/d | US-Einheiten<br>af/s<br>af/min<br>af/h<br>af/d<br>ft <sup>3</sup> /s<br>ft <sup>3</sup> /min<br>ft <sup>3</sup> /h<br>ft <sup>3</sup> /d<br>MMft <sup>3</sup> /s<br>MMft <sup>3</sup> /d<br>MMft <sup>3</sup> /d<br>fl oz/s (us)<br>fl oz/min (us)<br>fl oz/h (us)<br>gal/s (us)<br>gal/s (us)<br>gal/h (us)<br>gal/d (us)<br>Mgal/d (us)<br>Mgal/d (us)<br>Mgal/d (us)<br>Mgal/d (us)<br>bbl/s (us;liq.)<br>bbl/min (us;liq.)<br>bbl/h (us;liq.)<br>bbl/h (us;liq.)<br>bbl | Imperial Einheiten<br>• gal/s (imp)<br>• gal/h (imp)<br>• gal/d (imp)<br>• Mgal/s (imp)<br>• Mgal/h (imp)<br>• Mgal/d (imp)<br>• bbl/s (imp;beer)<br>• bbl/h (imp;beer)<br>• bbl/d (imp;oil)<br>• bbl/min (imp;oil)<br>• bbl/h (imp;oil)<br>• bbl/d (imp;oil) |   |

| Volumeneinheit |                                                                                                    |                                                                                                    |                                                                                          | £ |  |
|----------------|----------------------------------------------------------------------------------------------------|----------------------------------------------------------------------------------------------------|------------------------------------------------------------------------------------------|---|--|
| Navigation     | 😑 Benutzerführu                                                                                                | ng → Inbetriebnahme → Volum                                                                                                    | eneinheit                                                                                |   |  |
| Beschreibung   | Einheit für Volumen wählen.                                                                                    |                                                                                                    |                                                                                          |   |  |
| Auswahl        | SI-Einheiten<br>• cm <sup>3</sup><br>• dm <sup>3</sup><br>• m <sup>3</sup><br>• ml<br>• l<br>• hl<br>• Ml Mega | US-Einheiten<br>af<br>ft <sup>3</sup><br>Mft <sup>3</sup><br>fl oz (us)<br>gal (us)<br>kgal (us)<br>Mgal (us)<br>bbl (us;oil)<br>bbl (us;liq.)<br>bbl (us;tank) | Imperial Einheiten<br>9 gal (imp)<br>9 Mgal (imp)<br>9 bbl (imp;beer)<br>9 bbl (imp;oil) |   |  |

| Temperatureinheit |  |
|-------------------|--|
|-------------------|--|

A

| Navigation   | Benutzerführung → Int              | betriebnahme $\rightarrow$ Temperatureinh. |
|--------------|------------------------------------|--------------------------------------------|
| Beschreibung | Einheit für Temperatur wähle       | n.                                         |
| Auswahl      | <i>SI-Einheiten</i><br>■ °C<br>■ K | US-Einheiten<br>■ °F<br>■ °R               |

A

| Navigation   | Benutzerführung → In                                                                    | betriebnahme $\rightarrow$ Druckeinheit |  |
|--------------|-----------------------------------------------------------------------------------------|-----------------------------------------|--|
| Beschreibung | Einheit für Prozessdruck wählen.                                                        |                                         |  |
| Auswahl      | SI-Einheiten<br>MPa a<br>MPa g<br>kPa a<br>kPa g<br>Pa a<br>Pa g<br>bar<br>bar<br>bar g | US-Einheiten<br>• psi a<br>• psi g      |  |

| Zuordnung Prozessgröße   |                                                                                             |                                                    |                                                                                                    |                                                                                                  | Â |
|--------------------------|---------------------------------------------------------------------------------------------|----------------------------------------------------|----------------------------------------------------------------------------------------------------|--------------------------------------------------------------------------------------------------|---|
| Navigation               |                                                                                             | Benutzerführuna →                                  | Inbetriebnahme → Zuo                                                                                                    | ord.Prozessar.                                                                                   |   |
| g~                       |                                                                                             | 2 chi at 2 chi at 1 chi at 1 g                     |                                                                                                    |                                                                                                  |   |
| Beschreibung             | Prozessgröße für Summenzähler wählen.                                                       |                                                    |                                                                                                    |                                                                                                  |   |
|                          | Zusat<br>Weni<br>zurüc                                                                      | izinformation:<br>n die Auswahl geände<br>:k.      | ert wird, setzt das Gerä                                                                                                    | t den Summenzähler auf den Wert "0"                                                              |   |
| Auswahl                  | ■ Au:<br>■ Vol                                                                              | s<br>Jumenfluss                                    |                                                                                                    |                                                                                                  |   |
| Einheit Summenzähler     |                                                                                             |                                                    |                                                                                                    |                                                                                                  |   |
| Navigation               |                                                                                             | Benutzerführung →                                  | Inbetriebnahme → Ein                                                                                                    | h. Summenz. 1 n                                                                                  |   |
| Beschreibung             | Einhe                                                                                       | Einheit für Prozessgröße des Summenzählers wählen. |                                                                                                    |                                                                                                  |   |
| Auswahl                  | SI-Ein<br>• cm <sup>3</sup><br>• dm<br>• m <sup>3</sup><br>• ml<br>• l <sup>*</sup><br>• Ml | nheiten<br>3*<br>*<br>*<br>*<br>Mega <sup>*</sup>  | US-Einheiten<br>af<br>ft <sup>3</sup> *<br>Mft <sup>3</sup> *<br>fl oz (us)*<br>gal (us)*<br>kgal (us)*<br>Mgal (us)*<br>bbl (us;liq.)*<br>bbl (us;beer)*<br>bbl (us;cil)*<br>bbl (us;tank)* | Imperial Einheiten<br>9 gal (imp) *<br>9 Mgal (imp) *<br>9 bbl (imp;beer) *<br>9 bbl (imp;oil) * |   |
|                          | *                                                                                           | Sichtbar in Abhängigkeit v                         | on Bestelloptionen oder Ger                                                                                                    | äteeinstellungen                                                                                 |   |
|                          | oder                                                                                        |                                                    |                                                                                                    |                                                                                                  |   |
|                          | <i>Ande</i><br>None                                                                         | re Einheiten                                       |                                                                                                    |                                                                                                  |   |
|                          | *                                                                                           | Sichtbar in Abhängigkeit v                         | on Bestelloptionen oder Ger                                                                                                    | äteeinstellungen                                                                                 |   |
|                          |                                                                                             |                                                    |                                                                                                    |                                                                                                  |   |
| Betriebsart Summenzähler |                                                                                             |                                                    |                                                                                                    |                                                                                                  | Ê |
| Navigation               |                                                                                             | Benutzerführung →                                  | Inbetriebnahme $\rightarrow$ Bet                                                                                                    | riebsart                                                                                         |   |

**Beschreibung** Für Summenzähler festlegen, wie der Durchfluss aufsummiert wird.

| Auswahl                 | <ul> <li>Nettomenge</li> <li>Menge Förderrichtung</li> <li>Rückflussmenge</li> </ul>                                                                                                    |
|-------------------------|----------------------------------------------------------------------------------------------------|
| Zusätzliche Information | Auswahl                                                                                                    |
|                         | <ul> <li>Option Nettomenge         <ul> <li>Durchfluss in Förderrichtung und Rückflussrichtung werden aufsummiert und dabei             gegeneinander verrechnet. Dadurch wird der Nettodurchfluss in Fließrichtung erfasst.</li> </ul> </li> <li>Option Menge Förderrichtung         <ul> <li>Nur der Durchfluss in Förderrichtung wird aufsummiert.</li> </ul> </li> <li>Option Rückflussmenge         <ul> <li>Nur der Durchfluss in Rückflussrichtung wird aufsummiert (= Rückflussmenge).</li> </ul> </li> </ul> |

| Fehlerverhalten         |                                                                                                    |
|-------------------------|----------------------------------------------------------------------------------------------------|
| Navigation              | □ Benutzerführung → Inbetriebnahme → Fehlerverhalten                                                                                                    |
| Beschreibung            | Summenzählerverhalten bei Gerätealarm festlegen.                                                                                                    |
|                         | Zusatzinformation:<br>Das Fehlerverhalten weiterer Summenzähler und der Ausgänge ist von dieser Einstellung<br>nicht betroffen und wird in separaten Parametern festgelegt.                                                                                                    |
| Auswahl                 | <ul> <li>Anhalten</li> <li>Aktueller Wert</li> <li>Letzter gültiger Wert</li> </ul>                                                                                                    |
| Zusätzliche Information | Auswahl                                                                                                    |
|                         | <ul> <li>Option Anhalten         Der Summenzähler wird bei Gerätealarm angehalten.     </li> <li>Option Aktueller Wert         Der Summenzähler summiert auf Basis des aktuellen Messwerts weiter auf; der Gerätealarm wird ignoriert.     </li> <li>Option Letzter gültiger Wert         Der Summenzähler summiert auf Basis des letzten gültigen Messwerts vor Auftreten des Gerätealarms weiter auf.     </li> </ul> |

| Dämpfung Anzeige |                                                                                                    | A  |
|------------------|----------------------------------------------------------------------------------------------------|----|
| Navigation       | $\square$ Benutzerführung → Inbetriebnahme → Dämpfung Anzeige                                                           |    |
| Beschreibung     | Zeitkonstante (PT1-Glied) eingeben für die Reaktionszeit der Anzeige auf Messwert-<br>schwankungen.                     |    |
|                  | Zusatzinformation:<br>- Je kleiner die Zeitkonstante desto schneller reagiert die Anzeige auf Messwertschwar<br>kungen. | 1- |
| Eingabe          | 0,0 999,9 s                                                                                                    |    |

| Schleichmengenunterdrückung |                                                                                                    | ß |
|-----------------------------|----------------------------------------------------------------------------------------------------|---|
| Navigation                  | ⊟ Benutzerführung → Inbetriebnahme → Schleichmenge                                                          |   |
| Beschreibung                | Prozessgröße für Schleichmengenunterdrückung wählen, um die Schleichmengenunter-<br>drückung zu aktivieren. |   |
| Auswahl                     | <ul><li>Aus</li><li>Volumenfluss</li></ul>                                                                  |   |

| Einschaltpunkt Schleichmengenunterdrück. |                                                                                                    |  |
|------------------------------------------|----------------------------------------------------------------------------------------------------|--|
| Navigation                               |                                                                                                    |  |
| Beschreibung                             | Einschaltpunkt für Schleichmengenunterdrückung eingeben.<br>Wert = 0: Keine Schleichmengenunterdrückung<br>Wert > 0: Schleichmengenunterdrückung wird aktiviert |  |
| Eingabe                                  | Positive Gleitkommazahl                                                                                                    |  |

| Ausschaltpunkt Schleic | Ausschaltpunkt Schleichmengenunterdrück.                                                                                              |   |  |
|------------------------|----------------------------------------------------------------------------------------------------|---|--|
| Navigation             | $\square$ Benutzerführung → Inbetriebnahme → Ausschaltpunkt                                                                           |   |  |
| Beschreibung           | Ausschaltpunkt für Schleichmengenunterdrückung eingeben. Er wird als positiver Hyste<br>sewert in Bezug zum Einschaltpunkt angegeben. |   |  |
| Eingabe                | 0 100,0 %                                                                                                    |   |  |
| Leerrohrüberwachung    |                                                                                                    | ß |  |
| Navigation             | $\square$ Benutzerführung → Inbetriebnahme → Leerrohrüberw.                                                                           |   |  |
| Beschreibung           | Leerrohrüberwachung ein- oder ausschalten. Leerrohrüberwachung einschalten, um ein teilgefülltes oder leeres Messrohr zu erkennen.    |   |  |
| Auswahl                | <ul><li>Aus</li><li>An</li></ul>                                                                                                    |   |  |

| Betriebsart             |                                                                                                    | ß         |
|-------------------------|----------------------------------------------------------------------------------------------------|-----------|
| Navigation              | □ Benutzerführung $\rightarrow$ Inbetriebnahme $\rightarrow$ Betriebsart                                                                                                    |           |
| Beschreibung            | Ausgang als Impuls- oder Schaltausgang festlegen.                                                                                                    |           |
| Auswahl                 | <ul><li>Impuls</li><li>Schalter</li></ul>                                                                                                    |           |
| Zusätzliche Information | <ul> <li>Auswahl</li> <li>Option Impuls Mengenproportionaler Impuls mit einzustellender Impulsbreite. Immer wenn ein bestimmtes Volumen erreicht wurde (Impulswertigkeit), wird ein Impuls ausgegeben, dessen Dauer im Parameter "Impulsbreite" eingestellt wird. </li> <li>Option Schalter Zeigt, wenn sich der Gerätezustand ändert, z.B. bei Erreichen eines Grenzwerts. Zusatzinformation: <ul> <li>Der Schaltausgang kennt zwei Zustände: Er kann leitend sein oder nicht leitend.</li> <li>Wenn die Funktion, die dem Schaltausgang zugewiesen ist, ausgelöst wird, ist der Schaltausgang je nach Konfiguration entweder dauerhaft leitend oder dauerhaft nicht leitend oder aber er gibt einen Impuls aus, d. h. der Schaltausgang ist für die Dauer der Impulses geschlossen und leitend. Letzteres ist die Funktionsweise bei batteriebetriebenen Geräten. Der Schaltausgang wird verwendet, um Diagnoseinformationen auf Systemebene auszugeben, z.B. indem eine Lampe angeschlossen wird, die aufleuchtet, wenn die zugewissene Funktion ausgelöst wird. </li> </ul></li></ul> | 3-<br>ie- |

| Zuordnung Impulsausgang |                |                                                                              | Ê |
|-------------------------|----------------|------------------------------------------------------------------------------|---|
| Navigation              |                | Benutzerführung $\rightarrow$ Inbetriebnahme $\rightarrow$ Zuord. Impuls 1 n |   |
| Beschreibung            | Proze          | ssgröße für Impulsausgang wählen.                                            |   |
| Auswahl                 | ■ Aus<br>■ Vol | umenfluss                                                                    |   |

| Impulsbreite | 8                                                                                                    |
|--------------|----------------------------------------------------------------------------------------------------|
| Navigation   | □ Benutzerführung → Inbetriebnahme → Impulsbreite                                                                                                    |
| Beschreibung | Zeitdauer des Ausgangsimpulses festlegen.                                                                                                    |
|              | Zusatzinformation:<br>Die maximale Impulsrate wird bestimmt durch fmax = 1 / (2 × Impulsbreite). Die Pause<br>zwischen zwei Impulsen (P) dauert mindestens so lange wie die eingestellte Impulsbreite<br>(B).<br>Die maximale Durchflussmenge wird bestimmt durch Qmax = fmax × Impulswertigkeit.<br>Wenn die Durchflussmenge diese Grenzwerte überschreitet, zeigt das Messgerät die Diag-<br>nosemeldung "443 Impulsausgang fehlerhaft". |
|              | Beispiel:<br>- Impulswertigkeit: 0,1 g<br>- Impulsbreite: 0,1 ms<br>- fmax: 1 / (2 × 0,1 ms) = 5 kHz<br>- Qmax: 5 kHz × 0,1 g = 0,5 kg/s                                                                                                    |
| Eingabe      | 0,1 500 ms                                                                                                    |

| Impulswertigkeit |                                                                                                    | Ê |
|------------------|----------------------------------------------------------------------------------------------------|---|
| Navigation       | □ Benutzerführung → Inbetriebnahme → Impulswertigkeit                                                                                                    |   |
| Beschreibung     | Messwert eingeben, dem ein Impuls entspricht.<br>Zusatzinformation:<br>Gewichtung des Impulsausgangs mit einer Menge.<br>Je kleiner die Impulswertigkeit ist,<br>- desto besser ist die Auflösung. |   |
| Eingabe          | - desto höher ist die Frequenz des Impulsgangs.<br>Gleitkommazahl mit Vorzeichen                                                                                                    |   |

| Funktion Schaltausgang |                                                                                                    |
|------------------------|----------------------------------------------------------------------------------------------------|
| Navigation             | □ Benutzerführung → Inbetriebnahme → Funkt.Schaltausg                                                                                                    |
| Beschreibung           | Dem Schaltausgang eine Funktion zuordnen.                                                                                                    |
|                        | Zusatzinformation:<br>- Der Zustand des Schaltausgangs (an/aus) wenn die zugewiesene Funktion ausgelöst<br>wird, kann im Parameter "Invertiertes Ausgangssignal" invertiert werden.<br>- Der Parameter "Invertiertes Ausgangssignal" ist nicht bei allen Geräten verfügbar. |
| Auswahl                | <ul><li>Aus</li><li>An</li><li>Diagnoseverhalten</li></ul>                                                                                                    |

- Grenzwert
- Überwachung Durchflussrichtung
- Status

Auswahl

#### Zusätzliche Information

- Option Aus
  - Der Schaltausgang ist dauerhaft ausgeschaltet (offen, nicht leitend).
- Option An Der Schaltausgang ist dauerhaft eingeschaltet (geschlossen, leitend).
- Option Diagnoseverhalten Gibt einen Impuls aus, wenn ein Diagnoseereignis der zugewiesenen Verhaltenskategorie anliegt.
- Option Grenzwert
- Gibt einen Impuls aus, wenn ein festgelegter Grenzwert der Prozessgröße erreicht wird.Option Überwachung Durchflussrichtung
- Gibt einen Impuls aus, wenn die Durchflussrichtung ändert.
- Option **Status** Gibt einen Impuls aus, um den Gerätestatus für die Leerrohrüberwachung oder die Schleichmengenunterdrückung anzuzeigen, je nachdem welche Option dem Schaltausgang zugewiesen ist.

| Zuordnung Diagnoseverha | alten                                                                                                    | Â        |
|-------------------------|----------------------------------------------------------------------------------------------------|----------|
| Navigation              | $\square$ Benutzerführung → Inbetriebnahme → Zuord. Diag.verh                                                                                                    |          |
| Beschreibung            | Diagnoseverhalten wählen, für das der Schaltausgang einen Impuls ausgeben soll.                                                                                                    |          |
| Auswahl                 | <ul><li>Alarm</li><li>Alarm oder Warnung</li><li>Warnung</li></ul>                                                                                                    |          |
| Zusätzliche Information | <ul> <li>Auswahl</li> <li>Option Alarm<br/>Der Schaltausgang gibt nur für Diagnoseereignisse der Kategorie "Alarm" einen Impulaus.</li> <li>Option Alarm oder Warnung<br/>Der Schaltausgang gibt für Diagnoseereignisse der Kategorien "Alarm" oder "Warnung<br/>einen Impuls aus.</li> <li>Option Warnung<br/>Der Schaltausgang gibt nur für Diagnoseereignisse der Kategorie "Warnung" einen<br/>Impuls aus.</li> </ul> | ls<br>g" |

# Zuordnung Grenzwert Image: Second Second Secon

#### Auswahl

- Aus
- Volumenfluss
- Fließgeschwindigkeit
  Leitfähigkeit \*
- Summenzähler 1
- Summenzähler 2 Summenzähler 3
- Druck \*
- Batterie-Ladezustand

| Einschaltpunkt |                                                                                                    |    |
|----------------|----------------------------------------------------------------------------------------------------|----|
| Navigation     | □ Benutzerführung → Inbetriebnahme → Einschaltpunkt                                                |    |
| Beschreibung   | Grenzwert für den Einschaltpunkt eingeben (Prozessgröße > Einschaltpunkt = geschlos sen, leitend). | ,- |
|                | Zusatzinformation:<br>Für die Verwendung einer Hysterese: Einschaltpunkt > Ausschaltpunkt.         |    |
| Eingabe        | Gleitkommazahl mit Vorzeichen                                                                      |    |

| Ausschaltpunkt   |                                                                                                    | £   |
|------------------|----------------------------------------------------------------------------------------------------|-----|
| Navigation       | $\Box$ Benutzerführung → Inbetriebnahme → Ausschaltpunkt                                                                                                    |     |
| Beschreibung     | Grenzwert für den Ausschaltpunkt eingeben (Prozessgröße < Ausschaltpunkt = offen, nicht leitend).                                                                                                    |     |
|                  | Zusatzinformation:<br>Für die Verwendung einer Hysterese: Einschaltpunkt > Ausschaltpunkt.                                                                                                    |     |
| Eingabe          | Gleitkommazahl mit Vorzeichen                                                                                                    |     |
| Zuordnung Status |                                                                                                    |     |
| Navigation       | □ Benutzerführung → Inbetriebnahme → Zuordnung Status                                                                                                    |     |
| Beschreibung     | Wählen, welcher Gerätestatus für den Schaltausgang angezeigt wird.<br>Zusatzinformation:<br>Wenn der Einschaltpunkt für die Leerrohrüberwachung / Schleichmengenunterdrücku<br>erreicht wird, ist der Ausgang leitend. Ansonsten ist der Schaltausgang nicht leitend. | ung |
| Auswahl          | <ul><li>Leerrohrüberwachung</li><li>Schleichmengenunterdrückung</li></ul>                                                                                                    |     |

<sup>\*</sup> Sichtbar in Abhängigkeit von Bestelloptionen oder Geräteeinstellungen

| Fehlerverhalten         | E                                                                                                    | ð |
|-------------------------|----------------------------------------------------------------------------------------------------|---|
| Navigation              | $\square$ Benutzerführung → Inbetriebnahme → Fehlerverhalten                                                                                                    |   |
| Beschreibung            | Fehlerverhalten des Ausgangs bei Gerätealarm festlegen.                                                                                                    |   |
|                         | Zusatzinformation:<br>Bei Gerätealarm ist es aus Sicherheitsgründen sinnvoll, dass der Ausgang ein zuvor defi-<br>niertes Verhalten zeigt.                                                                                                    |   |
| Auswahl                 | <ul><li>Aktueller Status</li><li>Offen</li><li>Geschlossen</li></ul>                                                                                                    |   |
| Zusätzliche Information | Auswahl                                                                                                    |   |
|                         | <ul> <li>Option Aktueller Status<br/>Bei Gerätealarm wird die Störung ignoriert und der Schaltausgang verhält sich wie im<br/>Parameter "Funktion Schaltausgang" festgelegt.</li> <li>Option Offen<br/>Bei Gerätealarm wird der Transistor des Schaltausgangs auf "nicht leitend" gesetzt.</li> </ul> |   |

| 1. Anzeigewert | ۵                                                                                                    |
|----------------|----------------------------------------------------------------------------------------------------|
| Navigation     | □ Benutzerführung → Inbetriebnahme → 1. Anzeigewert                                                                                                |
| Beschreibung   | Messwert wählen, der auf der Vor-Ort-Anzeige an 1. Stelle dargestellt wird.                                                                        |
|                | Zusatzinformation:<br>Die Einheit des dargestellten Messwerts wird aus dem Untermenü "Systemeinheiten" über-<br>nommen.                            |
| Auswahl        | <ul> <li>Volumenfluss</li> <li>Leitfähigkeit *</li> <li>Druck *</li> <li>Summenzähler 1</li> <li>Summenzähler 2</li> <li>Summenzähler 3</li> </ul> |

| 2. Anzeigewert |                                                                                                    |      |
|----------------|----------------------------------------------------------------------------------------------------|------|
| Navigation     | □ Benutzerführung → Inbetriebnahme → 2. Anzeigewert                                                                  |      |
| Beschreibung   | Messwert wählen, der auf der Vor-Ort-Anzeige an 2. Stelle dargestellt wird.                                          |      |
|                | Zusatzinformation:<br>Die Einheit des dargestellten Messwerts wird aus dem Untermenü "Systemeinheiten" ül<br>nommen. | oer- |

<sup>\*</sup> Sichtbar in Abhängigkeit von Bestelloptionen oder Geräteeinstellungen

#### Auswahl

- Keine
- Volumenfluss
- Leitfähigkeit
  Druck
- Summenzähler 1
- Summenzähler 2
- Summenzähler 3

| 3. Anzeigewert |                                                                                                    |
|----------------|----------------------------------------------------------------------------------------------------|
| Navigation     | Benutzerführung → Inbetriebnahme → 3. Anzeigewert                                                                                                    |
| Beschreibung   | Messwert wählen, der auf der Vor-Ort-Anzeige an 3. Stelle dargestellt wird.                                                                                       |
|                | Zusatzinformation:<br>Die Einheit des dargestellten Messwerts wird aus dem Untermenü "Systemeinheiten" über-<br>nommen.                                           |
| Auswahl        | <ul> <li>Keine</li> <li>Volumenfluss</li> <li>Leitfähigkeit *</li> <li>Druck *</li> <li>Summenzähler 1</li> <li>Summenzähler 2</li> <li>Summenzähler 3</li> </ul> |

| 4. Anzeigewert |                                                                                                    |
|----------------|----------------------------------------------------------------------------------------------------|
| Navigation     | □ Benutzerführung → Inbetriebnahme → 4. Anzeigewert                                                                                                    |
| Beschreibung   | Messwert wählen, der auf der Vor-Ort-Anzeige an 4. Stelle dargestellt wird.                                                                                       |
|                | Zusatzinformation:<br>Die Einheit des dargestellten Messwerts wird aus dem Untermenü "Systemeinheiten" über-<br>nommen.                                           |
| Auswahl        | <ul> <li>Keine</li> <li>Volumenfluss</li> <li>Leitfähigkeit *</li> <li>Druck *</li> <li>Summenzähler 1</li> <li>Summenzähler 2</li> <li>Summenzähler 3</li> </ul> |

<sup>\*</sup> Sichtbar in Abhängigkeit von Bestelloptionen oder Geräteeinstellungen

# 2.2 Untermenü "Import / Export"

Verwenden Sie die Import/Export-Funktionalität, um Daten zu importieren oder exportieren, z. B. um einen Bericht zu generieren.

| port / Export |  |  |
|---------------|--|--|
|               |  |  |

# 3 Menü "Geräteinformation"

 Navigation
 Geräteinfo

 Geräteinformation
 > □ 21

 Volumenfluss
 > □ 21

| Statussignal |                                                                                                    |
|--------------|----------------------------------------------------------------------------------------------------|
| Navigation   | □ Geräteinfo $\rightarrow$ Statussignal                                                                                                    |
| Anzeige      | <ul> <li>OK</li> <li>Ausfall (F)</li> <li>Funktionskontrolle (C)</li> <li>Außerhalb der Spezifikation (S)</li> <li>Wartungsbedarf (M)</li> </ul> |
|              | <ul> <li></li> <li>Nicht kategorisiert</li> </ul>                                                                                                |

| Volumenfluss |                                                                                                    |
|--------------|----------------------------------------------------------------------------------------------------|
| Navigation   | □ Applikation $\rightarrow$ Messwerte $\rightarrow$ Volumenfluss                                                        |
| Beschreibung | Zeigt aktuell gemessenen Volumenfluss.                                                                                  |
|              | Zusatzinformation:<br>Die Einheit des dargestellten Messwerts wird aus dem Untermenü "Systemeinheiten" über-<br>nommen. |
| Anzeige      | Gleitkommazahl mit Vorzeichen                                                                                           |

# 4 Menü "Diagnose"

Störungsbeseitigung und vorbeugende Wartung – Einstellungen zum Geräteverhalten bei Prozess- und Geräteereignissen sowie Hilfestellungen und Massnahmen für Diagnosezwecke.

| Navigation | 🗟 🖴 Diagnose            |        |
|------------|-------------------------|--------|
| Diagnose   |                         |        |
|            | ► Aktive Diagnose       | → 🗎 22 |
|            | ► Diagnoseliste         | → 🗎 24 |
|            | ► Simulation            | → 🗎 26 |
|            | ► Diagnoseeinstellungen | → 🗎 29 |

# 4.1 Untermenü "Aktive Diagnose"

Navigation

| ► Aktive Diagnose        |        |  |
|--------------------------|--------|--|
| Aktuelle Diagnose        | → 🗎 22 |  |
| Zeitstempel              | → 🗎 23 |  |
| Letzte Diagnose          | → 🗎 23 |  |
| Zeitstempel              | → 🗎 23 |  |
| Betriebszeit ab Neustart | → 🗎 23 |  |
| Betriebszeit             | → 🗎 23 |  |

#### Aktuelle Diagnose

| Navigation   |                          | Diagnose → Aktive Diagnose → Akt. Diagnose                                                                                                    |
|--------------|--------------------------|----------------------------------------------------------------------------------------------------|
| Beschreibung | Zeigt o<br>Wenn<br>nosee | lie aktuell anstehende Diagnosemeldung.<br>mehrere Diagnoseereignisse gleichzeitig anstehen, wird die Meldung für das Diag-<br>reignis mit der höchsten Priorität angezeigt. |
| Anzeige      | Positiv                  | ze Ganzzahl                                                                                                    |

| Zeitstempel              |                                                                                      |  |
|--------------------------|--------------------------------------------------------------------------------------|--|
| Navigation               | □ Diagnose $\rightarrow$ Aktive Diagnose $\rightarrow$ Zeitstempel                   |  |
| Beschreibung             | Zeigt den Zeitstempel der aktuell anstehenden Diagnosemeldung.                       |  |
| Anzeige                  | Tage (d), Stunden (h), Minuten (m), Sekunden (s)                                     |  |
| Letzte Diagnose          |                                                                                      |  |
| Navigation               | □ Diagnose $\rightarrow$ Aktive Diagnose $\rightarrow$ Letzte Diagnose               |  |
| Beschreibung             | Zeigt die Diagnosemeldung für das zuletzt beendete Diagnoseereignis.                 |  |
| Anzeige                  | Positive Ganzzahl                                                                    |  |
| Zeitstempel              |                                                                                      |  |
| Navigation               | □ Diagnose $\rightarrow$ Aktive Diagnose $\rightarrow$ Zeitstempel                   |  |
| Beschreibung             | Zeigt den Zeitstempel der Diagnosemeldung für das zuletzt beendete Diagnoseereignis. |  |
| Anzeige                  | Tage (d), Stunden (h), Minuten (m), Sekunden (s)                                     |  |
| Betriebszeit ab Neustart |                                                                                      |  |
| Navigation               | □ Diagnose $\rightarrow$ Aktive Diagnose $\rightarrow$ Zeit ab Neustart              |  |
| Beschreibung             | Zeigt die Betriebszeit, die seit dem letzten Geräteneustart vergangen ist.           |  |
| Anzeige                  | Tage (d), Stunden (h), Minuten (m), Sekunden (s)                                     |  |
| Betriebszeit             |                                                                                      |  |
| Navigation               | □ Diagnose $\rightarrow$ Aktive Diagnose $\rightarrow$ Betriebszeit                  |  |
| Beschreibung             | Zeigt, wie lange das Gerät bis zum jetzigen Zeitpunkt in Betrieb ist.                |  |
| Anzeige                  | Tage (d), Stunden (h), Minuten (m), Sekunden (s)                                     |  |

# 4.2 Untermenü "Diagnoseliste"

Navigation $\Box$ Diagnose  $\rightarrow$  Diagnoseliste  $\rightarrow$  Diagnose 1

| ► Diagnoseliste |        |
|-----------------|--------|
| Diagnose 1      | → 🗎 24 |
| Zeitstempel     | → 🗎 24 |
| Diagnose 2      | → 🗎 25 |
| Zeitstempel     | → 🗎 25 |
| Diagnose 3      | → 🗎 25 |
| Zeitstempel     | → 🗎 25 |
| Diagnose 4      | → 🗎 25 |
| Zeitstempel     | → 🗎 26 |
| Diagnose 5      | → 🗎 26 |
| Zeitstempel     | → 🗎 26 |

## Diagnose 1 Navigation $\texttt{Diagnose} \rightarrow \texttt{Diagnoseliste} \rightarrow \texttt{Diagnose} \ 1$ Beschreibung Zeigt die aktuell anstehende Diagnosemeldung mit der höchsten Priorität. Positive Ganzzahl Anzeige Zeitstempel Navigation $\texttt{Diagnose} \rightarrow \texttt{Diagnoseliste} \rightarrow \texttt{Zeitstempel}$ Beschreibung Zeigt den Zeitstempel der Diagnosemeldung mit der höchsten Priorität. Tage (d), Stunden (h), Minuten (m), Sekunden (s) Anzeige

| Diagnose 2   |                                                                               |  |
|--------------|-------------------------------------------------------------------------------|--|
| Navigation   | □ Diagnose $\rightarrow$ Diagnoseliste $\rightarrow$ Diagnose 2               |  |
| Beschreibung | Zeigt die aktuell anstehende Diagnosemeldung mit der zweithöchsten Priorität. |  |
| Anzeige      | Positive Ganzzahl                                                             |  |
| Zeitstempel  |                                                                               |  |
| Navigation   | □ Diagnose $\rightarrow$ Diagnoseliste $\rightarrow$ Zeitstempel              |  |
| Beschreibung | Zeigt den Zeitstempel der Diagnosemeldung mit der zweithöchsten Priorität.    |  |
| Anzeige      | Tage (d), Stunden (h), Minuten (m), Sekunden (s)                              |  |
| Diagnose 3   |                                                                               |  |
| Navigation   | □ Diagnose $\rightarrow$ Diagnoseliste $\rightarrow$ Diagnose 3               |  |
| Beschreibung | Zeigt die aktuell anstehende Diagnosemeldung mit der dritthöchsten Priorität. |  |
| Anzeige      | Positive Ganzzahl                                                             |  |
| Zeitstempel  |                                                                               |  |
| Navigation   | □ Diagnose $\rightarrow$ Diagnoseliste $\rightarrow$ Zeitstempel              |  |
| Beschreibung | Zeigt den Zeitstempel der Diagnosemeldung mit der dritthöchsten Priorität.    |  |
| Anzeige      | Tage (d), Stunden (h), Minuten (m), Sekunden (s)                              |  |
| Diagnose 4   |                                                                               |  |
| Navigation   | □ Diagnose $\rightarrow$ Diagnoseliste $\rightarrow$ Diagnose 4               |  |
| Beschreibung | Zeigt die aktuell anstehende Diagnosemeldung mit der vierthöchsten Priorität. |  |
| Anzeige      | Positive Ganzzahl                                                             |  |

| Zeitstempel  |                                                                               |  |
|--------------|-------------------------------------------------------------------------------|--|
| Navigation   | □ Diagnose → Diagnoseliste → Zeitstempel                                      |  |
| Beschreibung | Zeigt den Zeitstempel der Diagnosemeldung mit der vierthöchsten Priorität.    |  |
| Anzeige      | Tage (d), Stunden (h), Minuten (m), Sekunden (s)                              |  |
| Diagnose 5   |                                                                               |  |
| Navigation   | □ Diagnose → Diagnoseliste → Diagnose 5                                       |  |
| Beschreibung | Zeigt die aktuell anstehende Diagnosemeldung mit der fünfthöchsten Priorität. |  |
| Anzeige      | Positive Ganzzahl                                                             |  |
| Zeitstempel  |                                                                               |  |
| Navigation   | □ Diagnose $\rightarrow$ Diagnoseliste $\rightarrow$ Zeitstempel              |  |
| Beschreibung | Zeigt den Zeitstempel der Diagnosemeldung mit der fünfthöchsten Priorität.    |  |
| Anzeige      | Tage (d), Stunden (h), Minuten (m), Sekunden (s)                              |  |

# 4.3 Untermenü "Simulation"

Navigation

Diagnose → Simulation

| ► Simulation                      |                     |
|-----------------------------------|---------------------|
| Zuordnung Simulation Prozessgröße | → 🗎 27              |
| Wert Prozessgröße                 | → 🗎 27              |
| Simulation Impulsausgang 1 n      | → 🗎 27              |
| Wert Impulsausgang 1 n            | → 🗎 28              |
| Simulation Gerätealarm            | → <sup>(1)</sup> 28 |
| Simulation Diagnoseereignis       | → 🗎 28              |

Zuordnung Simulation Prozessgröße

A

| Navigation   | □ Diagnose $\rightarrow$ Simulation $\rightarrow$ Zuord. Prozessgr                                                                        |  |  |
|--------------|----------------------------------------------------------------------------------------------------|--|--|
| Beschreibung | Prozessgröße für Simulation wählen, die dadurch aktiviert wird.                                                                           |  |  |
| Auswahl      | <ul> <li>Aus</li> <li>Volumenfluss</li> <li>Fließgeschwindigkeit</li> <li>Leitfähigkeit *</li> <li>Temperatur *</li> <li>Druck</li> </ul> |  |  |

| Wert Prozessgröße |                                                                                                    | ß |
|-------------------|----------------------------------------------------------------------------------------------------|---|
| Navigation        | □ Diagnose $\rightarrow$ Simulation $\rightarrow$ Wert Prozessgr.                                                                                                    |   |
| Beschreibung      | Simulationswert der ausgewählten Prozessgröße eingeben. Die nachgelagerte Messwert<br>bearbeitung sowie der Signalausgang folgen diesem Wert. Auf diese Weise lässt sich die<br>korrekte Parametrierung des Messgeräts prüfen. | - |
|                   | Zusatzinformation:<br>Die Einheit des dargestellten Messwerts übernimmt das Messgerät aus dem Untermenü<br>"Systemeinheiten".                                                                                                  |   |
| Eingabe           | Gleitkommazahl mit Vorzeichen                                                                                                    |   |

| Simulation Impulsausgang 1 n |  |                                            |  |
|------------------------------|--|--------------------------------------------|--|
|                              |  |                                            |  |
| Navigation                   |  | Diagnose → Simulation → Sim.Impulsaus. 1 n |  |

| Beschreibung            | Simulation des Impulsausgangs einstellen oder ausschalten.                                                         |
|-------------------------|----------------------------------------------------------------------------------------------------|
| Auswahl                 | <ul> <li>Aus</li> <li>Fester Wert</li> <li>Abwärtszählender Wert</li> </ul>                                        |
| Zusätzliche Information | Auswahl                                                                                                    |
|                         | <ul> <li>Option Aus<br/>Die Simulation des Impulsausgangs ist ausgeschaltet. Das Gerät befindet sich im</li> </ul> |

gewöhnlichen Messbetrieb oder es wird eine andere Prozessgröße simuliert.
Option Fester Wert Es werden kontinuierlich Impulse mit der in Parameter "Impulsbreite" vorgegebenen Impulsbreite ausgegeben.

 Option Abwärtszählender Wert
 Es werden die in Parameter "Wert Impulsausgang " vorgegebene Anzahl von Impulsen ausgegeben.

<sup>\*</sup> Sichtbar in Abhängigkeit von Bestelloptionen oder Geräteeinstellungen

A

| Wert Impulsausgang 1 n |                                                                                                    | ß                                                               |
|------------------------|----------------------------------------------------------------------------------------------------|-----------------------------------------------------------------|
| Navigation             | D Di                                                                                                    | iagnose $\rightarrow$ Simulation $\rightarrow$ Wert Impuls. 1 n |
| Beschreibung           | Anzahl der Impulse für Simulation des Impulsausgangs eingeben. Auf diese Weise läs<br>sich die korrekte Konfigurierung des Impulsausgangs und die korrekte Funktion nach<br>schalteter Auswertegeräte prüfen. |                                                                 |
| Eingabe                | 0 65 5                                                                                                    | 35                                                              |

# Kategorie Diagnoseereignis

| Navigation   |                                                                   | Diagnose $\rightarrow$ Simulation $\rightarrow$ Ereign.kategorie                                                             |
|--------------|-------------------------------------------------------------------|----------------------------------------------------------------------------------------------------|
| Beschreibung | Die Ka<br>seerei                                                  | ttegorie von Diagnoseereignissen wählen, welche im Parameter "Simulation Diagno-<br>gnis" zur Auswahl verfügbar sein sollen. |
| Auswahl      | <ul> <li>Sens</li> <li>Elek</li> <li>Kon</li> <li>Proz</li> </ul> | sor<br>tronik<br>figuration<br>zess                                                                                          |

| Simulation Gerätealarn | l Â                                                                                                    |  |  |
|------------------------|----------------------------------------------------------------------------------------------------|--|--|
| Navigation             | □ Diagnose $\rightarrow$ Simulation $\rightarrow$ Sim. Gerätealarm                                                                              |  |  |
| Beschreibung           | Gerätealarmsimulation ein- oder ausschalten.                                                                                                    |  |  |
|                        | Solange die Simulation aktiv ist, wird im Wechsel zur Messwertanzeige eine Diagnosemel-<br>dung der Kategorie Funktionskontrolle (C) angezeigt. |  |  |
| Auswahl                | Aus                                                                                                    |  |  |

## Simulation Diagnoseereignis

| Navigation   |        | Diagnose $\rightarrow$ Simulation $\rightarrow$ Sim. Diagnose |
|--------------|--------|---------------------------------------------------------------|
| Beschreibung | Zu sin | nulierendes Diagnoseereignis wählen.                          |
| Auswahl      | Aus    |                                                               |

A

#### Untermenü "Heartbeat" 4.4

■ Detaillierte Angaben zu den Parameterbeschreibungen des Anwendungspakets Heartbeat Verification+Monitoring: Sonderdokumentation zum Gerät → 🗎 5

#### Untermenü "Diagnoseeinstellungen" 4.5

| Navigation       |         | Diagnose → Diagnoseeinstel. |        |
|------------------|---------|-----------------------------|--------|
| ► Diagnoseeinste | llungen |                             |        |
|                  | ► Eiger | schaften                    | → 🖺 29 |

#### Untermenü "Eigenschaften" 4.5.1

Navigation Diagnose  $\rightarrow$  Diagnoseeinstel.  $\rightarrow$  Eigenschaften

| ► Eigenschaften |                  |  |        |
|-----------------|------------------|--|--------|
|                 | Alarmverzögerung |  | → 🖺 29 |

| Alarmverzögerung |                                                                                                    |
|------------------|----------------------------------------------------------------------------------------------------|
| Navigation       | □ Diagnose → Diagnoseeinstel. → Eigenschaften → Alarmverzög.                                                                                                    |
| Beschreibung     | Dauer der Alarmverzögerung eingeben. Wenn ein Diagnoseereignis der Kategorie "Alarm"<br>eintritt, wird die Diagnosemeldung erst nach Ablauf der Verzögerung generiert. |
| Eingabe          | 0 60 s                                                                                                    |

#### Untermenü "Diagnosekonfiguration" 4.5.2

| Navigation       |         | Diagnos | se → Diagnoseeinstel. →          | <ul> <li>Konfiguration</li> </ul> | L      |
|------------------|---------|---------|----------------------------------|-----------------------------------|--------|
| ► Diagnosekonfig | uration |         | ]                                |                                   |        |
|                  | ► Elekt | tronik  |                                  |                                   | → 🗎 30 |
|                  |         |         | Zuordnung Verhalten von I<br>376 | Diagnosenr.                       | → 🗎 31 |

| ► Konfiguration $\rightarrow \boxdot 31$                          |  |
|-------------------------------------------------------------------|--|
| 7uordnung Verhalten von Diagnosenr $\rightarrow \square 31$       |  |
| 443                                                               |  |
| ► Prozess $\rightarrow \square 32$                                |  |
| Zuordnung Verhalten von Diagnosenr. → 🗎 33<br>832                 |  |
| Zuordnung Verhalten von Diagnosenr. → 🗎 33<br>833                 |  |
| Zuordnung Verhalten von Diagnosenr. $\rightarrow \cong 34$<br>842 |  |
| Zuordnung Verhalten von Diagnosenr. → 🗎 34<br>938                 |  |
| Zuordnung Verhalten von Diagnosenr. → 🗎 35<br>955                 |  |
| Zuordnung Verhalten von Diagnosenr. → 🗎 36<br>956                 |  |
| Zuordnung Verhalten von Diagnosenr. → 🗎 37<br>957                 |  |
| Zuordnung Verhalten von Diagnosenr. → 🗎 37<br>958                 |  |
| Zuordnung Verhalten von Diagnosenr. → 🗎 38<br>959                 |  |
| Zuordnung Verhalten von Diagnosenr. $\rightarrow \cong 38$<br>960 |  |
| Zuordnung Verhalten von Diagnosenr. → 🗎 35<br>961                 |  |
| Zuordnung Verhalten von Diagnosenr. → 🗎 36<br>962                 |  |

#### Untermenü "Elektronik"

```
Navigation
```

 $\texttt{Diagnose} \rightarrow \texttt{Diagnoseeinstel}. \rightarrow \texttt{Diagnosekonfig}. \rightarrow \texttt{Elektronik}$ 

| ▶ Elektronik |                                            |        |
|--------------|--------------------------------------------|--------|
|              | Zuordnung Verhalten von Diagnosenr.<br>376 | → 🗎 31 |

| Zuordnung Verhalten von | Diagnosenr. 376                                                                                                    | 1       |
|-------------------------|----------------------------------------------------------------------------------------------------|---------|
| Navigation              | □ Diagnose → Diagnoseeinstel. → Diagnosekonfig. → Elektronik → Diagnosenr. 376                                                                                                    |         |
| Beschreibung            | Verhalten für Diagnoseereignis "376 Hauptelektronik fehlerhaft" wählen.                                                                                                    |         |
| Auswahl                 | <ul> <li>Aus</li> <li>Alarm</li> <li>Warnung</li> <li>Nur Logbucheintrag</li> </ul>                                                                                                    |         |
| Zusätzliche Information | <ul> <li>Auswahl</li> <li>Option Aus<br/>Das Diagnoseereignis wird ignoriert und weder eine Diagnosemeldung generiert noch<br/>eingetragen.</li> <li>Option Alarm<br/>Das Gerät unterbricht die Messung. Die Signalausgänge und Summenzähler nehmen de<br/>definierten Alarmzustand an. Eine Diagnosemeldung wird generiert.</li> <li>Option Warnung<br/>Das Gerät misst weiter. Die Signalausgänge und Summenzähler werden nicht beein-<br/>flusst. Es wird eine Diagnosemeldung generiert.</li> <li>Option Nur Logbucheintrag<br/>Das Gerät misst weiter. Die Diagnosemeldung wird nur im Untermenü "Ereignislogbuch<br/>und nicht im Wechsel zur Betriebsanzeige angezeigt.</li> </ul> | en<br>" |

## Untermenü "Konfiguration"

Navigation

□ Diagnose → Diagnoseeinstel. → Diagnosekonfig. → Konfiguration

| ► Konfiguration |                            |                   |        |
|-----------------|----------------------------|-------------------|--------|
|                 | Zuordnung Verhalter<br>443 | n von Diagnosenr. | → 🗎 31 |

| Zuordnung Verhalten von Diagnosenr. 443 |                                                            |                                                                                   | Â |
|-----------------------------------------|------------------------------------------------------------|-----------------------------------------------------------------------------------|---|
| Navigation                              |                                                            | Diagnose → Diagnoseeinstel. → Diagnosekonfig. → Konfiguration → Diagnosenr<br>443 |   |
| Beschreibung                            | Verh                                                       | alten für Diagnoseereignis "443 Impulsausgang fehlerhaft" wählen.                 |   |
| Auswahl                                 | <ul> <li>Au</li> <li>Al</li> <li>Wi</li> <li>Nu</li> </ul> | is<br>arm<br>arnung<br>ir Logbucheintrag                                          |   |

#### Zusätzliche Information Auswahl

## Option Aus

Das Diagnoseereignis wird ignoriert und weder eine Diagnosemeldung generiert noch eingetragen.

• Option Alarm

Das Gerät unterbricht die Messung. Die Signalausgänge und Summenzähler nehmen den definierten Alarmzustand an. Eine Diagnosemeldung wird generiert.

- Option Warnung Das Gerät misst weiter. Die Signalausgänge und Summenzähler werden nicht beeinflusst. Es wird eine Diagnosemeldung generiert.
- Option Nur Logbucheintrag

Das Gerät misst weiter. Die Diagnosemeldung wird nur im Untermenü "Ereignislogbuch" und nicht im Wechsel zur Betriebsanzeige angezeigt.

#### Untermenü "Prozess"

| Navigation | □ Diagnose $\rightarrow$ Diagnoseeinstel. $\rightarrow$ Diagn | osekonfig. → Prozess |
|------------|---------------------------------------------------------------|----------------------|
| ► Prozess  |                                                               |                      |
|            | Zuordnung Verhalten von Diagnosenr.<br>832                    | → 🗎 33               |
|            | Zuordnung Verhalten von Diagnosenr.<br>833                    | → 🗎 33               |
|            | Zuordnung Verhalten von Diagnosenr.<br>842                    | → 🗎 34               |
|            | Zuordnung Verhalten von Diagnosenr.<br>938                    | → 🗎 34               |
|            | Zuordnung Verhalten von Diagnosenr.<br>955                    | → 🗎 35               |
|            | Zuordnung Verhalten von Diagnosenr.<br>956                    | → 🗎 36               |
|            | Zuordnung Verhalten von Diagnosenr.<br>957                    | → 🗎 37               |
|            | Zuordnung Verhalten von Diagnosenr.<br>958                    | → 🗎 37               |
|            | Zuordnung Verhalten von Diagnosenr.<br>959                    | → 🗎 38               |
|            | Zuordnung Verhalten von Diagnosenr.<br>960                    | → 🗎 38               |

| Zuordnung Verhalten von Diagnosenr.<br>961 | → 🗎 35 |
|--------------------------------------------|--------|
| Zuordnung Verhalten von Diagnosenr.<br>962 | → 🗎 36 |

| Zuordnung Verhalten von | Diagnosenr. 832                                                                                                    | â   |
|-------------------------|----------------------------------------------------------------------------------------------------|-----|
| Navigation              | □ Diagnose → Diagnoseeinstel. → Diagnosekonfig. → Prozess → Diagnosenr. 832                                                                                                    |     |
| Beschreibung            | Verhalten für Diagnoseereignis "832 Elektroniktemperatur zu hoch" wählen.                                                                                                    |     |
| Auswahl                 | <ul> <li>Aus</li> <li>Alarm</li> <li>Warnung</li> <li>Nur Logbucheintrag</li> </ul>                                                                                                    |     |
| Zusätzliche Information | <ul> <li>Auswahl</li> <li>Option Aus<br/>Das Diagnoseereignis wird ignoriert und weder eine Diagnosemeldung generiert noch<br/>eingetragen.</li> <li>Option Alarm<br/>Das Gerät unterbricht die Messung. Die Signalausgänge und Summenzähler nehmen d<br/>definierten Alarmzustand an. Eine Diagnosemeldung wird generiert.</li> <li>Option Warnung<br/>Das Gerät misst weiter. Die Signalausgänge und Summenzähler werden nicht beein-<br/>flusst. Es wird eine Diagnosemeldung generiert.</li> <li>Option Nur Logbucheintrag<br/>Das Gerät misst weiter. Die Diagnosemeldung wird nur im Untermenü "Ereignislogbuch<br/>und nicht im Wechsel zur Betriebsanzeige angezeigt.</li> </ul> | .en |

| Zuordnung Verhalten von Diagnosenr. 833 |                                                                                     |  |
|-----------------------------------------|-------------------------------------------------------------------------------------|--|
| Navigation                              | □ Diagnose → Diagnoseeinstel. → Diagnosekonfig. → Prozess → Diagnosenr. 833         |  |
| Beschreibung                            | Verhalten für Diagnoseereignis "833 Elektroniktemperatur zu niedrig" wählen.        |  |
| Auswahl                                 | <ul> <li>Aus</li> <li>Alarm</li> <li>Warnung</li> <li>Nur Logbucheintrag</li> </ul> |  |

#### Zusätzliche Information Auswahl

#### • Option Aus

Das Diagnoseereignis wird ignoriert und weder eine Diagnosemeldung generiert noch eingetragen.

Option Alarm

Das Gerät unterbricht die Messung. Die Signalausgänge und Summenzähler nehmen den definierten Alarmzustand an. Eine Diagnosemeldung wird generiert.

Option Warnung

Das Gerät misst weiter. Die Signalausgänge und Summenzähler werden nicht beeinflusst. Es wird eine Diagnosemeldung generiert.

Option Nur Logbucheintrag

Das Gerät misst weiter. Die Diagnosemeldung wird nur im Untermenü "Ereignislogbuch" und nicht im Wechsel zur Betriebsanzeige angezeigt.

| Zuordnung Verhalten vor | n Diagn                                                                                                    | osenr. 842                                                                                                    | Ê                   |
|-------------------------|----------------------------------------------------------------------------------------------------|----------------------------------------------------------------------------------------------------|---------------------|
| Navigation              |                                                                                                    | Diagnose → Diagnoseeinstel. → Diagnosekonfig. → Prozess → Diagnosenr. 842                                                                                                    |                     |
| Beschreibung            | Verł                                                                                                    | alten für Diagnoseereignis "842 Prozesswert überschritten" wählen.                                                                                                    |                     |
| Auswahl                 | <ul> <li>Au</li> <li>Al</li> <li>W</li> <li>Nu</li> </ul>                                                                                                    | is<br>arm<br>arnung<br>ir Logbucheintrag                                                                                                    |                     |
| Zusätzliche Information | Aus                                                                                                    | vahl                                                                                                    |                     |
|                         | <ul> <li>Op</li> <li>Op</li> &lt;</ul> | ntion <b>Aus</b><br>as Diagnoseereignis wird ignoriert und weder eine Diagnosemeldung generiert noc<br>ngetragen.<br>bition <b>Alarm</b><br>as Gerät unterbricht die Messung. Die Signalausgänge und Summenzähler nehmen<br>finierten Alarmzustand an. Eine Diagnosemeldung wird generiert.<br>bition <b>Warnung</b><br>as Gerät misst weiter. Die Signalausgänge und Summenzähler werden nicht beein-<br>lasst. Es wird eine Diagnosemeldung generiert.<br>bition <b>Nur Logbucheintrag</b><br>as Gerät misst weiter. Die Diagnosemeldung wird nur im Untermenü "Ereignislogbu<br>d nicht im Wechsel zur Betriebsanzeige angezeigt | :h<br>1 den<br>uch" |

#### Zuordnung Verhalten von Diagnosenr. 938

| Navigation   |                                                                 | Diagnose → Diagnoseeinstel. → Diagnosekonfig. → Prozess → Diagnosenr. 938 |
|--------------|-----------------------------------------------------------------|---------------------------------------------------------------------------|
| Beschreibung | Verha                                                           | lten für Diagnoseereignis "938 EMV-Störung" wählen.                       |
| Auswahl      | <ul> <li>Aus</li> <li>Alar</li> <li>War</li> <li>Nur</li> </ul> | m<br>nung<br>Logbucheintrag                                               |

æ

| Zusätzliche Information | Auswahl                                                                                                    |
|-------------------------|----------------------------------------------------------------------------------------------------|
|                         | <ul> <li>Option Aus<br/>Das Diagnoseereignis wird ignoriert und weder eine Diagnosemeldung generiert noch<br/>eingetragen.</li> <li>Option Alarm<br/>Das Gerät unterbricht die Messung. Die Signalausgänge und Summenzähler nehmen den<br/>definierten Alarmzustand an. Eine Diagnosemeldung wird generiert.</li> <li>Option Warnung<br/>Das Gerät misst weiter. Die Signalausgänge und Summenzähler werden nicht beein-<br/>flusst. Es wird eine Diagnosemeldung generiert.</li> <li>Option Nur Logbucheintrag<br/>Das Gerät misst weiter. Die Diagnosemeldung wird nur im Untermenü "Ereignislogbuch"<br/>und nicht im Wechsel zur Betriebsanzeige angezeigt.</li> </ul> |
| Zuordnung Verhalten von | Diagnosenr. 955<br>□ Diagnose → Diagnoseeinstel. → Diagnosekonfig. → Prozess → Diagnosenr. 955                                                                                                    |
| Beschreibung            | Verhalten für Diagnoseereignis "955 Durchflussgrenze überschritten" wählen.                                                                                                    |
| Auswahl                 | <ul> <li>Aus</li> <li>Alarm</li> <li>Warnung</li> <li>Nur Logbucheintrag</li> </ul>                                                                                                    |
| Zusätzliche Information | Auswahl                                                                                                    |
|                         | <ul> <li>Option Aus<br/>Das Diagnoseereignis wird ignoriert und weder eine Diagnosemeldung generiert noch<br/>eingetragen.</li> <li>Option Alarm<br/>Das Gerät unterbricht die Messung. Die Signalausgänge und Summenzähler nehmen den<br/>disierten Alemeentenden Fine Die engenmelden eind summenzähler nehmen den</li> </ul>                                                                                                    |

- definierten Alarmzustand an. Eine Diagnosemeldung wird generiert.
  Option Warnung
  Das Gerät misst weiter. Die Signalausgänge und Summenzähler werden nicht beeinflusst. Es wird eine Diagnosemeldung generiert.

  Option Nur Logbucheintrag
  - Das Gerät misst weiter. Die Diagnosemeldung wird nur im Untermenü "Ereignislogbuch" und nicht im Wechsel zur Betriebsanzeige angezeigt.

| Zuordnung Verhalten von Diagnosenr. 961 |                                                                                      |  |  |  |
|-----------------------------------------|--------------------------------------------------------------------------------------|--|--|--|
| Navigation                              | □ Diagnose → Diagnoseeinstel. → Diagnosekonfig. → Prozess → Diagnosenr. 961          |  |  |  |
| Beschreibung                            | Verhalten für Diagnoseereignis "961 Elektrodenpotenzial außerhalb Spezifik." wählen. |  |  |  |
| Auswahl                                 | <ul> <li>Aus</li> <li>Alarm</li> <li>Warnung</li> <li>Nur Logbucheintrag</li> </ul>  |  |  |  |

#### Zusätzliche Information Auswahl

#### Option Aus

Das Diagnoseereignis wird ignoriert und weder eine Diagnosemeldung generiert noch eingetragen.

Option Alarm

Das Gerät unterbricht die Messung. Die Signalausgänge und Summenzähler nehmen den definierten Alarmzustand an. Eine Diagnosemeldung wird generiert.

Option Warnung

Das Gerät misst weiter. Die Signalausgänge und Summenzähler werden nicht beeinflusst. Es wird eine Diagnosemeldung generiert.

Option Nur Logbucheintrag

Das Gerät misst weiter. Die Diagnosemeldung wird nur im Untermenü "Ereignislogbuch" und nicht im Wechsel zur Betriebsanzeige angezeigt.

| Zuordnung Verhalten von Diagnosenr. 962 |                                                                                                    | Ê               |
|-----------------------------------------|----------------------------------------------------------------------------------------------------|-----------------|
| Navigation                              | □ Diagnose → Diagnoseeinstel. → Diagnosekonfig. → Prozess → Diagnosenr. 962                                                                                                    |                 |
| Beschreibung                            | Verhalten für Diagnoseereignis "962 Rohr leer" wählen.                                                                                                    |                 |
| Auswahl                                 | <ul> <li>Aus</li> <li>Alarm</li> <li>Warnung</li> <li>Nur Logbucheintrag</li> </ul>                                                                                                    |                 |
| Zusätzliche Information                 | Auswahl                                                                                                    |                 |
|                                         | <ul> <li>Option Aus         Das Diagnoseereignis wird ignoriert und weder eine Diagnosemeldung generiert noch eingetragen.     </li> <li>Option Alarm         Das Gerät unterbricht die Messung. Die Signalausgänge und Summenzähler nehmen definierten Alarmzustand an. Eine Diagnosemeldung wird generiert.     </li> <li>Option Warnung         Das Gerät misst weiter. Die Signalausgänge und Summenzähler werden nicht beeinflusst. Es wird eine Diagnosemeldung generiert.     </li> <li>Option Nur Logbucheintrag         Das Gerät misst weiter. Die Diagnosemeldung wird nur im Untermenü "Ereignislogburund nicht im Wechsel zur Betriebsanzeige angezeigt.     </li> </ul> | ת<br>den<br>ch" |

Zuordnung Verhalten von Diagnosenr. 956

 Navigation
 □ Diagnose → Diagnoseeinstel. → Diagnosekonfig. → Prozess → Diagnosenr. 956

 Beschreibung
 Verhalten für Diagnoseereignis "956 Druckgrenze überschritten" wählen.

 Auswahl
 • Aus<br/>• Alarm<br/>• Warnung<br/>• Nur Loqbucheintraq

æ
| Zusätzliche Information    | Auswahl                                                                                                    |   |
|----------------------------|----------------------------------------------------------------------------------------------------|---|
|                            | <ul> <li>Option Aus<br/>Das Diagnoseereignis wird ignoriert und weder eine Diagnosemeldung generiert noch<br/>eingetragen.</li> <li>Option Alarm<br/>Das Gerät unterbricht die Messung. Die Signalausgänge und Summenzähler nehmen der<br/>definierten Alarmzustand an. Eine Diagnosemeldung wird generiert.</li> <li>Option Warnung<br/>Das Gerät misst weiter. Die Signalausgänge und Summenzähler werden nicht beein-<br/>flusst. Es wird eine Diagnosemeldung generiert.</li> <li>Option Nur Logbucheintrag<br/>Das Gerät misst weiter. Die Diagnosemeldung wird nur im Untermenü "Ereignislogbuch"<br/>und nicht im Wechsel zur Betriebsanzeige angezeigt.</li> </ul> | 1 |
| Zuordnung Verhalten von    | Diagnosenr. 957                                                                                                    | ] |
| Navigation<br>Beschreibung | <ul> <li>□ Diagnose → Diagnoseeinstel. → Diagnosekonfig. → Prozess → Diagnosenr. 957</li> <li>Verhalten für Diagnoseereignis "957 Zeitabh. Durchflussgrenze überschritten" wählen.</li> </ul>                                                                                                    |   |
| Auswahl                    | <ul> <li>Aus</li> <li>Alarm</li> <li>Warnung</li> <li>Nur Logbucheintrag</li> </ul>                                                                                                    |   |

Zusätzliche Information Auswahl

Option Aus

Das Diagnoseereignis wird ignoriert und weder eine Diagnosemeldung generiert noch eingetragen.

Option Alarm

Das Gerät unterbricht die Messung. Die Signalausgänge und Summenzähler nehmen den definierten Alarmzustand an. Eine Diagnosemeldung wird generiert.

 Option Warnung
 Das Gerät misst weiter. Die Signalausgänge und Summenzähler werden nicht beeinflusst. Es wird eine Diagnosemeldung generiert.

 Option Nur Logbucheintrag

Das Gerät misst weiter. Die Diagnosemeldung wird nur im Untermenü "Ereignislogbuch" und nicht im Wechsel zur Betriebsanzeige angezeigt.

| Zuandnung Varhalten von Diagnagenn 050 |                                                             | <br>                                                                            |    |
|----------------------------------------|-------------------------------------------------------------|---------------------------------------------------------------------------------|----|
| Zuorunung verhalten von i              | Diagno                                                      | seiii. 956                                                                      | Ľ  |
|                                        |                                                             |                                                                                 |    |
| Navigation                             |                                                             | Diagnose → Diagnose<br>einstel. → Diagnosekonfig. → Prozess → Diagnosenr. 958   |    |
| Beschreibung                           | Verh                                                        | alten für Diagnoseereignis "958 Zeitabhängige Druckgrenze überschritten" wähler | 1. |
| Auswahl                                | <ul> <li>Au</li> <li>Ala</li> <li>Wa</li> <li>Nu</li> </ul> | s<br>.rm<br>.rnung<br>r Logbucheintrag                                          |    |

### Zusätzliche Information Auswahl

### Option Aus

Das Diagnoseereignis wird ignoriert und weder eine Diagnosemeldung generiert noch eingetragen.

Option Alarm

Das Gerät unterbricht die Messung. Die Signalausgänge und Summenzähler nehmen den definierten Alarmzustand an. Eine Diagnosemeldung wird generiert.

Option Warnung

Das Gerät misst weiter. Die Signalausgänge und Summenzähler werden nicht beeinflusst. Es wird eine Diagnosemeldung generiert.

Option Nur Logbucheintrag

Das Gerät misst weiter. Die Diagnosemeldung wird nur im Untermenü "Ereignislogbuch" und nicht im Wechsel zur Betriebsanzeige angezeigt.

| Zuordnung Verhalten von Diagnosenr. 959 |                                                                                                    |                                                                                                    | Ê                   |
|-----------------------------------------|----------------------------------------------------------------------------------------------------|----------------------------------------------------------------------------------------------------|---------------------|
| Navigation                              |                                                                                                    | Diagnose → Diagnoseeinstel. → Diagnosekonfig. → Prozess → Diagnosenr. 959                                                                                                    |                     |
| Beschreibung                            | Verł                                                                                                    | alten für Diagnoseereignis "959 Ereignis am Statuseingang erkannt" wählen.                                                                                                    |                     |
| Auswahl                                 | <ul> <li>Au</li> <li>Al</li> <li>W</li> <li>Nu</li> </ul>                                                                                                    | ıs<br>arm<br>arnung<br>ır Logbucheintrag                                                                                                    |                     |
| Zusätzliche Information                 | Aus                                                                                                    | vahl                                                                                                    |                     |
|                                         | <ul> <li>Or</li> <li>Or</li> <li>Or</li> <li>Or</li> <li>Or</li> <li>Or</li> <li>Da</li> <li>de</li> <li>Or</li> <li>Or</li> <li>Da</li> <li>flu</li> <li>Or</li> <li>Da</li> </ul> | tion <b>Aus</b><br>s Diagnoseereignis wird ignoriert und weder eine Diagnosemeldung generiert noc<br>igetragen.<br>ition <b>Alarm</b><br>s Gerät unterbricht die Messung. Die Signalausgänge und Summenzähler nehmen<br>finierten Alarmzustand an. Eine Diagnosemeldung wird generiert.<br>ition <b>Warnung</b><br>s Gerät misst weiter. Die Signalausgänge und Summenzähler werden nicht beein-<br>sst. Es wird eine Diagnosemeldung generiert.<br>ition <b>Nur Logbucheintrag</b><br>is Gerät misst weiter. Die Diagnosemeldung wird nur im Untermenü "Ereignislogbu | :h<br>1 den<br>uch" |

Zuordnung Verhalten von Diagnosenr. 960

 Navigation
 □ Diagnose → Diagnoseeinstel. → Diagnosekonfig. → Prozess → Diagnosenr. 960

 Beschreibung
 Verhalten für Diagnoseereignis "960 Batterielebensdauer ist unter 180 Tage" wählen.

 Auswahl
 • Aus

 • Alarm
 • Warnung

 • Nur Logbucheintrag

A

### Zusätzliche Information

### Auswahl Option Aus

Das Diagnoseereignis wird ignoriert und weder eine Diagnosemeldung generiert noch eingetragen.

Option Alarm

Das Gerät unterbricht die Messung. Die Signalausgänge und Summenzähler nehmen den definierten Alarmzustand an. Eine Diagnosemeldung wird generiert.

Option Warnung

Das Gerät misst weiter. Die Signalausgänge und Summenzähler werden nicht beeinflusst. Es wird eine Diagnosemeldung generiert.

Option Nur Logbucheintrag

Das Gerät misst weiter. Die Diagnosemeldung wird nur im Untermenü "Ereignislogbuch" und nicht im Wechsel zur Betriebsanzeige angezeigt.

### 4.6 Untermenü "Schleppzeiger"

Navigation $\Box$ Diagnose  $\rightarrow$  Schleppzeiger

| ► Schleppzeiger                                             |          |
|-------------------------------------------------------------|----------|
| <ul> <li>Minimum-/Maximum-Werte<br/>zurücksetzen</li> </ul> | ) → 🗎 39 |
| ► Elektroniktemperatur                                      | ) → 🗎 40 |

### 4.6.1 Untermenü "Minimum-/Maximum-Werte zurücksetzen"

*Navigation*  $\square$  Diagnose  $\rightarrow$  Schleppzeiger  $\rightarrow$  Werte zurücksetz

| <ul> <li>Minimum-/Maximum-Werte<br/>zurücksetzen</li> </ul> |           |        |
|-------------------------------------------------------------|-----------|--------|
| Min/Max-Werte zur                                           | ücksetzen | → 🗎 39 |

| Min/Max-Werte zur | ücksetzen 🕲                                                                                 |
|-------------------|---------------------------------------------------------------------------------------------|
| Navigation        | □ Diagnose → Schleppzeiger → Werte zurücksetz → Min/Max rücksetz                            |
| Beschreibung      | Messgröße wählen, deren minimaler Wert und maximaler Wert zurückgesetzt werden sol-<br>len. |
| Auswahl           | Abbrechen                                                                                   |

### 4.6.2 Untermenü "Elektroniktemperatur"

*Navigation*  $\square$  Diagnose  $\rightarrow$  Schleppzeiger  $\rightarrow$  Elektroniktemp.

| ► Elektroniktemperatur |        |
|------------------------|--------|
| Minimaler Wert         | → 🗎 40 |
| Maximaler Wert         | → 🗎 40 |

### **Minimaler Wert**

| Navigation   | □ Diagnose $\rightarrow$ Schleppzeiger $\rightarrow$ Elektroniktemp. $\rightarrow$ Min. Wert                                                        |
|--------------|----------------------------------------------------------------------------------------------------|
| Beschreibung | Zeigt die bisher niedrigste gemessene Elektroniktemperatur.<br>Zusatzinformation:<br>Die Einheit wird aus Parameter "Temperatureinheit" übernommen. |
| Anzeige      | Gleitkommazahl mit Vorzeichen                                                                                                    |

| Maximaler Wert |                                                                                                    |
|----------------|----------------------------------------------------------------------------------------------------|
| Navigation     | □ Diagnose $\rightarrow$ Schleppzeiger $\rightarrow$ Elektroniktemp. $\rightarrow$ Max. Wert                                                     |
| Beschreibung   | Zeigt die bisher höchste gemessene Elektroniktemperatur.<br>Zusatzinformation:<br>Die Einheit wird aus Parameter "Temperatureinheit" übernommen. |
| Anzeige        | Gleitkommazahl mit Vorzeichen                                                                                                    |

### 5 Menü "Applikation"

Gezielte Optimierung an die Anwendung – umfassende Geräteeinstellungen von der Sensorik bis zur Systemintegration für die optimale Applikationsanpassung.

| Navigation  | Applikation                 |        |
|-------------|-----------------------------|--------|
| Applikation |                             |        |
|             | ► Messwerte                 | → 🗎 41 |
|             | ► Systemeinheiten           | → 🗎 44 |
|             | ► Summenzähler              | → 🗎 47 |
|             | ► Sensor                    | → 🗎 51 |
|             | ► Statuseingang             | → 🗎 62 |
|             | ► Impuls-/Schaltausgang 1 n | → 🗎 63 |
|             | ► Messwertspeicherung       | → 🗎 71 |
|             | ► Messwertüberwachung       | → 🗎 72 |

### 5.1 Untermenü "Messwerte"

Navigation

Applikation → Messwerte

| ► Messwerte          |        |
|----------------------|--------|
| Volumenfluss         | → 🖺 42 |
| Leitfähigkeit        | → 🗎 42 |
| Fließgeschwindigkeit | → 🗎 42 |
| Druck                | → 🖺 42 |
| ► Summenzähler       | → 🗎 43 |

| Volumenfluss         |                                                                                                    |  |
|----------------------|----------------------------------------------------------------------------------------------------|--|
|                      |                                                                                                    |  |
| Navigation           | $\square \qquad \text{Applikation} \rightarrow \text{Messwerte} \rightarrow \text{Volumenfluss}$                        |  |
| Beschreibung         | Zeigt aktuell gemessenen Volumenfluss.                                                                                  |  |
|                      | Zusatzinformation:<br>Die Einheit des dargestellten Messwerts wird aus dem Untermenü "Systemeinheiten" über-<br>nommen. |  |
| Anzeige              | Gleitkommazahl mit Vorzeichen                                                                                           |  |
| Leitfähigkeit        |                                                                                                    |  |
| Navigation           | □ Applikation $\rightarrow$ Messwerte $\rightarrow$ Leitfähigkeit                                                       |  |
| Beschreibung         | Zeigt aktuell gemessene Leitfähigkeit.                                                                                  |  |
|                      | Zusatzinformation:<br>Die Einheit des dargestellten Messwerts wird aus dem Untermenü "Systemeinheiten" über-<br>nommen. |  |
| Anzeige              | Positive Gleitkommazahl                                                                                                 |  |
| Fließgeschwindigkeit |                                                                                                    |  |
| Navigation           | $ \qquad \qquad \text{Applikation} \rightarrow \text{Messwerte} \rightarrow \text{Fließgeschwind.} $                    |  |
| Beschreibung         | Zeigt aktuell gemessene Fließgeschwindigkeit.                                                                           |  |
|                      | Zusatzinformation:<br>Die Einheit des dargestellten Messwerts wird aus dem Untermenü "Systemeinheiten" über-<br>nommen. |  |
| Anzeige              | Gleitkommazahl mit Vorzeichen                                                                                           |  |
| Druck                |                                                                                                    |  |

| Navigation   |                                                                                                    |
|--------------|----------------------------------------------------------------------------------------------------|
| Beschreibung | Zeigt den aktuell gemessenen Druck.                                                                                     |
|              | Zusatzinformation:<br>Die Einheit des dargestellten Messwerts wird aus dem Untermenü "Systemeinheiten" über-<br>nommen. |
| Anzeige      | Gleitkommazahl mit Vorzeichen                                                                                           |

### 5.1.1 Untermenü "Summenzähler"

| Navigation     | $ \qquad \qquad \qquad \qquad \qquad \qquad \qquad \qquad \qquad \qquad \qquad \qquad \qquad \qquad \qquad \qquad \qquad \qquad \qquad$ |        |
|----------------|----------------------------------------------------------------------------------------------------|--------|
| ► Summenzähler |                                                                                                    |        |
|                | Summenzählerwert 1 n                                                                                                    | → 🖺 43 |
|                | Summenzählerüberlauf 1 n                                                                                                    | → 🖺 43 |

| Summenzählerwert 1 n |                                                                                                    | â          |
|----------------------|----------------------------------------------------------------------------------------------------|------------|
| Navigation           | □ Applikation $\rightarrow$ Messwerte $\rightarrow$ Summenzähler $\rightarrow$ Summenz.wert 1 n                                                                                                    |            |
| Beschreibung         | Zeigt aktuellen Zählerstand des Summenzählers.                                                                                                    |            |
|                      | Zusatzinformation:<br>Da nur maximal 7-stellige Zahlen im Bedientool angezeigt werden können, ergibt sich o<br>aktuelle Zählerstand nach Überschreiten dieses Anzeigebereichs aus der Summe von Su<br>menzählerwert und Überlaufwert aus Parameter "Summenzählerüberlauf".                                                                                            | der<br>1m- |
|                      | Beispiel für die Berechnung des aktuellen Summenzählerstands nach Überschreiten des<br>stelligen Anzeigebereichs des Bedientools:<br>- Wert in Parameter "Summenzählerwert ": 1 968 457 m <sup>3</sup><br>- Wert in Parameter "Summenzählerüberlauf ": 1 × 107 m <sup>3</sup> = 10 000 000 m <sup>3</sup><br>- Aktueller Summenzählerstand: 11 968 457 m <sup>3</sup> | s 7-       |
|                      | Bei einer Störung verhält sich der Summenzähler gemäß der Einstellung in Parameter<br>"Fehlerverhalten".                                                                                                    |            |
| Anzeige              | Gleitkommazahl mit Vorzeichen                                                                                                    |            |

| Summenzählerüberlauf 1 n |                                                                                                    | Ê        |
|--------------------------|----------------------------------------------------------------------------------------------------|----------|
| Navigation               | □ Applikation $\rightarrow$ Messwerte $\rightarrow$ Summenzähler $\rightarrow$ Summenz.überl. 1 n                                                                                                    |          |
| Beschreibung             | Zeigt aktuellen Überlauf des Summenzählers.                                                                                                    |          |
|                          | Zusatzinformation:<br>Wenn der aktuelle Zählerstand den maximal anzeigbaren Wertebereich des Bedientool<br>von 7 Stellen überschreitet, wird die darüber liegende Summe als Überlauf ausgegeben<br>Der aktuelle Summenzählerstand ergibt sich damit aus der Summe von Überlaufwert u<br>Summenzählerwert aus Parameter "Summenzählerwert ". | ls<br>nd |
|                          | Beispiel für die Berechnung des aktuellen Summenzählerstands nach Überschreiten de<br>stelligen Anzeigebereichs des Bedientools:<br>- Wert in Parameter "Summenzählerwert ": 1 968 457 m <sup>3</sup><br>- Wert in Parameter "Summenzählerüberlauf ": 1 × 10^7 m <sup>3</sup> = 10 000 000 m <sup>3</sup>                                   | s 7-     |

- Aktueller Summenzählerstand: 11 968 457 m<sup>3</sup>

Anzeige

-32 000,0 ... 32 000,0

### 5.2 Untermenü " Units"

| Navigation $\square$ Applikation $\rightarrow$ Units |          |
|------------------------------------------------------|----------|
| ► Systemeinheiten                                    |          |
| Volumenflusseinheit                                  | → 🗎 44   |
| Volumeneinheit                                       | → 🗎 45   |
| Leitfähigkeitseinheit                                | → 🗎 46   |
| Temperatureinheit                                    | → 🗎 46   |
| Druckeinheit                                         | ] → 🗎 46 |

| Volumenflusseinheit |                                                                         |  |
|---------------------|-------------------------------------------------------------------------|--|
|                     |                                                                         |  |
| Navigation          | Applikation $\rightarrow$ Systemeinheiten $\rightarrow$ Volumenfl.einh. |  |

Beschreibung Einheit für Volumenfluss wählen.

- SI-Einheiten
- $cm^3/s$
- cm<sup>3</sup>/min •  $cm^3/h$
- $cm^3/d$
- dm<sup>3</sup>/s
- dm<sup>3</sup>/min
- $dm^3/h$
- $dm^3/d$
- $m^3/s$
- m<sup>3</sup>/min
- $m^3/h$
- $m^3/d$
- ml/s
- ml/min
- ml/h
- ml/d
- 1/s
- I/min
- ∎ l/h
- 1/d
- hl/s
- hl/min
- hl/h
- hl/d
- Ml/s
- Ml/min
- Ml/h
- Ml/d

- US-Einheiten
- af/s
- af/min
- af/h
- af/d
- ft<sup>3</sup>/s
- ft<sup>3</sup>/min
- $ft^3/h$
- $ft^3/d$
- MMft<sup>3</sup>/s
- MMft<sup>3</sup>/min
- MMft<sup>3</sup>/h
- Mft<sup>3</sup>/d
- fl oz/s (us)
- fl oz/min (us)
- fl oz/h (us)
- fl oz/d (us)
- gal/s (us)
- gal/min (us)
- gal/h (us)
- gal/d (us)
- Mgal/s (us)
- Mgal/min (us)
- Mgal/h (us)
- Mgal/d (us)
- bbl/s (us;liq.)
- bbl/min (us;liq.)
- bbl/h (us;liq.)
- bbl/d (us;liq.)
- bbl/s (us;beer)
- bbl/min (us;beer)
- bbl/h (us;beer)
- bbl/d (us;beer)
- bbl/s (us:oil)
- bbl/min (us;oil)
- bbl/h (us;oil)
- bbl/d (us:oil)
- bbl/s (us;tank)
- bbl/min (us;tank)
- bbl/h (us;tank)
- bbl/d (us;tank)
- kqal/s (us)
- kgal/min (us)
- kgal/h (us)
- kqal/d (us)

Volumeneinheit A Navigation Applikation  $\rightarrow$  Systemeinheiten  $\rightarrow$  Volumeneinheit Beschreibung Einheit für Volumen wählen.

Imperial Einheiten

gal/min (imp)

gal/s (imp)

gal/h (imp)

gal/d (imp)

Mgal/s (imp)

Mgal/h (imp)

Mgal/d (imp)

Mgal/min (imp)

bbl/s (imp;beer)

• bbl/h (imp;beer)

bbl/d (imp;beer)

bbl/min (imp:oil)

bbl/s (imp;oil)

bbl/h (imp;oil)

bbl/d (imp;oil)

bbl/min (imp;beer)

| US-Einheiten                        |
|-------------------------------------|
| ■ af                                |
| ■ ft <sup>3</sup>                   |
| <ul> <li>Mft<sup>3</sup></li> </ul> |
| <ul> <li>fl oz (us)</li> </ul>      |
| ■ gal (us)                          |
| <ul> <li>kgal (us)</li> </ul>       |
| <ul> <li>Mgal (us)</li> </ul>       |
| <ul> <li>bbl (us;oil)</li> </ul>    |
| <ul> <li>bbl (us;liq.)</li> </ul>   |
| <ul> <li>bbl (us;beer)</li> </ul>   |

bbl (us;tank)

Imperial Einheiten • gal (imp) Mgal (imp) bbl (imp;beer)

- bbl (imp;oil)

### A Leitfähigkeitseinheit Applikation $\rightarrow$ Systemeinheiten $\rightarrow$ Leitfähigk.einh. Navigation Beschreibung Einheit für Leitfähigkeit wählen. SI-Einheiten Auswahl nS/cm ■ µS/cm • µS/m ■ µS/mm ■ mS/m mS/cm

- S/cm
- S/m
- kS/m
- MS/m

| Temperatureinheit |                                   | Â                                             |   |
|-------------------|-----------------------------------|-----------------------------------------------|---|
| Navigation        |                                   | Systemeinheiten $\rightarrow$ Temperatureinh. |   |
| Beschreibung      | Einheit für Temperatu             | ır wählen.                                    |   |
| Auswahl           | SI-Einheiten<br>■ °C<br>■ K       | US-Einheiten<br>■ °F<br>■ °R                  |   |
| Druckeinheit      |                                   |                                               | 8 |
| Navigation        | $\Box  Applikation \rightarrow 0$ | Systemeinheiten → Druckeinheit                |   |

Einheit für Prozessdruck wählen.

Beschreibung

SI-Einheiten US-Einheiten • MPa a • psi a • MPa g • psi g • kPa a • kPa g • Pa a • Pa g • bar • bar g

### 5.3 Untermenü "Summenzähler"

| Navigation    | $\Box  Applikation \rightarrow Summenzähler$ |        |
|---------------|----------------------------------------------|--------|
| ► Summenzähle | 21                                           |        |
|               | ► Summenzähler-Bedienung                     | → 🗎 47 |
|               | ► Summenzähler 1 n                           | → 🗎 48 |

### 5.3.1 Untermenü "Summenzähler-Bedienung"

| Navigation      |         | Applikation $\rightarrow$ Summenzähler $\rightarrow$ Summenzähler |        |
|-----------------|---------|-------------------------------------------------------------------|--------|
| ► Summenzähler- | Bedienu | ng                                                                |        |
|                 | Alle Su | nmenzähler zurücksetzen                                           | → 🖺 47 |

| Alle Summenzähler zurücksetzen |                                                                                                    |  |
|--------------------------------|----------------------------------------------------------------------------------------------------|--|
|                                |                                                                                                    |  |
| Navigation                     | □ Applikation $\rightarrow$ Summenzähler $\rightarrow$ Summenzähler $\rightarrow$ Summenz. rücks.                                                    |  |
| Beschreibung                   | Alle Summenzähler auf Wert "0" zurücksetzen und Summierung neu starten. Alle bisheri-<br>gen aufsummierten Durchflussmengen werden dadurch gelöscht. |  |
| Auswahl                        | <ul><li>Abbrechen</li><li>Zurücksetzen + Starten</li></ul>                                                                                           |  |

### 5.3.2 Untermenü "Summenzähler 1 ... n"

*Navigation*  $\square$  Applikation  $\rightarrow$  Summenzähler  $\rightarrow$  Summenzähler 1 ... n

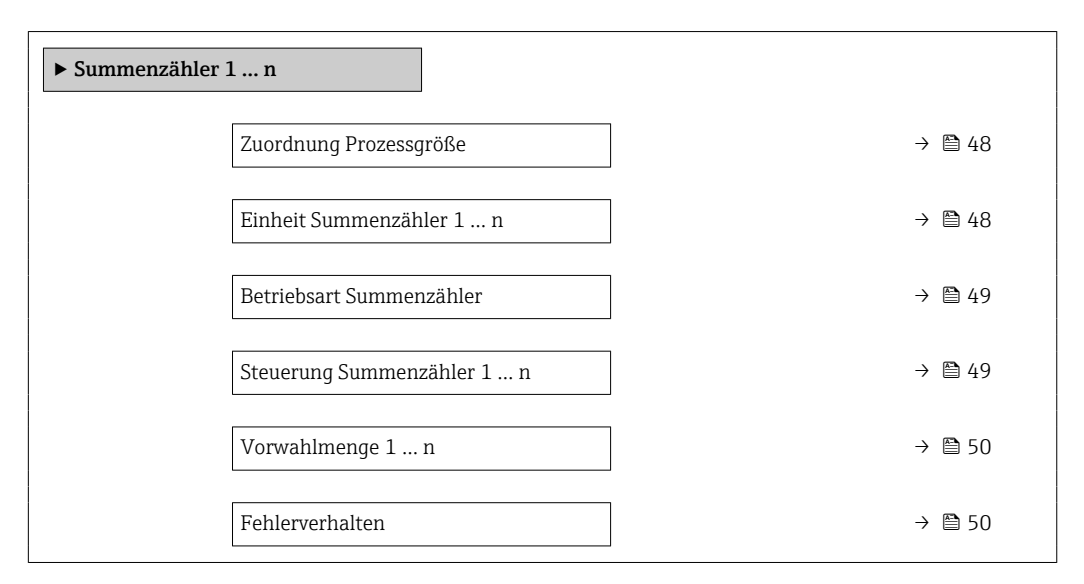

| Zuordnung Prozessgröße |                     |                                                                                                    | £  |
|------------------------|---------------------|----------------------------------------------------------------------------------------------------|----|
| Navigation             |                     | Applikation → Summenzähler → Summenzähler 1 n → Zuord.Prozessgr.                                       |    |
| Beschreibung           | Proz                | essgröße für Summenzähler wählen.                                                                      |    |
|                        | Zusa<br>Wen<br>zurü | tzinformation:<br>n die Auswahl geändert wird, setzt das Gerät den Summenzähler auf den Wert "O<br>ck. | 'n |

| Auswahl |  |  |
|---------|--|--|
|         |  |  |

| Einheit Summenzähler 1 n |  |                                                                                                    |  |
|--------------------------|--|----------------------------------------------------------------------------------------------------|--|
|                          |  |                                                                                                    |  |
| Navigation               |  | Applikation $\rightarrow$ Summenzähler $\rightarrow$ Summenzähler 1 n $\rightarrow$ Einh. Summenz. 1 n |  |

### **Beschreibung** Einheit für Prozessgröße des Summenzählers wählen.

Aus

Volumenfluss

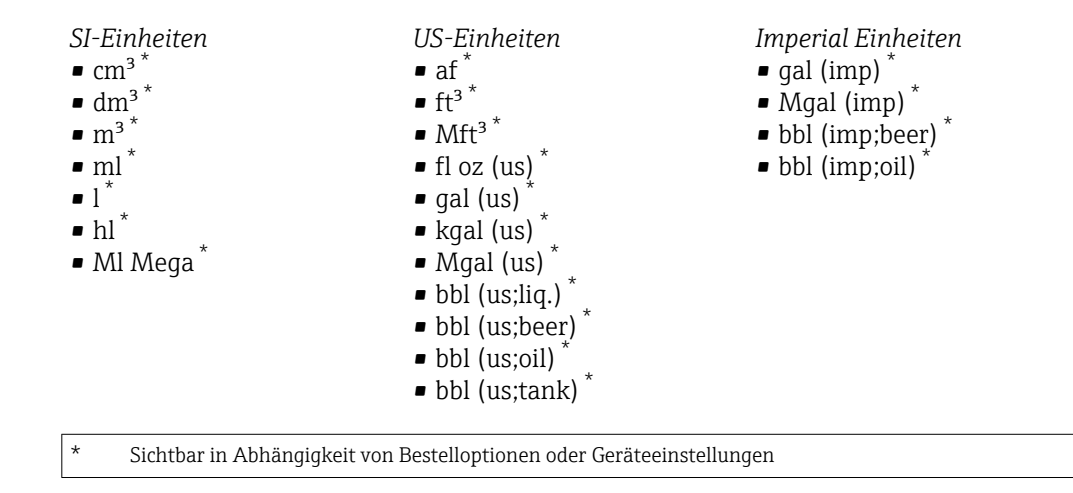

oder

\*

Andere Einheiten None <sup>\*</sup>

Sichtbar in Abhängigkeit von Bestelloptionen oder Geräteeinstellungen

| Betriebsart Summenzähler |                                                                                                    | A  |
|--------------------------|----------------------------------------------------------------------------------------------------|----|
| Navigation               | □ Applikation → Summenzähler → Summenzähler 1 n → Betriebsart                                                                                                    |    |
| Beschreibung             | Für Summenzähler festlegen, wie der Durchfluss aufsummiert wird.                                                                                                    |    |
| Auswahl                  | <ul><li>Nettomenge</li><li>Menge Förderrichtung</li><li>Rückflussmenge</li></ul>                                                                                                    |    |
| Zusätzliche Information  | <ul> <li>Auswahl</li> <li>Option Nettomenge<br/>Durchfluss in Förderrichtung und Rückflussrichtung werden aufsummiert und dabei<br/>gegeneinander verrechnet. Dadurch wird der Nettodurchfluss in Fließrichtung erfasst</li> <li>Option Menge Förderrichtung<br/>Nur der Durchfluss in Förderrichtung wird aufsummiert.</li> <li>Option Rückflussmenge<br/>Nur der Durchfluss in Rückflussrichtung wird aufsummiert (= Rückflussmenge).</li> </ul> | t. |

| Steuerung Summenzähler 1 n |      |                                                                                                    |
|----------------------------|------|----------------------------------------------------------------------------------------------------|
| Navigation                 |      | Applikation $\rightarrow$ Summenzähler $\rightarrow$ Summenzähler 1 n $\rightarrow$ Steuerung Sz. 1 n |
| Beschreibung               | Sumn | nenzähler bedienen.                                                                                   |

| Auswahl                 | <ul> <li>Totalisieren</li> <li>Zurücksetzen + Anhalten</li> <li>Vorwahlmenge + Anhalten</li> <li>Zurücksetzen + Starten</li> <li>Anhalten</li> </ul>                                                                                                    |
|-------------------------|----------------------------------------------------------------------------------------------------|
| Zusätzliche Information | Auswahl                                                                                                    |
|                         | <ul> <li>Option Totalisieren<br/>Der Summenzähler wird gestartet oder läuft weiter.</li> <li>Option Zurücksetzen + Anhalten<br/>Die Summierung wird angehalten und der Summenzähler auf Wert "O" zurückgesetzt.</li> <li>Option Vorwahlmenge + Anhalten<br/>Die Summierung wird angehalten und der Summenzähler wird auf seinen definierten<br/>Startwert aus Parameter "Vorwahlmenge " gesetzt.</li> <li>Option Zurücksetzen + Starten<br/>Der Summenzähler wird auf Wert "O" zurückgesetzt und die Summierung erneut gestar-<br/>tet.</li> <li>Option Anhalten<br/>Die Summierung wird angehalten.</li> </ul> |

### Vorwahlmenge 1 ... n

| Navigation   |        | Applikation $\rightarrow$ Summenzähler $\rightarrow$ Summenzähler 1 n $\rightarrow$ Vorwahlmenge 1 n |
|--------------|--------|----------------------------------------------------------------------------------------------------|
| Beschreibung | Startw | vert für Summenzähler vorgeben.                                                                      |
| Eingabe      | Gleitk | ommazahl mit Vorzeichen                                                                              |

### Fehlerverhalten

| Navigation   | □ Applikation → Summenzähler → Summenzähler 1 n → Fehlerverhalten                                                                                                    |
|--------------|----------------------------------------------------------------------------------------------------|
| Beschreibung | Summenzählerverhalten bei Gerätealarm festlegen.                                                                                                    |
|              | Zusatzinformation:<br>Das Fehlerverhalten weiterer Summenzähler und der Ausgänge ist von dieser Einstellung<br>nicht betroffen und wird in separaten Parametern festgelegt. |
| Auswahl      | <ul><li>Anhalten</li><li>Aktueller Wert</li><li>Letzter gültiger Wert</li></ul>                                                                                             |

A

### Zusätzliche Information

### Auswahl

Option Anhalten

Der Summenzähler wird bei Gerätealarm angehalten.

- Option Aktueller Wert Der Summenzähler summiert auf Basis des aktuellen Messwerts weiter auf; der Gerätealarm wird ignoriert.
- Option Letzter gültiger Wert Der Summenzähler summiert auf Basis des letzten gültigen Messwerts vor Auftreten des Gerätealarms weiter auf.

### 5.4 Untermenü "Sensor"

| Navigation | □ Applikation $\rightarrow$ Sensor |        |
|------------|------------------------------------|--------|
| ► Sensor   |                                    |        |
|            | ► Prozessparameter                 | → 🗎 51 |
|            | ► Schleichmengenunterdrückung      | → 🗎 53 |
|            | ► Leerrohrüberwachung              | → 🗎 54 |
|            | ► Sensorabgleich                   | → 🗎 57 |
|            | ► Kalibrierung                     | → 🗎 60 |

### 5.4.1 Untermenü "Prozessparameter"

Navigation Applikation  $\rightarrow$  Sensor  $\rightarrow$  Prozessparameter

| ► Prozessparameter          |        |  |  |  |  |
|-----------------------------|--------|--|--|--|--|
| Durchflussdämpfung          | →  52  |  |  |  |  |
| Durchflussdämpfungszeit     | → 🗎 52 |  |  |  |  |
| Messwertunterdrückung       | → 🗎 52 |  |  |  |  |
| Leitfähigkeitsmessung       | → 🗎 53 |  |  |  |  |
| Leitfähigkeitsdämpfungszeit | → 🗎 53 |  |  |  |  |

| Durchflussdämpfung |                                                                                                    |
|--------------------|----------------------------------------------------------------------------------------------------|
| Navigation         | □ Applikation $\rightarrow$ Sensor $\rightarrow$ Prozessparameter $\rightarrow$ Durchfl.dämpfung                                                                                                    |
| Beschreibung       | Wert für die Dämpfung des Durchflussmesswerts eingeben, um die Streuung des Durch-<br>flussmesswerts gegenüber Störungen zu reduzieren.                                                                                                    |
|                    | Zusatzinformation:<br>Mit der Dämpfung wird die Tiefe des Durchflussfilters definiert. Mit zunehmender Filter-<br>tiefe erhöht sich die Reaktionszeit des Geräts.<br>- Wert = 0: Keine Dämpfung. Eine Dämpfung von 0 ist nicht zu empfehlen, da das Mess-<br>signal dann so stark rauscht, dass eine Messung kaum mehr möglich ist.<br>- Wert > 0: Dämpfung wird erhöht |
|                    | Die Dämpfung ist abhängig von der Messperiode.                                                                                                    |
|                    | Die Dämpfung wirkt sich auf folgende Größen des Messgeräts aus:<br>- Ausgänge<br>- Schleichmengenunterdrückung<br>- Summenzähler                                                                                                    |
| Eingabe            | 0 15                                                                                                    |

| Durchflussdämpfungszeit |                                                                                                    | Ê |
|-------------------------|----------------------------------------------------------------------------------------------------|---|
| Navigation              | □ Applikation $\rightarrow$ Sensor $\rightarrow$ Prozessparameter $\rightarrow$ DurchflDämpfZeit                                            |   |
| Beschreibung            | Zeitkonstante für die Durchflussdämpfung (PT1-Glied) eingeben.<br>- Wert = 0: Keine Dämpfung<br>- Wert > 0: Dämpfung wird erhöht            |   |
|                         | Zusatzinformation:<br>Die Dämpfung ist durch ein proportionales Übertragungsverhalten mit Verzögerung 1.<br>Ordnung (PT1-Glied) realisiert. |   |
| Eingabe                 | 0 99,9 s                                                                                                    |   |
| Messwertunterdrückung   |                                                                                                    | Ê |
|                         |                                                                                                    |   |

| Navigation   | □ Applikation $\rightarrow$ Sensor $\rightarrow$ Prozessparameter $\rightarrow$ Messwertunterdr.  |
|--------------|---------------------------------------------------------------------------------------------------|
| Beschreibung | Unterbricht die Messung. Dies eignet sich z.B. für die Reinigungsprozesse einer Rohrlei-<br>tung. |
| Auswahl      | <ul><li>Aus</li><li>An</li></ul>                                                                  |

Endress+Hauser

## Zusätzliche Information Auswahl Option "An" Aktiviert die Messwertunterdrückung. Die Diagnosemeldung "453 Messwertunterdrückung aktiv" wird ausgegeben. Zusatzinformation: Ausgabewerte: Temperatur: Wird weiter ausgegeben Temperatur: Wird weiter ausgegeben Summenzähler 1...3: Werden nicht weiter aufsummiert

| Leitfähigkeitsmessung |                                                                                                    | ß  |
|-----------------------|----------------------------------------------------------------------------------------------------|----|
| Navigation            | □ Applikation $\rightarrow$ Sensor $\rightarrow$ Prozessparameter $\rightarrow$ Leitfähig.mess.                                                         |    |
| Beschreibung          | Leitfähigkeitsmessung ein- oder ausschalten.                                                                                                    |    |
|                       | Zusatzinformation:<br>Eine Leitfähigkeit des Messstoffs von mindestens 5 µS/cm muss gegeben sein, damit di<br>Leitfähigkeitsmessung funktionieren kann. | ie |
| Auswahl               | <ul><li>Aus</li><li>An</li></ul>                                                                                                    |    |

| Leitfähigkeitsdämpfungszeit |                                                                                                    |  |
|-----------------------------|----------------------------------------------------------------------------------------------------|--|
| Navigation                  | □ Applikation → Sensor → Prozessparameter → LeitfähDämpfZeit                                                                               |  |
| Beschreibung                | Zeitkonstante für die Leitfähigkeitsdämpfung (PT1-Glied) eingeben:<br>- Wert = 0: Keine Dämpfung<br>- Wert > 0: Dämpfung wird erhöht       |  |
|                             | Zusatzinformation:<br>Die Dämpfung ist durch ein proportionales Übertragungsverhalten mit Verzögerung 1<br>Ordnung (PT1-Glied) realisiert. |  |
| Eingabe                     | 0 999,9 s                                                                                                    |  |

### 5.4.2 Untermenü "Schleichmengenunterdrückung"

 Navigation
  $\Box$  Applikation  $\rightarrow$  Sensor  $\rightarrow$  Schleichmenge

  $\blacktriangleright$  Schleichmengenunterdrückung
  $\rightarrow \Box 54$ 

ß

æ

| Einschaltpunkt Schleichmengenunter-<br>drück. | → 🗎 54 |
|-----------------------------------------------|--------|
| Ausschaltpunkt Schleichmengenunter-<br>drück. | → 🗎 54 |

| Navigation   |                | Applikation $\rightarrow$ Sensor $\rightarrow$ Schleichmenge $\rightarrow$ Schleichmenge              |  |
|--------------|----------------|----------------------------------------------------------------------------------------------------|--|
| Beschreibung | Proze<br>drück | zessgröße für Schleichmengenunterdrückung wählen, um die Schleichmengenunter<br>ickung zu aktivieren. |  |
| Auswahl      | Aus            |                                                                                                    |  |

Volumenfluss

### Einschaltpunkt Schleichmengenunterdrück.

| Navigation   |                            | Applikation $\rightarrow$ Sensor $\rightarrow$ Schleichmenge $\rightarrow$ Einschaltpunkt                                                       |
|--------------|----------------------------|----------------------------------------------------------------------------------------------------|
| Beschreibung | Einsch<br>Wert =<br>Wert > | altpunkt für Schleichmengenunterdrückung eingeben.<br>= 0: Keine Schleichmengenunterdrückung<br>> 0: Schleichmengenunterdrückung wird aktiviert |
| Eingabe      | Positiv                    | e Gleitkommazahl                                                                                                    |

### Ausschaltpunkt Schleichmengenunterdrück.

| Navigation   |                  | Applikation $\rightarrow$ Sensor $\rightarrow$ Schleichmenge $\rightarrow$ Ausschaltpunkt                                    |
|--------------|------------------|----------------------------------------------------------------------------------------------------|
| Beschreibung | Ausscl<br>sewert | naltpunkt für Schleichmengenunterdrückung eingeben. Er wird als positiver Hystere-<br>in Bezug zum Einschaltpunkt angegeben. |
| Eingabe      | 0 10             | 00,0 %                                                                                                    |

### 5.4.3 Untermenü "Leerrohrüberwachung"

*Navigation*  $\square$  Applikation  $\rightarrow$  Sensor  $\rightarrow$  Leerrohrüberw.

► Leerrohrüberwachung

| Leerrohrüberwachung             |   | → 🖺 55 |
|---------------------------------|---|--------|
| Schaltpunkt Leerrohrüberwachung | ] | → 🗎 55 |
| Neuer Abgleich                  | ] | → 🗎 55 |
| Fortschritt                     | ] | → 🗎 56 |
| Wert Leerrohrabgleich           |   | → 🖺 56 |
| Wert Vollrohrabgleich           | ] | → 🗎 56 |
| Aktueller Messwert              | ] | → 🗎 56 |
|                                 |   |        |

| Leerrohrüberwachung |                                                                                                    | æ   |
|---------------------|----------------------------------------------------------------------------------------------------|-----|
| Navigation          | $ \begin{tabular}{lllllllllllllllllllllllllllllllllll$                                                                            |     |
| Beschreibung        | Leerrohrüberwachung ein- oder ausschalten. Leerrohrüberwachung einschalten, um<br>teilgefülltes oder leeres Messrohr zu erkennen. | ein |
| Auswahl             | <ul><li>Aus</li><li>An</li></ul>                                                                                                  |     |

| Schaltpunkt Leerrohr | überwachung 🕅                                                                                                    |  |  |  |
|----------------------|----------------------------------------------------------------------------------------------------|--|--|--|
| Navigation           | □ Applikation → Sensor → Leerrohrüberw. → Schaltpunkt                                                                                                    |  |  |  |
| Beschreibung         | eibung Hysterese in % eingeben, bei deren Unterschreitung die Messrohrfüllung als leer dete<br>wird.                                                                                      |  |  |  |
| Eingabe              | 0100%                                                                                                    |  |  |  |
| Neuer Abgleich       | <u>®</u>                                                                                                    |  |  |  |
| Navigation           | □ Applikation $\rightarrow$ Sensor $\rightarrow$ Leerrohrüberw. $\rightarrow$ Neuer Abgleich                                                                                              |  |  |  |
| Beschreibung         | Leerrohr- oder Vollrohrabgleich wählen, um einen neuen Abgleich durchzuführen. Um die<br>Leerrohrüberwachung zu justieren, zuerst Leerrohr- und danach Vollrohrabgleich durch-<br>führen. |  |  |  |

Zusatzinformation: Die Messgeräte werden bereits werkseitig mit Wasser (ca. 300 µS/cm) abgeglichen. Bei Flüssigkeiten, die von dieser Leitfähigkeit abweichen, ist ein neuer Leerrohr- und Vollrohrabgleich vor Ort durchzuführen.

- Abbrechen
- Leerrohrabgleich
- Vollrohrabgleich

# Fortschritt Navigation Applikation → Sensor → Leerrohrüberw. → Fortschritt Beschreibung Zeigt den Fortschritt des Vorgangs. Anzeige Ok In Arbeit Nicht ok Nicht ok Mathematical Structure Anzeige Ok In Arbeit Nicht ok Nicht ok Nicht ok Nicht ok Nicht ok Nicht ok Nature Nature Nature Nature Nature Nature Nature Nature Nature Nature Nature Nature Nature Nature Nature Nature Nature Nature Nature Nature Nature Nature Nature Nature Nature Nature Nature Nature Nature Nature Nature Nature

| Wert Leerrohrabgleich |                                                                                                    |  |
|-----------------------|----------------------------------------------------------------------------------------------------|--|
| Navigation            | □ Applikation $\rightarrow$ Sensor $\rightarrow$ Leerrohrüberw. $\rightarrow$ Wert Leerrohr                                             |  |
| Beschreibung          | Zeigt Abgleichwert, wenn das Messrohr leer ist.<br>HINWEIS<br>Benutzer, die in der Service-Rolle angemeldet sind, haben Schreibzugriff! |  |
| Anzeige               | Positive Gleitkommazahl                                                                                                    |  |

### Wert Vollrohrabgleich

| Navigation   | Applikation $\rightarrow$ Sensor $\rightarrow$ Leerrohrüberw. $\rightarrow$ Wert Vo                               | llrohr          |
|--------------|----------------------------------------------------------------------------------------------------|-----------------|
| Beschreibung | igt Abgleichwert, wenn das Messrohr voll ist.<br>NWEIS<br>nutzer, die in der Service-Rolle angemeldet sind, haben | Schreibzugriff! |
| Anzeige      | sitive Gleitkommazahl                                                                                             |                 |

| Aktueller Messwert |                                                                                             |
|--------------------|---------------------------------------------------------------------------------------------|
| Navigation         | □ Applikation $\rightarrow$ Sensor $\rightarrow$ Leerrohrüberw. $\rightarrow$ Akt. Messwert |
| Beschreibung       | Zeigt den aktuell gemessenen Wert der Leerrohrüberwachung.                                  |
| Anzeige            | Positive Gleitkommazahl                                                                     |

ß

### 5.4.4 Untermenü "Sensorabgleich"

Navigation

Applikation  $\rightarrow$  Sensor  $\rightarrow$  Sensorabgleich

| ► Sensorabgleich                    |        |
|-------------------------------------|--------|
| Einbaurichtung                      | → 🗎 57 |
| Integrationszeit                    | → 🗎 57 |
| Messperiode                         | → 🖺 58 |
| Messintervallmodus                  | → 🗎 58 |
| Aktuelles Messintervall             | → 🗎 58 |
| Messintervallwert                   | → 🗎 59 |
| Energiebudget intelligente Adaption | → 🗎 59 |
| Faktor Druckmessintervall           | → 🗎 59 |

| Einbaurichtung   |                                                                                              |   |
|------------------|----------------------------------------------------------------------------------------------|---|
| Navigation       | □ Applikation $\rightarrow$ Sensor $\rightarrow$ Sensorabgleich $\rightarrow$ Einbaurichtung |   |
| Beschreibung     | Vorzeichen der Messstoff-Fließrichtung wählen                                                |   |
| Auswahl          | <ul><li>Förderrichtung</li><li>Rückflussrichtung</li></ul>                                   |   |
| Integrationszeit |                                                                                              | Â |

| Navigation   | □ Applikation $\rightarrow$ Sensor $\rightarrow$ Sensorabgleich $\rightarrow$ Integrationszeit                                    |
|--------------|----------------------------------------------------------------------------------------------------|
| Beschreibung | Zeigt die Dauer eines Integrationszyklus.<br>HINWEIS<br>Benutzer, die in der Service-Rolle angemeldet sind, haben Schreibzugriff! |
| Anzeige      | 1 65 ms                                                                                                    |

| Messperiode             | 8                                                                                                    |  |
|-------------------------|----------------------------------------------------------------------------------------------------|--|
| Navigation              | □ Applikation $\rightarrow$ Sensor $\rightarrow$ Sensorabgleich $\rightarrow$ Messperiode                                                                                                    |  |
| Beschreibung            | Zeigt die Dauer einer vollen Messperiode.                                                                                                    |  |
|                         | Zusatzinformation:<br>Die Messperiode definiert die Zeit der Magnetfeldanregung, während der ein Messpunkt<br>erzeugt wird.                                                                                                    |  |
|                         | HINWEIS<br>Benutzer, die in der Service-Rolle angemeldet sind, haben Schreibzugriff!                                                                                                    |  |
| Anzeige                 | 0 1 000 ms                                                                                                    |  |
|                         |                                                                                                    |  |
| Messintervallmodus      | 8                                                                                                    |  |
| Navigation              | □ Applikation $\rightarrow$ Sensor $\rightarrow$ Sensorabgleich $\rightarrow$ Messinterv.mod.                                                                                                    |  |
| Beschreibung            | Messintervallmodus wählen. Das Messintervall definiert den zeitlichen Abstand zwischen<br>den Messungen.                                                                                                    |  |
| Auswahl                 | <ul><li>Fester Wert</li><li>Intelligente Adaption</li></ul>                                                                                                    |  |
| Zusätzliche Information | Auswahl                                                                                                    |  |
|                         | <ul> <li>Option Fester Wert         <ul> <li>Das Messintervall entspricht dem im Parameter "Messintervallwert" eingegebenen Wert.             Diese Option empfiehlt sich, wenn die Batterielebensdauer optimiert werden soll.</li> <li>Option Intelligente Adaption             Unter normalen Prozessbedingungen misst das Messgerät in dem im Parameter "Mess-</li> </ul> </li> </ul> |  |

Unter normalen Prozessbedingungen misst das Messgerät in dem im Parameter "Messintervallwert" eingestellten Intervall. Wenn sich die Prozessbedingungen ändern, misst das Messgerät in kürzeren Messintervallen gemäss dem im Parameter "Energiebudget intelligente Adaption" eingestellten Energieausschöpfungsgrad. Diese Option empfiehlt sich, wenn das Messergebnis optimiert werden soll.

| Aktuelles Messintervall |        |                                                                                              |
|-------------------------|--------|----------------------------------------------------------------------------------------------|
| Navigation              |        | Applikation $\rightarrow$ Sensor $\rightarrow$ Sensorabgleich $\rightarrow$ Akt. Messinterv. |
| Beschreibung            | Zeigt  | aktuell verwendetes Messintervall.                                                           |
| Anzeige                 | Positi | ve Gleitkommazahl                                                                            |

| Messintervallwert    | ß                                                                                                    |
|----------------------|----------------------------------------------------------------------------------------------------|
| Navigation           | □ Applikation $\rightarrow$ Sensor $\rightarrow$ Sensorabgleich $\rightarrow$ Messinterv.wert                                                                                            |
| Beschreibung         | Wert für Messintervall eingeben.                                                                                                    |
|                      | Zusatzinformation:<br>Um den Energieverbrauch zu reduzieren, ein möglichst langes Intervall einstellen. Um das<br>Messergebnis zu optimieren, ein möglichst kurzes Intervall einstellen. |
| Eingabe              | 0 60 s                                                                                                    |
| Energiebudget intell | igente Adaption                                                                                                    |
| Navigation           | □ Applikation $\rightarrow$ Sensor $\rightarrow$ Sensorabgleich $\rightarrow$ Energiebudget                                                                                              |
| Beschreibung         | Energiebudget einstellen.                                                                                                    |
|                      | Zusatzinformation:<br>- Wert = 100%: Volle Ausschöpfung des Energiebudgets. Das Messgerät passt das Messin-                                                                              |

|         | <ul> <li>Wert = 50%: Mittlere Ausschöpfung des Energiebudgets. Das Messgerät passt das Messintervall an Durchflussänderungen so oft an, dass nur halb so viel Energie benötigt wird wie bei voller Ausschöpfung des Energiebudgets.</li> <li>Wert = 1%: Geringe Ausschöpfung des Energiebudgets. Das Messgerät passt das Messin tervall an Durchflussänderungen nur geringfügig an.</li> </ul> |
|---------|----------------------------------------------------------------------------------------------------|
| Eingabe | HINWEIS<br>Je höher die Ausschöpfung des Energiebudgets, desto kürzer ist die Batterielebensdauer!<br>1 100 %                                                                                                    |
|         |                                                                                                    |

tervall an Durchflussänderungen häufig an.

| Faktor Druckmessinter | vall                                                                                                    | Ê |
|-----------------------|----------------------------------------------------------------------------------------------------|---|
| Navigation            | □ Applikation $\rightarrow$ Sensor $\rightarrow$ Sensorabgleich $\rightarrow$ FaktMessinterv                                                                         |   |
| Beschreibung          | Faktor für Druckmessintervall als Vielfaches des Messintervalls eingeben. Für eine mög<br>lichst lange Batterielebensdauer, einen möglichst grossen Faktor eingeben. | - |
|                       | Beispiel:<br>Wert Parameter "Messintervallwert" = 15 s<br>Wert Parameter "Faktor Druckmessintervall" = 10<br>Druckmessintervall = 150 s                              |   |
| Eingabe               | 0 65 535                                                                                                    |   |

### 5.4.5 Untermenü "Kalibrierung"

Navigation $\square$ Applikation  $\rightarrow$  Sensor  $\rightarrow$  Kalibrierung

| ► Kalibrierung                |          |
|-------------------------------|----------|
| Nennweite                     | ) → 🗎 60 |
| Kalibrierfaktor               | ) → 🗎 60 |
| Nullpunkt                     | ) → 🗎 60 |
| Leitfähigkeit Kalibrierfaktor | ) → 🗎 61 |

| Nennweite       |                                                                                                    |  |
|-----------------|----------------------------------------------------------------------------------------------------|--|
| Navigation      | □ Applikation → Sensor → Kalibrierung → Nennweite                                                                            |  |
| Beschreibung    | Zeigt die Nennweite des Sensors.                                                                                             |  |
| Anzeige         | Zeichenfolge aus Zahlen, Buchstaben und Sonderzeichen (#20)                                                                  |  |
| Kalibrierfaktor |                                                                                                    |  |
| Navigation      | $\Box \qquad \text{Applikation} \rightarrow \text{Sensor} \rightarrow \text{Kalibrierung} \rightarrow \text{Kalibr.faktor}$  |  |
| Beschreibung    | Zeigt den aktuellen Kalibrierfaktor für den Durchflussmesssensor.                                                            |  |
|                 | Zusatzinformation:<br>Der werkseitig eingestellte Kalibrierfaktor befindet sich auf dem Typenschild des Messauf-<br>nehmers. |  |
| Anzeige         | Positive Gleitkommazahl                                                                                                    |  |
| Nullpunkt       | 8                                                                                                    |  |
| Navigation      | $\Box \qquad \text{Applikation} \rightarrow \text{Sensor} \rightarrow \text{Kalibrierung} \rightarrow \text{Nullpunkt}$      |  |
| Beschreibung    | Zeigt den Nullpunkt-Korrekturwert für den Sensor.                                                                            |  |
|                 | HINWEIS<br>Benutzer, die in der Service-Rolle angemeldet sind, haben Schreibzugriff!                                         |  |
| Anzeige         | Gleitkommazahl mit Vorzeichen                                                                                                |  |

| Leitfähigkeit Kalibrierfaktor |                                                                                                    | Ê |
|-------------------------------|----------------------------------------------------------------------------------------------------|---|
| Navigation                    | □ Applikation $\rightarrow$ Sensor $\rightarrow$ Kalibrierung $\rightarrow$ Leitf. Kal.fakt.                                                     |   |
| Beschreibung                  | Zeigt den Kalibrierfaktor für die Leitfähigkeitsmessung.<br>HINWEIS<br>Benutzer, die in der Service-Rolle angemeldet sind, haben Schreibzugriff! |   |
| Anzeige                       | 0,01 10 000                                                                                                    |   |

### 5.4.6 Untermenü "Überwachung"

Navigation

□ Applikation → Sensor → Überwachung

| ▶ Überwachung |        |
|---------------|--------|
| Leitfähigkeit | → 🗎 61 |
| Prozessdruck  | → 🗎 61 |

| Leitfähigkeit |                                                                                                    |  |
|---------------|----------------------------------------------------------------------------------------------------|--|
| Navigation    | □ Applikation → Sensor → Überwachung → Leitfähigkeit                                                                    |  |
| Beschreibung  | Zeigt aktuell gemessene Leitfähigkeit.                                                                                  |  |
|               | Zusatzinformation:<br>Die Einheit des dargestellten Messwerts wird aus dem Untermenü "Systemeinheiten" über-<br>nommen. |  |
| Anzeige       | Positive Gleitkommazahl                                                                                                 |  |
| Prozessdruck  |                                                                                                    |  |
| Navigation    | □ Applikation → Sensor → Überwachung → Prozessdruck                                                                     |  |
| Beschreibung  | Zeigt aktuell gemessenen Prozessdruck.                                                                                  |  |
| Anzeige       | Gleitkommazahl mit Vorzeichen                                                                                           |  |

### 5.4.7 Untermenü "Eigenschaften"

*Navigation*  $\square$  Applikation  $\rightarrow$  Sensor  $\rightarrow$  Eigenschaften

| ► Eigenschaften |                                              | <br>   |
|-----------------|----------------------------------------------|--------|
|                 | Elektrode Leerrohrüberwachung vor-<br>handen | → 🖺 62 |

### Elektrode Leerrohrüberwachung vorhanden

| Navigation   |                | Applikation $\rightarrow$ Sensor $\rightarrow$ Eigenschaften $\rightarrow$ Elektr.Leerrohr. |
|--------------|----------------|---------------------------------------------------------------------------------------------|
| Beschreibung | Zeigt,         | ob die Leerrohrüberwachungselektrode vorhanden ist.                                         |
| Anzeige      | • Neir<br>• Ja | 1                                                                                           |

### 5.5 Untermenü "Statuseingang"

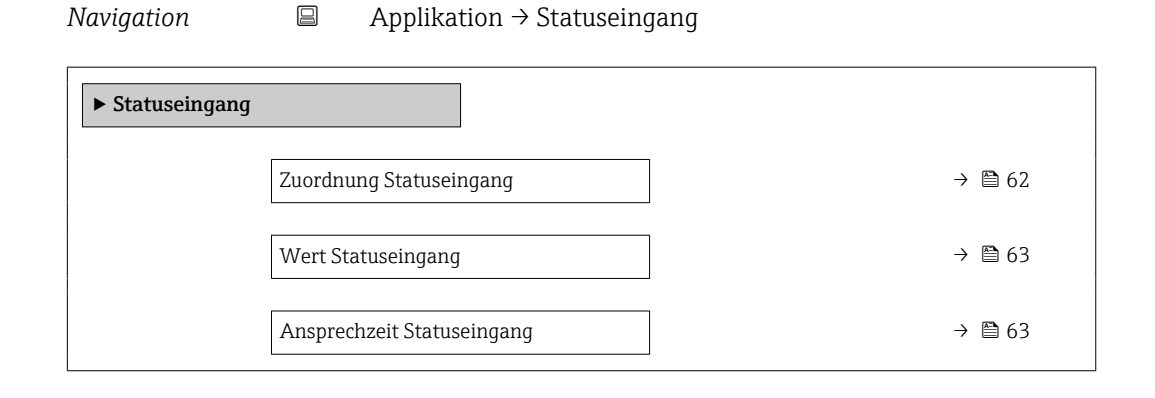

| Zuordnung Statuseingang |                                                                                                    | <b>a</b> |
|-------------------------|----------------------------------------------------------------------------------------------------|----------|
| Navigation              | □ Applikation $\rightarrow$ Statuseingang $\rightarrow$ Zuord. Stat.eing                                                      |          |
| Beschreibung            | Dem Statuseingang eine Funktion zuordnen.                                                                                     |          |
|                         | Zusatzinformation:<br>Vor Aktivierung des Messgeräts für den Eichbetrieb sicherstellen, dass die Option "Aus"<br>gewählt ist. |          |
| Auswahl                 | <ul> <li>Aus</li> <li>Summenzähler rücksetzen 1</li> <li>Summenzähler rücksetzen 2</li> </ul>                                 |          |

|                         | <ul> <li>Summenzähler rücksetzen 3</li> <li>Alle Summenzähler zurücksetzen</li> <li>Logbucheintrag erstellen</li> </ul>                    |
|-------------------------|----------------------------------------------------------------------------------------------------|
| Zusätzliche Information | Auswahl                                                                                                    |
|                         | <b>Option "Logbucheintrag erstellen"</b><br>Bei einer Zustandsänderung am Statuseingang wird ein Logbucheintrag erstellt.                  |
| Wert Statuseingang      |                                                                                                    |
| Navigation              | □ Applikation $\rightarrow$ Statuseingang $\rightarrow$ WertSta.eing.                                                                      |
| Beschreibung            | Zeigt den aktuellen Eingangssignalpegel.                                                                                                   |
|                         | Zusatzinformation:<br>Wenn eine Spannung am Statuseingang angelegt wird, zeigt der Signalpegel "Hoch" an.<br>Ansonsten zeigt er "Tief" an. |
| Anzeige                 | <ul><li>Hoch</li><li>Tief</li></ul>                                                                                                    |

| Ansprechzeit Statuseingang |                                                                                                    | ß |
|----------------------------|----------------------------------------------------------------------------------------------------|---|
| Navigation                 | $\square \qquad \text{Applikation} \rightarrow \text{Statuseingang} \rightarrow \text{Ansprechzeit}$               |   |
| Beschreibung               | Zeitdauer festlegen, die der Eingangssignalpegel mindestens anliegen muss, um die<br>gewählte Funktion auszulösen. |   |
| Eingabe                    | 50 200 ms                                                                                                    |   |

### 5.6 Untermenü "Impuls-/Schaltausgang 1 ... n"

Konfiguration des Impuls-/Frequenz-/Schaltausgangs

| Ι | <i>lavigation</i> $\square$ Applikation $\rightarrow$ PS-Ausg | ang 1 n  |
|---|---------------------------------------------------------------|----------|
|   | ► Impuls-/Schaltausgang 1 n                                   |          |
|   | Betriebsart                                                   | ] → 🗎 64 |
|   | Zuordnung Impulsausgang 1 n                                   | ] → 🗎 65 |
|   | Messmodus                                                     | → ● 65   |

| Funktion Schaltausgang                        | ] →               | ₿ 66 |
|-----------------------------------------------|-------------------|------|
| Zuordnung Diagnoseverhalten                   | $]$ $\rightarrow$ | ₿ 66 |
| Zuordnung Grenzwert                           | ] →               | ₿ 67 |
| Zuordnung Status                              | ] →               | ₿ 67 |
| Impulswertigkeit                              | }                 | ₿ 68 |
| Impulsbreite                                  | ,<br>,<br>,<br>,  | ₿ 68 |
| Fehlerverhalten                               | }                 | ₿ 68 |
| Einschaltpunkt                                | }                 | ₿ 69 |
| Ausschaltnunkt                                | ] →               | ₿ 69 |
| Fabloryarhalton                               | ]                 | ₽ 69 |
|                                               | ]                 |      |
| zuoranung Überwachung Durchfluss-<br>richtung | →<br>             | ▤ /∪ |
| Schaltzustand 1 n                             | $]$ $\rightarrow$ | ₿ 70 |

### Betriebsart Image: Betriebsart Navigation Image: Beschreibung Applikation → PS-Ausgang 1 ... n → Betriebsart Beschreibung Ausgang als Impuls- oder Schaltausgang festlegen.

Auswahl

- Impuls
- Schalter

Zuordnung Impulsausgang 1 ... n

A

| Zusätzliche Information | Auswahl                                                                                                    |
|-------------------------|----------------------------------------------------------------------------------------------------|
|                         | <ul> <li>Option Impuls<br/>Mengenproportionaler Impuls mit einzustellender Impulsbreite. Immer wenn ein<br/>bestimmtes Volumen erreicht wurde (Impulswertigkeit), wird ein Impuls ausgegeben,<br/>dessen Dauer im Parameter "Impulsbreite" eingestellt wird.</li> <li>Option Schalter<br/>Zeigt, wenn sich der Gerätezustand ändert, z.B. bei Erreichen eines Grenzwerts.<br/>Zusatzinformation: <ul> <li>Der Schaltausgang kennt zwei Zustände: Er kann leitend sein oder nicht leitend.</li> <li>Wenn die Funktion, die dem Schaltausgang zugewiesen ist, ausgelöst wird, ist der<br/>Schaltausgang je nach Konfiguration entweder dauerhaft leitend oder dauerhaft nicht<br/>leitend oder aber er gibt einen Impuls aus, d. h. der Schaltausgang ist für die Dauer des<br/>Impulses geschlossen und leitend. Letzteres ist die Funktionsweise bei batteriebetriebe-<br/>nen Geräten.</li> <li>Der Schaltausgang wird verwendet, um Diagnoseinformationen auf Systemebene aus-<br/>zugeben, z.B. indem eine Lampe angeschlossen wird, die aufleuchtet, wenn die zugewie-<br/>sene Funktion ausgelöst wird.</li> </ul> </li> </ul> |
|                         |                                                                                                    |

| Navigation   |                                        | Applikation → PS-Ausgang 1 n → Zuord. Impuls 1 n |
|--------------|----------------------------------------|--------------------------------------------------|
| Beschreibung | Prozessgröße für Impulsausgang wählen. |                                                  |
| Auswahl      | <ul><li>Aus</li><li>Volu</li></ul>     | menfluss                                         |

| Messmodus               |                                                                                                    | Â                          |
|-------------------------|----------------------------------------------------------------------------------------------------|----------------------------|
| Navigation              | □ Applikation $\rightarrow$ PS-Ausgang 1 n $\rightarrow$ Messmodus                                                                                                    |                            |
| Beschreibung            | Messmodus für Impulsausgang wählen.                                                                                                    |                            |
| Auswahl                 | <ul> <li>Förderrichtung</li> <li>Förder-/Rückflussrichtung</li> <li>Rückflussrichtung</li> </ul>                                                                                                    |                            |
| Zusätzliche Information | Auswahl                                                                                                    |                            |
|                         | <ul> <li>Option Förderrichtung         Für den positiven Durchfluss wird ein Impuls ausgegeben, für den negativen Durch<br/>nicht.     </li> <li>Option Förder-/Rückflussrichtung         Sowohl für den positiven wie den negative Durchfluss wird ein Impuls ausgegeber<br/>(Absolutwert), wobei zwischen dem positiven und dem negativen Durchfluss nich<br/>unterschieden wird.     </li> <li>Option Rückflussrichtung         Für den negativen Durchfluss wird ein Impuls ausgegeben, für den positiven Durch<br/>nicht.     </li> </ul> | nfluss<br>1<br>t<br>hfluss |

| Funktion Schaltausgang                                                                                                    |                                                                                                    | Ê                 |
|----------------------------------------------------------------------------------------------------|----------------------------------------------------------------------------------------------------|-------------------|
| Navigation                                                                                                    | □ Applikation $\rightarrow$ PS-Ausgang 1 n $\rightarrow$ Funkt.Schaltausg                                                                                                    |                   |
| Beschreibung                                                                                                    | Dem Schaltausgang eine Funktion zuordnen.                                                                                                    |                   |
|                                                                                                    | Zusatzinformation:<br>- Der Zustand des Schaltausgangs (an/aus) wenn die zugewiesene Funktion ausgelöst<br>wird, kann im Parameter "Invertiertes Ausgangssignal" invertiert werden.<br>- Der Parameter "Invertiertes Ausgangssignal" ist nicht bei allen Geräten verfügbar. |                   |
| Auswahl                                                                                                    | <ul> <li>Aus</li> <li>An</li> <li>Diagnoseverhalten</li> <li>Grenzwert</li> <li>Überwachung Durchflussrichtung</li> <li>Status</li> </ul>                                                                                                    |                   |
| Zusätzliche Information                                                                                                    | Auswahl                                                                                                    |                   |
| Zusätzliche Information       Auswahl         • Option Aus       Der Schaltausgang ist dauerhaft ausgeschaltet (offen, nicht leitend).         • Option An       Der Schaltausgang ist dauerhaft eingeschaltet (geschlossen, leitend).         • Option Diagnoseverhalten       Gibt einen Impuls aus, wenn ein Diagnoseereignis der zugewiesenen Verhrie anliegt.         • Option Überwachung Durchflussrichtung       Gibt einen Impuls aus, wenn ein festgelegter Grenzwert der Prozessgröße         • Option Status       Option Status         Gibt einen Impuls aus, um den Gerätestatus für die Leerrohrüberwachung         Schleichmengenunterdrückung anzuzeigen, je nachdem welche Option de         gang zugewiesen ist. |                                                                                                    | go-<br>rd.<br>IS- |

### Zuordnung Diagnoseverhalten

| Navigation   | □ Applikation $\rightarrow$ PS-Ausgang 1 n $\rightarrow$ Zuord. Diag.verh       |  |
|--------------|---------------------------------------------------------------------------------|--|
| Beschreibung | Diagnoseverhalten wählen, für das der Schaltausgang einen Impuls ausgeben soll. |  |
| Auswahl      | <ul><li>Alarm</li><li>Alarm oder Warnung</li><li>Warnung</li></ul>              |  |

£

| Zusätzliche Information | Auswahl                                                                                                    |
|-------------------------|----------------------------------------------------------------------------------------------------|
|                         | <ul> <li>Option Alarm</li> <li>Der Schaltausgang gibt nur f ür Diagnoseereignisse der Kategorie "Alarm" einen Impuls</li> </ul> |
|                         | aus.<br>■ Option <b>Alarm oder Warnung</b>                                                                                      |
|                         | Der Schaltausgang gibt für Diagnoseereignisse der Kategorien "Alarm" oder "Warnung"<br>einen Impuls aus.                        |
|                         | <ul> <li>Option Warnung</li> </ul>                                                                                              |
|                         | Der Schaltausgang gibt nur für Diagnoseereignisse der Kategorie "Warnung" einen<br>Impuls aus.                                  |

| Zuordnung Grenzwert |                                                                                                    |
|---------------------|----------------------------------------------------------------------------------------------------|
| Navigation          | □ Applikation $\rightarrow$ PS-Ausgang 1 n $\rightarrow$ Zuord. Grenzwert                                                                                                    |
| Beschreibung        | Prozessgröße wählen, die auf Grenzwertüberschreitungen überwacht werden soll. Wenn<br>ein Grenzwert der gewählten Prozessgröße überschritten wird, gibt der Ausgang einen<br>Impuls aus.                                    |
| Auswahl             | <ul> <li>Aus</li> <li>Volumenfluss</li> <li>Fließgeschwindigkeit</li> <li>Leitfähigkeit *</li> <li>Summenzähler 1</li> <li>Summenzähler 2</li> <li>Summenzähler 3</li> <li>Druck *</li> <li>Batterie-Ladezustand</li> </ul> |

| Zuordnung Status |                                                                                                    | Â           |
|------------------|----------------------------------------------------------------------------------------------------|-------------|
| Navigation       | □ Applikation $\rightarrow$ PS-Ausgang 1 n $\rightarrow$ Zuordnung Status                                                                                                    |             |
| Beschreibung     | Wählen, welcher Gerätestatus für den Schaltausgang angezeigt wird.                                                                                                    |             |
|                  | Zusatzinformation:<br>Wenn der Einschaltpunkt für die Leerrohrüberwachung / Schleichmengenunterdrüc<br>erreicht wird, ist der Ausgang leitend. Ansonsten ist der Schaltausgang nicht leitenc | ckung<br>1. |
| Auswahl          | <ul><li>Leerrohrüberwachung</li><li>Schleichmengenunterdrückung</li></ul>                                                                                                    |             |

<sup>\*</sup> Sichtbar in Abhängigkeit von Bestelloptionen oder Geräteeinstellungen

| Impulswertigkeit |                                                                                                    |                                                                                                    |
|------------------|----------------------------------------------------------------------------------------------------|----------------------------------------------------------------------------------------------------|
| Navigation       | 🗐 Ap                                                                                                    | plikation $\rightarrow$ PS-Ausgang 1 n $\rightarrow$ Impulswertigkeit                                                                                                    |
| Beschreibung     | Messwert                                                                                                    | eingeben, dem ein Impuls entspricht.                                                                                                    |
|                  | Zusatzinfo<br>Gewichtu<br>Je kleiner<br>- desto be<br>- desto hö                                                                                  | ormation:<br>ng des Impulsausgangs mit einer Menge.<br>die Impulswertigkeit ist,<br>esser ist die Auflösung.<br>öher ist die Frequenz des Impulsgangs.                                                                                                    |
| Eingabe          | Gleitkom                                                                                                    | mazahl mit Vorzeichen                                                                                                    |
| Impulsbreite     |                                                                                                    | ۵                                                                                                    |
| Navigation       | 🗎 Ap                                                                                                    | plikation $\rightarrow$ PS-Ausgang 1 n $\rightarrow$ Impulsbreite                                                                                                    |
| Beschreibung     | Zeitdauer                                                                                                    | des Ausgangsimpulses festlegen.                                                                                                    |
|                  | Zusatzinfo<br>Die maxin<br>zwischen<br>(B).<br>Die maxin<br>Wenn die<br>nosemeld<br>Beispiel:<br>- Impulsw<br>- Impulsb<br>- fmax: 1<br>- Qmax: 5 | ormation:<br>nale Impulsrate wird bestimmt durch fmax = $1 / (2 \times \text{Impulsbreite})$ . Die Pause<br>zwei Impulsen (P) dauert mindestens so lange wie die eingestellte Impulsbreite<br>nale Durchflussmenge wird bestimmt durch Qmax = fmax × Impulswertigkeit.<br>Durchflussmenge diese Grenzwerte überschreitet, zeigt das Messgerät die Diag-<br>ung "443 Impulsausgang fehlerhaft".<br>vertigkeit: 0,1 g<br>reite: 0,1 ms<br>/ (2 × 0,1 ms) = 5 kHz<br>5 kHz × 0,1 g = 0,5 kg/s |
| Eingabe          | 0,1 500                                                                                                    | ) ms                                                                                                    |
| Fehlerverhalten  |                                                                                                    | <u> </u>                                                                                                    |
| Navigation       | 🗐 Ap                                                                                                    | plikation $\rightarrow$ PS-Ausgang 1 n $\rightarrow$ Fehlerverhalten                                                                                                    |
| Beschreibung     | Fehlerver                                                                                                    | halten des Ausgangs bei Gerätealarm festlegen.                                                                                                    |
|                  | Zusatzinfo<br>Bei Geräto<br>niertes Ve                                                                                                    | ormation:<br>ealarm ist es aus Sicherheitsgründen sinnvoll, dass der Ausgang ein zuvor defi-<br>erhalten zeigt.                                                                                                    |
| Auswahl          | <ul><li>Aktuelle</li><li>Keine Ir</li></ul>                                                                                                    | er Wert<br>npulse                                                                                                    |

| Zusätzliche Information | Auswahl                                                                                                    |
|-------------------------|----------------------------------------------------------------------------------------------------|
|                         | <ul> <li>Option Aktueller Wert         Bei Gerätealarm wird der Impulsausgang auf Basis der aktuellen Durchflussmessung             fortgesetzt. Die Störung wird ignoriert.          Zusatzinformation:         Ein Gerätealarm ist eine ernstzunehmende Störung des Messgeräts, der die Messqualität             beeinflussen kann, so dass diese nicht mehr gewährleistet ist. Die Option wird nur emp-             fohlen, wenn sichergestellt ist, dass alle möglichen Alarmzustände die Messqualität             nicht beeinflussen.         </li> </ul> <li>Option Keine Impulse         <ul> <li>Bei Gerätealarm wird der Impulsausgang ausgeschaltet.</li> </ul> </li> |
|                         | <ul> <li>Option Keine Impulse</li> <li>Bei Gerätealarm wird der Impulsausgang ausgeschaltet.</li> </ul>                                                                                                    |

| Einschaltpunkt | 8                                                                                                    |
|----------------|----------------------------------------------------------------------------------------------------|
| Navigation     | □ Applikation $\rightarrow$ PS-Ausgang 1 n $\rightarrow$ Einschaltpunkt                                |
| Beschreibung   | Grenzwert für den Einschaltpunkt eingeben (Prozessgröße > Einschaltpunkt = geschlos-<br>sen, leitend). |
|                | Zusatzinformation:<br>Für die Verwendung einer Hysterese: Einschaltpunkt > Ausschaltpunkt.             |
| Eingabe        | Gleitkommazahl mit Vorzeichen                                                                          |

| Ausschaltpunkt |                                                                                                   | Ê |
|----------------|---------------------------------------------------------------------------------------------------|---|
| Navigation     | □ Applikation $\rightarrow$ PS-Ausgang 1 n $\rightarrow$ Ausschaltpunkt                           |   |
| Beschreibung   | Grenzwert für den Ausschaltpunkt eingeben (Prozessgröße < Ausschaltpunkt = offen, nicht leitend). |   |
|                | Zusatzinformation:<br>Für die Verwendung einer Hysterese: Einschaltpunkt > Ausschaltpunkt.        |   |
| Eingabe        | Gleitkommazahl mit Vorzeichen                                                                     |   |

| Fehlerverhalten |                                                                                                    | æ    |
|-----------------|----------------------------------------------------------------------------------------------------|------|
| Navigation      | □ Applikation $\rightarrow$ PS-Ausgang 1 n $\rightarrow$ Fehlerverhalten                                                                |      |
| Beschreibung    | Fehlerverhalten des Ausgangs bei Gerätealarm festlegen.                                                                                 |      |
|                 | Zusatzinformation:<br>Bei Gerätealarm ist es aus Sicherheitsgründen sinnvoll, dass der Ausgang ein zuvor de<br>niertes Verhalten zeigt. | efi- |
| Auswahl         | <ul><li>Aktueller Status</li><li>Offen</li></ul>                                                                                        |      |
|                 | ■ Geschlossen                                                                                                    |      |

æ

### Zusätzliche Information Auswahl

### Option Aktueller Status

Bei Gerätealarm wird die Störung ignoriert und der Schaltausgang verhält sich wie im Parameter "Funktion Schaltausgang" festgelegt.

- Option Offen
  - Bei Gerätealarm wird der Transistor des Schaltausgangs auf "nicht leitend" gesetzt.

### Zuordnung Überwachung Durchflussrichtung

| Navigation   | Applikation $\rightarrow$ PS-Ausgang 1 n $\rightarrow$ Zuord. Ri.überw. |
|--------------|-------------------------------------------------------------------------|
| Beschreibung | Prozessgröße für Überwachung ihrer Durchflussrichtung wählen.           |
| Auswahl      | <ul><li>Aus</li><li>Volumenfluss</li></ul>                              |

### Schaltzustand 1 ... n

| Navigation              | $\begin{tabular}{lllllllllllllllllllllllllllllllllll$                                   |
|-------------------------|-----------------------------------------------------------------------------------------|
| Beschreibung            | Zeigt aktuellen Zustand des Schaltausgangs.                                             |
| Anzeige                 | <ul><li>Offen</li><li>Geschlossen</li></ul>                                             |
| Zusätzliche Information | <ul><li>Anzeige</li><li>Option Offen<br/>Der Schaltausgang ist nicht leitend.</li></ul> |

Option Geschlossen
 Der Schaltausgang ist leitend.

### 5.7 Untermenü "Eichbetrieb"

Detaillierte Angaben zu den Parameterbeschreibungen zu "Eichbetrieb": Sonderdokumentation zum Gerät

### 5.8 Untermenü "Messwertspeicherung"

 Navigation
 Applikation  $\rightarrow$  Messwertspeich.

 Messwertspeicherung
 Log-Intervall
  $\rightarrow$   $\boxdot$  71
 Referenzzeit Log-Intervall
  $\rightarrow$   $\boxdot$  71

| Log-Intervall |                                                                                                    | Â |
|---------------|----------------------------------------------------------------------------------------------------|---|
| Navigation    | $ \qquad \qquad \text{Applikation} \rightarrow \text{Messwertspeich.} \rightarrow \text{Log-Intervall} $                                                                                                    |   |
| Beschreibung  | Intervall wählen, in dem die Messwerte gespeichert werden.                                                                                                    |   |
| Auswahl       | <ul> <li>15 Sekunden</li> <li>30 Sekunden</li> <li>1 Minute</li> <li>5 Minuten</li> <li>10 Minuten</li> <li>15 Minuten</li> <li>30 Minuten</li> <li>1 Stunde</li> <li>2 Stunden</li> <li>4 Stunden</li> <li>6 Stunden</li> <li>12 Stunden</li> <li>24 Stunden</li> </ul> |   |

| Referenzzeit Log-Intervall |                                                                                                    | A   |
|----------------------------|----------------------------------------------------------------------------------------------------|-----|
| Navigation                 | □ Applikation $\rightarrow$ Messwertspeich. $\rightarrow$ IntervallRefZeit                                                                               |     |
| Beschreibung               | Referenzuhrzeit eingeben, auf die sich das Log-Intervall für die Messwertspeicherung<br>bezieht. Eine Speicherung ist zu diesem Zeitpunkt gewährleistet. |     |
|                            | Zusatzinformation:<br>Die Messwertspeicherzeiten (3) ergeben sich aus der Eingabe der Referenzuhrzeit (1) u<br>des Log-Intervalls (2).                   | ınd |
| Eingabe                    | Positive Ganzzahl                                                                                                    |     |

### 5.9 Untermenü "Messwertüberwachung"

*Navigation*  $\square$  Applikation  $\rightarrow$  Messwertüberw.

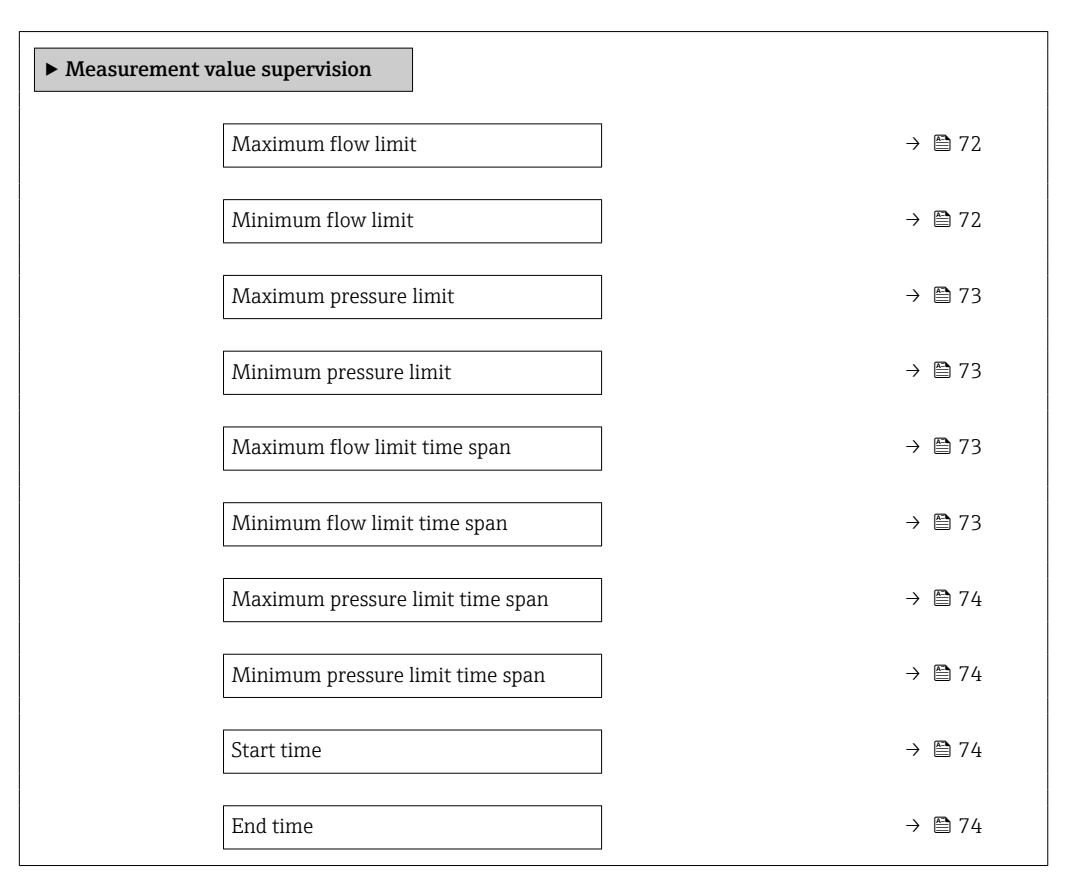

### Oberer Durchflussgrenzwert B

| Navigation   | □ Applikation $\rightarrow$ Messwertüberw. $\rightarrow$ O.Durchfl.grenze                                                                                                    |
|--------------|----------------------------------------------------------------------------------------------------|
| Beschreibung | Oberen Durchflussgrenzwert eingeben, um den Durchfluss zu überwachen. Ist der Durch-<br>fluss größer als der eingegebene Grenzwert, gibt das Messgerät eine Diagnosemeldung<br>aus. |
| Eingabe      | Gleitkommazahl mit Vorzeichen                                                                                                    |

### Unterer Durchflussgrenzwert

| Navigation   |                          | Applikation $\rightarrow$ Messwertüberw. $\rightarrow$ U.Durchfl.grenze                                                                                           |
|--------------|--------------------------|----------------------------------------------------------------------------------------------------|
| Beschreibung | Unter<br>fluss k<br>aus. | en Durchflussgrenzwert eingeben, um den Durchfluss zu überwachen. Ist der Durch-<br>deiner als der eingegebene Grenzwert, gibt das Messgerät eine Diagnosemeldung |
| Eingabe      | Gleitk                   | ommazahl mit Vorzeichen                                                                                                    |

æ
| Oberer Druckgrenzwert |                                                                                                    | Â          |
|-----------------------|----------------------------------------------------------------------------------------------------|------------|
| Navigation            | □ Applikation $\rightarrow$ Messwertüberw. $\rightarrow$ Ober.Druckgrenze                                                                            |            |
| Beschreibung          | Oberen Druckgrenzwert eingeben, um den Druck zu überwachen. Ist der Druck<br>der eingegebene Grenzwert, gibt das Messgerät eine Diagnosemeldung aus. | größer als |
| Eingabe               | Positive Gleitkommazahl                                                                                                    |            |
|                       |                                                                                                    |            |

| Unterer Druckgrenzwert | ß                                                                                                    |
|------------------------|----------------------------------------------------------------------------------------------------|
| Navigation             | □ Applikation $\rightarrow$ Messwertüberw. $\rightarrow$ Unt.Druckgrenze                                                                                         |
| Beschreibung           | Unteren Druckgrenzwert eingeben, um den Druck zu überwachen. Ist der Druck kleiner al<br>der eingegebene Grenzwert, gibt das Messgerät eine Diagnosemeldung aus. |
| Eingabe                | Positive Gleitkommazahl                                                                                                    |

| Zeitabhäng. oberer Durchflussgrenzwert |                                                                                                    |           |
|----------------------------------------|----------------------------------------------------------------------------------------------------|-----------|
| Navigation                             | □ Applikation $\rightarrow$ Messwertüberw. $\rightarrow$ ZeitabhODurchfl.                                                                                                    |           |
| Beschreibung                           | Oberen Durchflussgrenzwert eingeben, um den Durchfluss innerhalb einer definierten<br>Zeitspanne zu überwachen. Ist der Durchfluss innerhalb der definierten Zeitspanne grö<br>als der eingegebene Grenzwert, gibt das Messgerät eine Diagnosemeldung aus. | ößer      |
|                                        | Zusatzinformation:<br>Mit den beiden Parametern "Startzeit zeitabhängige Grenzwerte" und "Endzeit zeitabhä<br>gige Grenzwerte" wird der entsprechende Zeitraum definiert, in dem der Grenzwert gil                                                         | in-<br>t. |
| Eingabe                                | Gleitkommazahl mit Vorzeichen                                                                                                    |           |

| Zeitabhäng. unterer Durc | Zeitabhäng. unterer Durchflussgrenzwert                                                                                                    |                |
|--------------------------|----------------------------------------------------------------------------------------------------|----------------|
| Navigation               | □ Applikation $\rightarrow$ Messwertüberw. $\rightarrow$ ZeitabhUDurchfl.                                                                                                    |                |
| Beschreibung             | Unteren Durchflussgrenzwert eingeben, um den Durchfluss innerhalb einer definier<br>Zeitspanne zu überwachen. Ist der Durchfluss innerhalb der definierten Zeitspanne H<br>als der eingegebene Grenzwert, gibt das Messgerät eine Diagnosemeldung aus. | ten<br>kleiner |
|                          | Zusatzinformation:<br>Mit den beiden Parametern "Startzeit zeitabhängige Grenzwerte" und "Endzeit zeitab<br>gige Grenzwerte" wird der entsprechende Zeitraum definiert, in dem der Grenzwert g                                                         | hän-<br>gilt.  |
| Eingabe                  | Gleitkommazahl mit Vorzeichen                                                                                                    |                |

A

Â

£

| Zeitabhängiger oberer Druckgrenzwert |                                                                                                    |
|--------------------------------------|----------------------------------------------------------------------------------------------------|
| Navigation                           | □ Applikation $\rightarrow$ Messwertüberw. $\rightarrow$ ZeitabhODruck                                                                                                    |
| Beschreibung                         | Oberen Druckgrenzwert eingeben, um den Druck innerhalb einer definierten Zeitspanne zu<br>überwachen. Ist der Druck innerhalb der definierten Zeitspanne größer als der eingege-<br>bene Grenzwert, gibt das Messgerät eine Diagnosemeldung aus. |
|                                      | Zusatzinformation:<br>Mit den beiden Parametern "Startzeit zeitabhängige Grenzwerte" und "Endzeit zeitabhän-<br>gige Grenzwerte" wird der entsprechende Zeitraum definiert, in dem der Grenzwert gilt.                                           |
| Eingabe                              | Positive Gleitkommazahl                                                                                                    |

#### Zeitabhängiger unterer Druckgrenzwert

| Navigation   | □ Applikation $\rightarrow$ Messwertüberw. $\rightarrow$ ZeitabhUDruck                                                                                                    |
|--------------|----------------------------------------------------------------------------------------------------|
| Beschreibung | Unteren Druckgrenzwert eingeben, um den Druck innerhalb einer definierten Zeitspanne<br>zu überwachen. Ist der Druck innerhalb der definierten Zeitspanne kleiner als der eingege-<br>bene Grenzwert, gibt das Messgerät eine Diagnosemeldung aus. |
|              | Zusatzinformation:<br>Mit den beiden Parametern "Startzeit zeitabhängige Grenzwerte" und "Endzeit zeitabhän-<br>gige Grenzwerte" wird der entsprechende Zeitraum definiert, in dem der Grenzwert gilt.                                             |
| Eingabe      | Positive Gleitkommazahl                                                                                                    |

## Startzeit zeitabhängige Grenzwerte

| Navigation   | □ Applikation $\rightarrow$ Messwertüberw. $\rightarrow$ StartzeitGrenzw.                                   |
|--------------|----------------------------------------------------------------------------------------------------|
| Beschreibung | Startzeit für den Zeitraum eingeben, in dem die zeitabhängigen Durchfluss- und Druck-<br>grenzwerte gelten. |
| Eingabe      | Positive Ganzzahl                                                                                           |

## Endzeit zeitabhängige Grenzwerte

| Navigation   |                 | Applikation $\rightarrow$ Messwertüberw. $\rightarrow$ EndzeitGrenzw.                           |
|--------------|-----------------|-------------------------------------------------------------------------------------------------|
| Beschreibung | Endze<br>zwerte | it für den Zeitraum eingeben, in dem die zeitabhängigen Durchfluss- und Druckgren-<br>e gelten. |
| Eingabe      | Positiv         | ve Ganzzahl                                                                                     |

# 6 Menü "System"

Übergreifendes Gerätemanagement und Sicherheitseinstellungen – Verwaltung von Systemeinstellungen und der Anpassung an die Betriebsanforderungen.

| Navigation | System                   |        |
|------------|--------------------------|--------|
| System     |                          |        |
|            | ► Geräteverwaltung       | → 🗎 75 |
|            | ► Benutzerverwaltung     | → 🗎 78 |
|            | ► Konnektivität          | → 🗎 80 |
|            | ► Datum/Zeit             | → 🗎 81 |
|            | ► Geolokalisierung       | → 🗎 83 |
|            | ► Energieverwaltung      | → 🗎 84 |
|            | ► Information            | → 🖺 86 |
|            | ► Anzeige                | → 🗎 91 |
|            | ► Software-Konfiguration | → 🗎 95 |

## 6.1 Untermenü "Geräteverwaltung"

Navigation

System → Geräteverwaltung

| ► Geräteverwaltung       |        |
|--------------------------|--------|
| Messstellenkennzeichnung | → 🗎 76 |
| Status Verriegelung      | → 🗎 76 |
| Konfigurationszähler     | → 🗎 76 |
| Gerät zurücksetzen       | → 🗎 77 |

| Messstellenkennzeichnung |              | Â                                                                                                    |   |
|--------------------------|--------------|----------------------------------------------------------------------------------------------------|---|
| Navigation               |              | System → Geräteverwaltung → Messstellenkenn.                                                                     |   |
| Beschreibung             | Eine<br>schn | eindeutige Bezeichnung für die Messstelle eingeben, um sie innerhalb der Anlage<br>ell identifizieren zu können. | ĩ |
| Eingabe                  | Zeich        | enfolge aus Zahlen, Buchstaben und Sonderzeichen (#32)                                                           |   |
|                          |              |                                                                                                    |   |

## Status Verriegelung

| Navigation              | $ \qquad \qquad \qquad \qquad \qquad \qquad \qquad \qquad \qquad \qquad \qquad \qquad \qquad \qquad \qquad \qquad \qquad \qquad \qquad$                                                                                                    |
|-------------------------|----------------------------------------------------------------------------------------------------|
| Beschreibung            | Zeigt den höchsten Schreibschutz, der gerade aktiv ist.                                                                                                    |
| Anzeige                 | <ul> <li>Hardware-verriegelt</li> <li>Eichbetrieb aktiv - definierte Parameter</li> <li>Eichbetrieb aktiv - alle Parameter</li> <li>Vorübergehend verriegelt</li> </ul>                                                                                                    |
| Zusätzliche Information | Anzeige                                                                                                    |
|                         | <ul> <li>Option Hardware-verriegelt<br/>Der DIP-Schalter für die Hardware-Verriegelung ist aktiviert. Dadurch ist der Schreibzu-<br/>griff auf die Parameter gesperrt.</li> <li>Option Vorübergehend verriegelt<br/>Aufgrund interner Verarbeitungen im Gerät (z.B. Up-/Download von Daten, Reset) ist<br/>der Schreibzugriff auf die Parameter kurzzeitig gesperrt. Nach Abschluss der Verarbei-<br/>tung sind die Parameter wieder änderbar.</li> </ul> |

## Konfigurationszähler

| Navigation   | System $\rightarrow$ Geräteverwaltung $\rightarrow$ Konfig.zähler                                                                                                    |
|--------------|----------------------------------------------------------------------------------------------------|
| Beschreibung | <ul> <li>Zusatzinformation:</li> <li>Wenn sich bei einem statischen Parameter der Wert während der Optimierung oder Konfiguration ändert, wird der Zähler um 1 erhöht. Dies unterstützt die Parameterversionsführung.</li> <li>Bei gleichzeitiger Änderung mehrerer Parameter, z. B. durch Laden von Parametern in das Gerät aus einer externen Quelle wie z. B. FieldCare, kann der Zähler einen höheren Wert anzeigen.</li> <li>Der Zähler kann nie zurückgesetzt werden und wird auch nach einem Geräte-Reset nicht auf einen Defaultwert zurückgestellt. Nach dem Zählerwert 65535 beginnt der Zähler wieder bei 1.</li> </ul> |
| Anzeige      | 0 65 535                                                                                                    |

| Gerät zurücksetzen      | ß                                                                                                    |
|-------------------------|----------------------------------------------------------------------------------------------------|
| Navigation              | □ System → Geräteverwaltung → Gerät rücksetzen                                                                                                    |
| Beschreibung            | Gesamte Gerätekonfiguration oder ein Teil der Konfiguration auf einen definierten<br>Zustand zurücksetzen.                                                                                                    |
| Auswahl                 | <ul> <li>Abbrechen</li> <li>Auf Auslieferungszustand</li> <li>Gerät neu starten</li> <li>S-DAT Sicherung wiederherstellen *</li> <li>Gerät ausschalten</li> <li>T-DAT Sicherung erstellen</li> <li>T-DAT Sicherung wiederherstellen *</li> </ul>                                                                                                    |
| Zusätzliche Information | <ul> <li>Auswahl</li> <li>Option Auf Auslieferungszustand<br/>Jeder Parameter, für den eine kundenspezifische Voreinstellung bestellt wurde, wird auf<br/>diesen kundenspezifischen Wert zurückgesetzt; alle anderen Parameter auf ihre Werks-<br/>einstellung.</li> <li>Option Gerät neu starten<br/>Durch den Neustart wird jeder Parameter, dessen Daten sich im flüchtigen Speicher<br/>(RAM) befinden, auf seine Werkseinstellung zurückgesetzt (z.B. Messwertdaten). Die<br/>Gerätekonfiguration bleibt unverändert.</li> <li>Option Stromausfalldaten löschen<br/>Löscht das Stromausfalldatensegment im T-DAT oder (falls zutreffend) in der T-DAT<br/>Partition des S-DAT.<br/>Zusätzliche Information:<br/>Diese Funktion behebt den folgenden Speicherinhaltfehler: "283 Speicherinhalt inkonsis-<br/>tent" mit Service ID 225 und Service ID 721.</li> <li>Option T-DAT löschen<br/>Löscht das T-DAT oder (falls zutreffend) die T-DAT Partition des S-DAT. Bei Ausführung<br/>dieses Löschvorgangs werden alle Parameter auf die Standardeinstellungen zurückge-<br/>setzt.<br/>Zusätzliche Information:<br/>Diese Funktion kann zur Behebung von Speicherinhaltfehlern auf dem T-DAT verwendet<br/>werden.<br/>HINWEIS<br/>Die Stromausfalldaten und Geräteauslieferungseinstellungen sind nach der Durchfüh-<br/>rung dieses Löschvorgangs nicht mehr verfügbar!</li> <li>Option Fehlerhafte Parameter zurücksetzen<br/>Setzt alle fehlerhaften Parameter auf die Standardeinstellung zurück wenn folgender<br/>Speicherinhaltfehler auftritt: "283 Speicherinhalt inkonsistent" mit Service ID 367.<br/>Zusätzliche Information:</li> </ul> |

<sup>\*</sup> Sichtbar in Abhängigkeit von Bestelloptionen oder Geräteeinstellungen

### Option Auslieferungseinstellungen löschen

Löscht die Auslieferungseinstellungen auf dem T-DAT oder (falls zutreffend) der T-DAT Partition des S-DAT.

Zusätzliche Information:

Diese Funktion behebt den folgenden Speicherinhaltfehler: "311 Sensorelektronik (ISEM) fehlerhaft" mit Service ID 226. HINWEIS

Die Auslieferungseinstellungen sind nach der Durchführung dieses Löschvorgangs nicht mehr verfügbar!

- Option S-DAT Sicherung wiederherstellen
   Wiederherstellung der Daten, die auf dem S-DAT gespeichert sind. Der Datensatz wird aus dem Speicher der Elektronik auf das S-DAT zurückgespielt.
- Option **T-DAT Sicherung erstellen** T-DAT Sicherung erstellen.

Navigation

## 6.2 Untermenü "Benutzerverwaltung"

| ► Benutzerverwaltung            |        |
|---------------------------------|--------|
| Benutzerrolle                   | → 🗎 78 |
| Freigabecode eingeben           | → 🗎 79 |
| Instandhalter-Code zurücksetzen | → 🗎 79 |
| ► Instandhalter-Code definieren | → 🗎 79 |

System  $\rightarrow$  Benutzerverwalt.

#### Benutzerrolle

| Navigation   |                                                                                   | System $\rightarrow$ Benutzerverwalt. $\rightarrow$ Benutzerrolle                                                                                                    |
|--------------|-----------------------------------------------------------------------------------|----------------------------------------------------------------------------------------------------|
| Beschreibung | Zeigt o<br>rechte                                                                 | lie Rolle, in der der Anwender aktuell angemeldet ist. Diese definiert seine Zugriffs-<br>auf die Parameter.                                                                                                    |
|              | Zusatz<br>- Solar<br>wurde<br>Instan<br>angem<br>- Die Z                          | information:<br>nge kein Instandhalter-Code in Parameter "Instandhalter-Code definieren" definiert<br>, sind alle Anwender automatisch in der Instandhalter-Rolle angemeldet. Sobald der<br>dhalter-Code definiert wurde, sind alle Anwender automatisch in der Bediener-Rolle<br>neldet.<br>ugriffsrechte sind über den Parameter "Freigabecode eingeben" änderbar. |
| Anzeige      | <ul> <li>Bedi</li> <li>Insta</li> <li>Serv</li> <li>Fert</li> <li>Entv</li> </ul> | ener<br>andhalter<br>ice<br>igung<br>vicklung                                                                                                    |

| Zusätzliche Information | Anzeige                                                                                                    |
|-------------------------|----------------------------------------------------------------------------------------------------|
|                         | <ul> <li>Option Bediener<br/>Nur Lesezugriff auf Parameter.</li> <li>Option Instandhalter<br/>Lese- und Schreibzugriff auf Parameter.<br/>Zusatzinformation:<br/>Für gewisse Parameter muss der Benutzer in der Service-Rolle angemeldet sein, um<br/>Schreibzugriff zu bekommen.</li> <li>Option Service</li> </ul> |
|                         | Lese- und Schreibzugriff auf Service-Parameter.                                                                                                    |

| Freigabecode eingebe | n                                                                                                    |
|----------------------|----------------------------------------------------------------------------------------------------|
| Navigation           | □ System $\rightarrow$ Benutzerverwalt. $\rightarrow$ Freig.code eing.                                                                                                    |
| Beschreibung         | Für Anwender, die in der Bediener-Rolle angemeldet sind, den Instandhalter-Code einge-<br>ben, um die Zugriffsrechte zu Instandhalter zu ändern und den Parameterschreibschutz<br>aufzuheben. Für Anwender, die in der Instandhalter-Rolle angemeldet sind, den Service-<br>Code eingeben, um die Zugriffsrechte zu Service zu ändern und Lese- sowie Schreibzugriff<br>auf Service-Parameter zu bekommen. |
| Eingabe              | 09999                                                                                                    |

| Instandhalter-Code zurücksetzen |                                                                                                    |  |
|---------------------------------|----------------------------------------------------------------------------------------------------|--|
| Navigation                      | □ System $\rightarrow$ Benutzerverwalt. $\rightarrow$ Inst-Code zurück                                            |  |
| Beschreibung                    | Den vom Endress+Hauser Technischen Support erhaltenen Code eingeben, um den<br>Instandhalter-Code zurückzusetzen. |  |
| Eingabe                         | Zeichenfolge aus Zahlen, Buchstaben und Sonderzeichen (#32)                                                       |  |

## 6.2.1 Assistent "Freigabecode definieren"

Führen Sie diesen Assistenten aus, um einen Freigabecode für die Instandhalter-Rolle zu definieren.

Navigation

System → Benutzerverwalt. → Freig.code def.

| ► Instandhalter-Code definieren |               |
|---------------------------------|---------------|
| Instandhalter-Code definieren   | → 🗎 80        |
| Instandhalter-Code bestätigen   | → <a>B</a> 80 |

| Instandhalter-Code definieren |                      |                                                                                                    |
|-------------------------------|----------------------|----------------------------------------------------------------------------------------------------|
| Navigation                    |                      | System $\rightarrow$ Benutzerverwalt. $\rightarrow$ Instand-Co. def. $\rightarrow$ Instand-Co. def. |
| Beschreibung                  | Einen F<br>lich ist. | Freigabecode definieren, der für die Zugriffsrechte der Instandhalter-Rolle erforder-               |
| Eingabe                       | 0 99                 | 99                                                                                                  |
|                               |                      |                                                                                                    |
| Instandhalter-Code            | oestätigen           | Â                                                                                                   |

| Instandhalter | -Code | bestätigen |
|---------------|-------|------------|
|---------------|-------|------------|

| Navigation   |       | System $\rightarrow$ Benutzerverwalt. $\rightarrow$ Instand-Co. def. $\rightarrow$ Instand-Co best. |
|--------------|-------|----------------------------------------------------------------------------------------------------|
| Beschreibung | Einge | gebenen Freigabecode für die Instandhalter-Rolle bestätigen.                                        |
| Eingabe      | 09    | 999                                                                                                 |

#### 6.3 Untermenü "Konnektivität"

| Navigation      | System → Konnektivität |  |
|-----------------|------------------------|--|
| ► Konnektivität |                        |  |

#### Untermenü "Bluetooth-Konfiguration" 6.3.1

► Bluetooth-Konfiguration

Navigation System  $\rightarrow$  Konnektivität  $\rightarrow$  Bluetooth-Konf.

| ► Bluetooth-Konfiguration |        |  |
|---------------------------|--------|--|
| Bluetooth                 | → 🗎 80 |  |

Bluetooth Navigation 

Bluetooth ein- oder ausschalten.

 $\texttt{System} \rightarrow \texttt{Konnektivit"at} \rightarrow \texttt{Bluetooth}\texttt{-}\texttt{Konf.} \rightarrow \texttt{Bluetooth}$ 

Beschreibung

Endress+Hauser

A

→ 🖺 80

#### Auswahl

- Aktivieren
- On Touch
- Nicht verfügbar<sup>\*</sup>

## 6.4 Untermenü "Datum/Zeit"

| ► Datum/Zeit |                          |        |
|--------------|--------------------------|--------|
|              | Datum/Uhrzeit einstellen | → 🖺 81 |
|              | Zeitformat               | → 🗎 81 |
|              | Zeitzone                 | → 🗎 82 |

| Datum/Uhrzeit einstellen |                                                                                                    | A |
|--------------------------|----------------------------------------------------------------------------------------------------|---|
| Navigation               | □ System → Datum/Zeit → Dat./Zeit einst.                                                                                                |   |
| Beschreibung             | Datum und Lokaluhrzeit einstellen. Jedesmal wenn das Datum oder die Uhrzeit ändert, wird im Logbuch ein Eintrag erstellt.               |   |
| Eingabe                  | Positive Ganzzahl                                                                                                    |   |
|                          |                                                                                                    |   |
| Zeitformat               |                                                                                                    | £ |
| Navigation               | $ \qquad \qquad \qquad \qquad \qquad \qquad \qquad \qquad \qquad \qquad \qquad \qquad \qquad \qquad \qquad \qquad \qquad \qquad \qquad$ |   |
| Beschreibung             | Zeitformat wählen.                                                                                                    |   |
| Auswahl                  | <ul> <li>24 h</li> <li>12 h AM/PM</li> </ul>                                                                                            |   |

<sup>\*</sup> Sichtbar in Abhängigkeit von Bestelloptionen oder Geräteeinstellungen

| Zeitzone     |                                                                                                  |   |
|--------------|--------------------------------------------------------------------------------------------------|---|
| Navigation   | System $\rightarrow$ Datum/Zeit $\rightarrow$ Zeitzone                                           |   |
| j            |                                                                                                  |   |
| Beschreibung | Die Zeitzone wählen. Jedesmal wenn die Zeitzone ändert, wird im Logbuch ein Eintrag<br>erstellt. | I |
| Auswahl      |                                                                                                  |   |
|              | Andere Einheiten                                                                                 |   |
|              | • UTC-12:00                                                                                      |   |
|              | • UTC-11:00                                                                                      |   |
|              | ■ UTC-10:00                                                                                      |   |
|              | ■ UTC-09:30                                                                                      |   |
|              | ■ UTC-09:00<br>■ UTC-09:00                                                                       |   |
|              | ■ UTC-07:00                                                                                      |   |
|              | ■ UTC-06:00                                                                                      |   |
|              | ■ UTC-05:00                                                                                      |   |
|              | ■ UTC-04:00                                                                                      |   |
|              | ■ UTC-03:30                                                                                      |   |
|              | ■ UTC-03:00                                                                                      |   |
|              | UTC-02:00                                                                                        |   |
|              | UTC-01:00                                                                                        |   |
|              | UTC 00:00                                                                                        |   |
|              | UTC+01:00                                                                                        |   |
|              | ■ UTC+02:00                                                                                      |   |
|              | ■ UTC+03:00                                                                                      |   |
|              | ■ UTC+03:30                                                                                      |   |
|              | ■ UTC+04:00                                                                                      |   |
|              | ■ UTC+04:30                                                                                      |   |
|              | • UTC+05:00                                                                                      |   |
|              | ■ UTC+05:30                                                                                      |   |
|              | ■ U1(+U5:45                                                                                      |   |
|              | ■ UIC+06:00<br>- UTC+06:20                                                                       |   |
|              | ■ UIC+U0:>U<br>■ UTC+07:00                                                                       |   |
|              | ■ UTC+07.00<br>■ UTC+08.00                                                                       |   |
|              | ■ UTC+08.00<br>■ UTC+08.45                                                                       |   |
|              | ■ UTC+09.00                                                                                      |   |
|              | ■ UTC+09-30                                                                                      |   |
|              | ■ UTC+10:00                                                                                      |   |
|              | • UTC+10:30                                                                                      |   |
|              | • UTC+11:00                                                                                      |   |
|              | UTC+12:00                                                                                        |   |
|              | ■ UTC+12:45                                                                                      |   |
|              | UTC+13:00                                                                                        |   |
|              | UTC+14:00                                                                                        |   |

# 6.5 Untermenü "Geolokalisierung"

 Navigation
 System → Geolokalisierung

 Geolokalisierung
 Ortsbeschreibung
 Drtsbeschreibung
 Diagengrad
 Bai
 Breitengrad
 Braitengrad
 Diagengrad
 Bai
 Ortshöhe
 Bai
 Ortsbestimmungsmethode
 Bai

| Ortsbeschreibung |                                                                                                    | Â |
|------------------|----------------------------------------------------------------------------------------------------|---|
| Navigation       | □ System → Geolokalisierung → Ortsbeschreibung                                                                                          |   |
| Beschreibung     | Eine Beschreibung für den Ort eingeben                                                                                                  |   |
| Eingabe          | Zeichenfolge aus Zahlen, Buchstaben und Sonderzeichen (#32)                                                                             |   |
| Längengrad       |                                                                                                    | Â |
|                  |                                                                                                    |   |
| Navigation       | □ System → Geolokalisierung → Längengrad                                                                                                |   |
| Beschreibung     | Den Längengrad eingeben.                                                                                                    |   |
| Eingabe          | -180 180 °                                                                                                    |   |
| Breitengrad      |                                                                                                    | Â |
|                  |                                                                                                    |   |
| Navigation       | $ \qquad \qquad \qquad \qquad \qquad \qquad \qquad \qquad \qquad \qquad \qquad \qquad \qquad \qquad \qquad \qquad \qquad \qquad \qquad$ |   |
| Beschreibung     | Breitengrad eingeben                                                                                                    |   |
| Eingabe          | -90 90 °                                                                                                    |   |

ß

| Ortshöhe     |        |                                      | 8 |
|--------------|--------|--------------------------------------|---|
| Navigation   |        | System → Geolokalisierung → Ortshöhe |   |
| Beschreibung | Ortsh  | öhe über Meer eingeben               |   |
| Eingabe      | Gleitk | ommazahl mit Vorzeichen              |   |

## ${\it Orts bestimmung smethode}$

| Navigation   | $ \qquad \qquad \qquad \qquad \qquad \qquad \qquad \qquad \qquad \qquad \qquad \qquad \qquad \qquad \qquad \qquad \qquad \qquad \qquad$                                                                                                    |
|--------------|----------------------------------------------------------------------------------------------------|
| Beschreibung | Die Ortsbestimmungsmethode wählen.                                                                                                    |
| Auswahl      | <ul> <li>No fix</li> <li>GPS or Standard Positioning Service fix</li> <li>Differential GPS fix</li> <li>Precise positioning service (PPS) fix</li> <li>Real Time Kinetic (RTK) fixed solution</li> <li>Real Time Kinetic (RTK) float solution</li> <li>Estimated dead reckoning</li> <li>Manual input mode</li> </ul> |

- Simulation Mode

# 6.6 Untermenü "Energieverwaltung"

Navigation

System → Energieverwalt.

| ► Energieverwaltung              |          |
|----------------------------------|----------|
| Erwartete Batterielebensdauer    | ) → 🗎 85 |
| Batterieladezustand              | ) → 🗎 85 |
| Batteriewechsel bestätigen       | ) → 🗎 85 |
| Batterie-schwach-Diagnosemeldung | → 🖺 85   |
| Kapazität Batterie 1             | ) → 🗎 86 |
| Kapazität Batterie 2             | ) → 🗎 86 |

| Erwartete Batterielebensda | uer                                                                                                    |
|----------------------------|----------------------------------------------------------------------------------------------------|
|                            |                                                                                                    |
| Navigation                 | □ System $\rightarrow$ Energieverwalt. $\rightarrow$ ErwBattLebensdau                                                                                                    |
| Beschreibung               | Zeigt die ungefähre verbleibende Lebensdauer der Batterien. Wenn die Batterielebens-<br>dauer weniger als 180 Tage beträgt, gibt das Messgerät eine Diagnosemeldung für Diag-<br>noseereignis "960 Batterie-schwach-Diagnosemeldung" aus. |
|                            | Zusatzinformation:<br>Die verbleibende Lebensdauer bis zur Auslösung einer Diagnosemeldung ist für Diagnose-<br>ereignis "890 Batterie schwach" in Parameter "Batterielebensdauer ist unter 180 Tage"<br>änderbar.                        |
| Anzeige                    | Positive Gleitkommazahl                                                                                                    |
| Batterieladezustand        |                                                                                                    |
|                            |                                                                                                    |
| Navigation                 | $ \qquad \qquad \qquad \qquad \qquad \qquad \qquad \qquad \qquad \qquad \qquad \qquad \qquad \qquad \qquad \qquad \qquad \qquad \qquad$                                                                                                   |
| Beschreibung               | Zeigt den Ladezustand der Batterien.                                                                                                    |
| Anzeige                    | 0100%                                                                                                    |
| Batteriewechsel bestätigen | <u> </u>                                                                                                    |
| Novigation                 | Sustan > Energioverwalt > Mechael bestät                                                                                                    |
| ivavigation                | System > Energieverwalt. > wechser bestat.                                                                                                    |
| Beschreibung               | Batteriewechsel durch Wahl der entsprechenden Batterie bestätigen.                                                                                                    |
| Auswahl                    | <ul> <li>Abbrechen</li> <li>Batterie 1</li> <li>Batterie 2 *</li> </ul>                                                                                                    |
|                            |                                                                                                    |

| Navigation   | □ System → Energieverwalt. → BattSchwachDiagn                                                                                                    |
|--------------|----------------------------------------------------------------------------------------------------|
| Beschreibung | Verbleibende Batterielebensdauer für Diagnoseereignis "890Batterie schwach" einstellen.<br>Bei Erreichen dieser Lebensdauer gibt das Gerät die entsprechende Diagnosemeldung aus. |
| Eingabe      | Positive Gleitkommazahl                                                                                                    |

Batterie-schwach-Diagnosemeldung

Â

<sup>\*</sup> Sichtbar in Abhängigkeit von Bestelloptionen oder Geräteeinstellungen

| Kapazität Batterie 1 |                                 |                             | Ê |
|----------------------|---------------------------------|-----------------------------|---|
| Navigation           | System → Energieverwalt         | → Kapazität Batt.1          |   |
| Beschreibung         | Kapazität für neue Batterie mit | 100 % Ladezustand eingeben. |   |
| Eingabe              | Positive Gleitkommazahl         |                             |   |
|                      |                                 |                             |   |
| Kapazität Batterie 2 |                                 |                             |   |

| Navigation   |        | System $\rightarrow$ Energieverwalt. $\rightarrow$ Kapazität Batt.2 |
|--------------|--------|---------------------------------------------------------------------|
| Beschreibung | Kapaz  | tität für neue Batterie mit 100 % Ladezustand eingeben.             |
| Eingabe      | Positi | ve Gleitkommazahl                                                   |

## 6.7 Untermenü "Information"

*Navigation*  $\square \square$  System  $\rightarrow$  Information

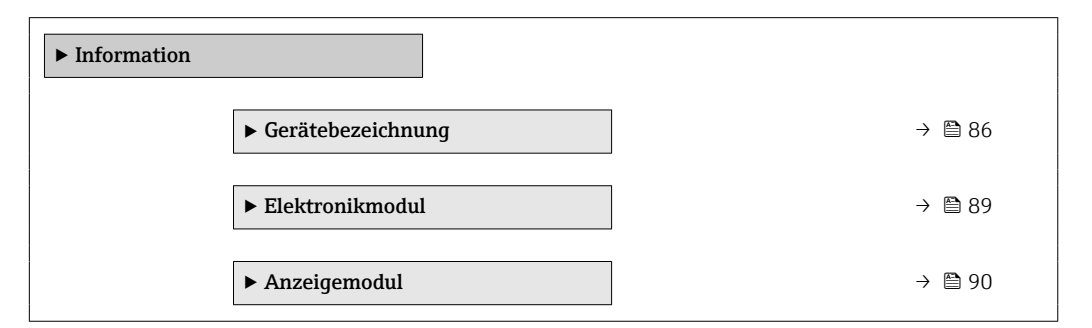

## 6.7.1 Untermenü "Gerätebezeichnung"

Navigation

□ System → Information → Gerätebezeichn.

| ► Gerätebezeichnung       |        |
|---------------------------|--------|
| Seriennummer              | → 🗎 87 |
| Bestellcode               | → 🗎 87 |
| Firmware-Version          | → 🗎 87 |
| Erweiterter Bestellcode 1 | → 🗎 88 |
| Erweiterter Bestellcode 2 | → 🗎 88 |

| Erweiterter Bestellcode 3 | )   | 88 🖺 |
|---------------------------|-----|------|
| Gerätename                | ] → | 89 🗎 |
| ENP-Version               | ) → | 89 🖹 |
| Hersteller                | ] → | 89 🗎 |

| Seriennummer     |                                                                                                    |
|------------------|----------------------------------------------------------------------------------------------------|
| Navigation       | □ System → Information → Gerätebezeichn. → Seriennummer                                                                                                    |
| Beschreibung     | Zeigt die Seriennummer des Messgeräts. Mit der Seriennummer kann das Messgerät iden-<br>tifiziert werden und über den Device Viewer oder die Operations-App können anhand der<br>Seriennummer Informationen zum Messgerät wie die zugehörige Dokumentation abgeru-<br>fen werden. |
|                  | Zusatzinformation:<br>Die Seriennummer befindet sich auch auf dem Typenschild des Messaufnehmers und<br>Messumformers.                                                                                                    |
| Anzeige          | Zeichenfolge aus Zahlen, Buchstaben und Sonderzeichen (#11)                                                                                                    |
| Bestellcode      | ۵                                                                                                    |
| Navigation       | □ System → Information → Gerätebezeichn. → Bestellcode                                                                                                    |
| Beschreibung     | Zeigt den Gerätebestellcode.<br>Zusatzinformation:<br>Der Bestellcode kann z. B. dazu verwendet werden, um ein baugleiches Ersatzgerät zu<br>bestellen oder um die bestellten Gerätemerkungle mithilfe des Lieferscheine zu überprüfen                                            |
| Anzeige          | Zeichenfolge aus Zahlen, Buchstaben und Sonderzeichen (#20)                                                                                                    |
| Firmware-Version |                                                                                                    |
| Navigation       | □ System $\rightarrow$ Information $\rightarrow$ Gerätebezeichn. $\rightarrow$ Firmware-Version                                                                                                    |
| Beschreibung     | Zeigt die installierte Gerätefirmware-Version.                                                                                                    |
| Anzeige          | Zeichenfolge aus Zahlen, Buchstaben und Sonderzeichen (#8)                                                                                                    |

| Erweiterter Bestellcode 1 |                                                                                                    | ß |
|---------------------------|----------------------------------------------------------------------------------------------------|---|
| Navigation                | □ System → Information → Gerätebezeichn. → Erw.Bestellcd. 1                                                                                                    |   |
| Beschreibung              | Zeigt den ersten, zweiten und/oder dritten Teils des erweiterten Bestellcodes. Dieser ist<br>aufgrund der beschränkten Zeichenlänge in max. 3 Parameter aufgeteilt. Der erweiterte<br>Bestellcode gibt für das Gerät die Ausprägung aller Merkmale der Produktstruktur an un<br>charakterisiert damit das Gerät eindeutig. | d |
|                           | Zusatzinformation:<br>Der erweiterte Bestellcode befindet sich auch auf dem Typenschild.                                                                                                    |   |
| Anzeige                   | Zeichenfolge aus Zahlen, Buchstaben und Sonderzeichen (#20)                                                                                                    |   |

| Erweiterter Bestellcode 2 | ٨                                                                                                    |
|---------------------------|----------------------------------------------------------------------------------------------------|
| Navigation                | □ System $\rightarrow$ Information $\rightarrow$ Gerätebezeichn. $\rightarrow$ Erw.Bestellcd. 2                                                                                                    |
| Beschreibung              | Zeigt den ersten, zweiten und/oder dritten Teils des erweiterten Bestellcodes. Dieser ist<br>aufgrund der beschränkten Zeichenlänge in max. 3 Parameter aufgeteilt. Der erweiterte<br>Bestellcode gibt für das Gerät die Ausprägung aller Merkmale der Produktstruktur an und<br>charakterisiert damit das Gerät eindeutig. |
|                           | Zusatzinformation:<br>Der erweiterte Bestellcode befindet sich auch auf dem Typenschild.                                                                                                    |
| Anzeige                   | Zeichenfolge aus Zahlen, Buchstaben und Sonderzeichen (#20)                                                                                                    |

| Erweiterter Bestellcode 3 |                                                                                                    | ۸                                                                                             |
|---------------------------|----------------------------------------------------------------------------------------------------|-----------------------------------------------------------------------------------------------|
| Navigation                |                                                                                                    | System $\rightarrow$ Information $\rightarrow$ Gerätebezeichn. $\rightarrow$ Erw.Bestellcd. 3 |
| Beschreibung              | <b>reibung</b> Zeigt den ersten, zweiten und/oder dritten Teils des erweiterten Bestellcodes. Di<br>aufgrund der beschränkten Zeichenlänge in max. 3 Parameter aufgeteilt. Der erv<br>Bestellcode gibt für das Gerät die Ausprägung aller Merkmale der Produktstrukt<br>charakterisiert damit das Gerät eindeutig. |                                                                                               |
|                           | Zusa<br>Der e                                                                                                    | tzinformation:<br>erweiterte Bestellcode befindet sich auch auf dem Typenschild.              |
| Anzeige                   | Zeicł                                                                                                    | nenfolge aus Zahlen, Buchstaben und Sonderzeichen (#20)                                       |

| Gerätename   |                         |                                                                                                    |
|--------------|-------------------------|----------------------------------------------------------------------------------------------------|
| Navigation   |                         | System $\rightarrow$ Information $\rightarrow$ Gerätebezeichn. $\rightarrow$ Gerätename                         |
| Beschreibung | Zeigt<br>Zusat<br>Der N | den Namen des Messumformers.<br>zinformation:<br>Iame befindet sich auch auf dem Typenschild des Messumformers. |
| Anzeige      | Zeich                   | enfolge aus Zahlen, Buchstaben und Sonderzeichen (#16)                                                          |

| ENP-Version  |                                                                           |
|--------------|---------------------------------------------------------------------------|
| Navigation   | □ System → Information → Gerätebezeichn. → ENP-Version                    |
| Beschreibung | Zeigt die Version des elektonischen Typenschilds (Electronic Name Plate). |
| Anzeige      | Zeichenfolge aus Zahlen, Buchstaben und Sonderzeichen (#16)               |

| Hersteller   |        |                                                                                         |
|--------------|--------|-----------------------------------------------------------------------------------------|
| Navigation   |        | System $\rightarrow$ Information $\rightarrow$ Gerätebezeichn. $\rightarrow$ Hersteller |
| Beschreibung | Zeigt  | den Hersteller.                                                                         |
| Anzeige      | Zeiche | enfolge aus Zahlen, Buchstaben und Sonderzeichen (#32)                                  |

## 6.7.2 Untermenü "Elektronikmodul"

| Navigation       |        | System $\rightarrow$ Information $\rightarrow$ Elektronikmodul |        |
|------------------|--------|----------------------------------------------------------------|--------|
| ► Elektronikmodu | 1      |                                                                |        |
|                  | Firmwa | re-Version                                                     | → 🖺 89 |

| Firmware-Version |       |                                                                                               |
|------------------|-------|-----------------------------------------------------------------------------------------------|
| Navigation       |       | System $\rightarrow$ Information $\rightarrow$ Elektronikmodul $\rightarrow$ Firmware-Version |
| Beschreibung     | Zeigt | die Firmware-Version des Moduls.                                                              |
|                  |       |                                                                                               |

| Anzeige             | Positive Ganzzahl                                           |  |
|---------------------|-------------------------------------------------------------|--|
|                     |                                                             |  |
| Build-Nr. Software  |                                                             |  |
| Navigation          | □ System → Information → Elektronikmodul → Build-Nr. Softw. |  |
| Beschreibung        | Zeigt die Build-Nummer der Modulfirmware.                   |  |
| Anzeige             | 0 65 535                                                    |  |
|                     |                                                             |  |
| Bootloader-Revision |                                                             |  |
| Navigation          | □ System → Information → Elektronikmodul → Bootloader-Rev.  |  |
| Beschreibung        | Zeigt die Bootloader-Revision der Modulfirmware.            |  |
| Anzeige             | Positive Ganzzahl                                           |  |

## 6.7.3 Untermenü "Anzeigemodul"

Navigation

## System → Information → Anzeigemodul

| ► Anzeigemodul      |          |
|---------------------|----------|
| Softwarerevision    | ] → 🗎 90 |
| Build-Nr. Software  | ] → 🗎 91 |
| Bootloader-Revision | ] → 🗎 91 |

#### **Firmware-Version**

| Navigation   |         | System $\rightarrow$ Information $\rightarrow$ Anzeigemodul $\rightarrow$ Firmware-Version |
|--------------|---------|--------------------------------------------------------------------------------------------|
| Beschreibung | Zeigt o | die Firmware-Version des Moduls.                                                           |
| Anzeige      | Positiv | ve Ganzzahl                                                                                |

# Build-Nr. Software Navigation □ System → Information → Anzeigemodul → Build-Nr. Softw. Beschreibung Zeigt die Build-Nummer der Modulfirmware. Anzeige 0 ... 65535 Bootloader-Revision

| Navigation   |         | System $\rightarrow$ Information $\rightarrow$ Anzeigemodul $\rightarrow$ Bootloader-Rev. |
|--------------|---------|-------------------------------------------------------------------------------------------|
| Beschreibung | Zeigt o | die Bootloader-Revision der Modulfirmware.                                                |
| Anzeige      | Positiv | ve Ganzzahl                                                                               |

## 6.8 Untermenü "Anzeige"

Navigation

System → Anzeige

| ► Anzeige |                        |        |
|-----------|------------------------|--------|
|           | 1. Anzeigewert         | → 🗎 92 |
|           | 2. Anzeigewert         | → 🗎 92 |
|           | 3. Anzeigewert         | → 🗎 92 |
|           | 4. Anzeigewert         | → 🗎 93 |
|           | Dämpfung Anzeige       | → 🗎 93 |
|           | Helligkeit             | → 🗎 93 |
|           | Farbschema             | → 🗎 94 |
|           | Hintergrundbeleuchtung | → 🖺 94 |
|           | Kontrast Anzeige       | → 🖺 94 |
|           | Drehung Anzeige        | → 🖺 94 |

| 1. Anzeigewert |                                                                                                    |
|----------------|----------------------------------------------------------------------------------------------------|
| Navigation     | System $\rightarrow$ Anzeige $\rightarrow$ 1. Anzeigewert                                                                                          |
| Beschreibung   | Messwert wählen, der auf der Vor-Ort-Anzeige an 1. Stelle dargestellt wird.                                                                        |
|                | Zusatzinformation:<br>Die Einheit des dargestellten Messwerts wird aus dem Untermenü "Systemeinheiten" über-<br>nommen.                            |
| Auswahl        | <ul> <li>Volumenfluss</li> <li>Leitfähigkeit *</li> <li>Druck *</li> <li>Summenzähler 1</li> <li>Summenzähler 2</li> <li>Summenzähler 3</li> </ul> |

| 2. Anzeigewert | ß                                                                                                    |
|----------------|----------------------------------------------------------------------------------------------------|
| Navigation     | System $\rightarrow$ Anzeige $\rightarrow$ 2. Anzeigewert                                                                                                    |
| Beschreibung   | Messwert wählen, der auf der Vor-Ort-Anzeige an 2. Stelle dargestellt wird.                                                                                       |
|                | Zusatzinformation:<br>Die Einheit des dargestellten Messwerts wird aus dem Untermenü "Systemeinheiten" über-<br>nommen.                                           |
| Auswahl        | <ul> <li>Keine</li> <li>Volumenfluss</li> <li>Leitfähigkeit *</li> <li>Druck *</li> <li>Summenzähler 1</li> <li>Summenzähler 2</li> <li>Summenzähler 3</li> </ul> |

| 3. Anzeigewert |                                                                                                    |
|----------------|----------------------------------------------------------------------------------------------------|
| Navigation     | System $\rightarrow$ Anzeige $\rightarrow$ 3. Anzeigewert                                                                                                    |
| Beschreibung   | Messwert wählen, der auf der Vor-Ort-Anzeige an 3. Stelle dargestellt wird.<br>Zusatzinformation:<br>Die Einheit des dargestellten Messwerts wird aus dem Untermenü "Systemeinheiten" über-<br>nommen. |
| Auswahl        | <ul> <li>Keine</li> <li>Volumenfluss</li> <li>Leitfähigkeit *</li> <li>Druck *</li> </ul>                                                                                                    |

<sup>\*</sup> Sichtbar in Abhängigkeit von Bestelloptionen oder Geräteeinstellungen

## Summenzähler 1

- Summenzähler 2
- Summenzähler 3

| 4. Anzeigewert |                                                                                                    |
|----------------|----------------------------------------------------------------------------------------------------|
| Navigation     | System $\rightarrow$ Anzeige $\rightarrow$ 4. Anzeigewert                                                                                                    |
| Beschreibung   | Messwert wählen, der auf der Vor-Ort-Anzeige an 4. Stelle dargestellt wird.                                                                                       |
|                | Zusatzinformation:<br>Die Einheit des dargestellten Messwerts wird aus dem Untermenü "Systemeinheiten" über-<br>nommen.                                           |
| Auswahl        | <ul> <li>Keine</li> <li>Volumenfluss</li> <li>Leitfähigkeit *</li> <li>Druck *</li> <li>Summenzähler 1</li> <li>Summenzähler 2</li> <li>Summenzähler 3</li> </ul> |

| Dämpfung Anzeige |                                                                                                    | Ê |
|------------------|----------------------------------------------------------------------------------------------------|---|
| Navigation       | □ System → Anzeige → Dämpfung Anzeige                                                                                                    |   |
| Beschreibung     | Zeitkonstante (PT1-Glied) eingeben für die Reaktionszeit der Anzeige auf Messwert-<br>schwankungen.                                                                                        |   |
|                  | Zusatzinformation:<br>- Je kleiner die Zeitkonstante desto schneller reagiert die Anzeige auf Messwertschwan<br>kungen.<br>- Bei einer Zeitkonstante von 0 ist die Dämpfung ausgeschaltet. | - |
| Eingabe          | 0,0 999,9 s                                                                                                    |   |
|                  |                                                                                                    |   |
| Helligkeit       |                                                                                                    |   |

| Navigation   | □ System $\rightarrow$ Anzeige $\rightarrow$ Helligkeit |
|--------------|---------------------------------------------------------|
| Beschreibung | Helligkeit anpassen.                                    |
| Eingabe      | 0 100 %                                                 |

<sup>\*</sup> Sichtbar in Abhängigkeit von Bestelloptionen oder Geräteeinstellungen

| Farbschema   |                                                                                                    | Â |
|--------------|----------------------------------------------------------------------------------------------------|---|
| Navigation   | $ \qquad \qquad \qquad \qquad \qquad \qquad \qquad \qquad \qquad \qquad \qquad \qquad \qquad \qquad \qquad \qquad \qquad \qquad \qquad$ |   |
| Beschreibung | Bevorzugtes Farbschema wählen.                                                                                                    |   |
| Auswahl      | <ul><li>Hell</li><li>Dunkel</li></ul>                                                                                                   |   |

## Hintergrundbeleuchtung

| Navigation   |                                     | System $\rightarrow$ Anzeige $\rightarrow$ Hintergrundbel. |
|--------------|-------------------------------------|------------------------------------------------------------|
| Beschreibung | Hinter                              | grundbeleuchtung der Vor-Ort-Anzeige ein- / ausschalten.   |
| Auswahl      | <ul><li>Deal</li><li>Akti</li></ul> | xtivieren<br>vieren                                        |

| Kontrast Anzeige |                                                                                                    |
|------------------|----------------------------------------------------------------------------------------------------|
| Navigation       | □ System → Anzeige → Kontrast Anzeige                                                                  |
| Beschreibung     | Kontrast der Vor-Ort-Anzeige an Umgebungsbedingungen anpassen (z.B. Ablesewinkel<br>oder Beleuchtung). |
| Eingabe          | 2080 %                                                                                                 |

| Drehung Anzeige |                                                                                                   |   |
|-----------------|---------------------------------------------------------------------------------------------------|---|
| Navigation      | □ System → Anzeige → Drehung Anzeige                                                              |   |
| Beschreibung    | Drehwinkel des Anzeigentexts wählen, um die Ablesbarkeit auf der Vor-Ort-Anzeige z<br>verbessern. | u |
| Auswahl         | <ul> <li>Auto</li> <li>O Grad</li> <li>90 Grad</li> </ul>                                         |   |

270 Grad

## 6.9 Untermenü "Software-Konfiguration"

 Navigation
 System → Software-Konfig.

 ► Software-Konfiguration
 SW-Option aktivieren

 SW-Option aktivieren
 → 🗎 95

 Software-Optionsübersicht
 → 🖺 95

## æ SW-Option aktivieren Navigation System $\rightarrow$ Software-Konfig. $\rightarrow$ SW-Opt.aktivier. Beschreibung Anwendungspaketcode oder Code einer anderen nachbestellten Funktionalität eingeben, um diese freizuschalten. Zusatzinformation: - Wenn ein Messgerät mit einer zusätzlichen Softwareoption bestellt wurde, wird der Aktivierungscode bereits ab Werk im Messgerät einprogrammiert. - Nach Eingabe des Aktivierungscodes: In Parameter "Software-Optionsübersicht" prüfen, ob die neue Softwareoption angezeigt wird und somit aktiv ist. **HINWEIS** Die Eingabe eines ungültigen Codes führt zum Verlust bereits aktivierter Softwareoptionen! Vor Eingabe eines neuen Aktivierungscodes: Vorhandenen Aktivierungscode notieren. Eingabe Positive Ganzzahl Software-Optionsübersicht

| Navigation   | □ System $\rightarrow$ Software-Konfig. $\rightarrow$ SW-Optionsübers.                                                                                                    |
|--------------|----------------------------------------------------------------------------------------------------|
| Beschreibung | Zeigt alle Softwareoptionen, die bei der Auslieferung oder nachträglich bestellt und über die Bedienschnittstelle aktiviert wurden.                                                                                                    |
|              | Zusatzinformation:<br>Wenn eine neue Softwareoption nach Eingabe eines Aktivierungscodes nicht angezeigt<br>wird, war der eingegebene Code fehlerhaft oder ungültig. Für die nachträgliche Freischal-<br>tung einer Softwareoption die zuständige Endress+Hauser Vertriebsorganisation kontak-<br>tieren. |
| Anzeige      | <ul> <li>Erweiterter Datenlogger</li> <li>Heartbeat Verification</li> <li>Eichbetrieb</li> <li>Heartbeat Monitoring</li> </ul>                                                                                                    |

# Stichwortverzeichnis

## 0...9

| 1. Anzeigewert (Parameter)       18,         2. Anzeigewert (Parameter)       18,         3. Anzeigewert (Parameter)       19,         4. Anzeigewert (Parameter)       19, | 92<br>92<br>92<br>93 |
|----------------------------------------------------------------------------------------------------|----------------------|
| ۵                                                                                                    |                      |
| A                                                                                                    |                      |
| Aktive Diagnose (Untermenü)                                                                                                    | 22                   |
| Aktuelle Diagnose (Parameter)                                                                                                    | 22                   |
| Aktueller Messwert (Parameter)                                                                                                    | 56                   |
| Aktuelles Messintervall (Parameter)                                                                                                    | 58                   |
| Alarmverzögerung (Parameter)                                                                                                    | 29                   |
| Alle Summenzähler zurücksetzen (Parameter)                                                                                                    | 47                   |
| Ansprechzeit Statuseingang (Parameter)                                                                                                    | 63                   |
| Anzeige (Untermenü)                                                                                                    | 91                   |

|                                                 | 91 |
|-------------------------------------------------|----|
| Anzeigemodul (Untermenü)                        | 90 |
| Applikation (Menü)                              | 41 |
| Assistent                                       |    |
| Freigabecode definieren                         | 79 |
| Inbetriebnahme                                  | 6  |
| Ausschaltpunkt (Parameter)                      | 69 |
| Ausschaltpunkt Schleichmengenunterdrück. (Para- |    |
| meter)                                          | 54 |
|                                                 |    |

## В

## D

| -                                       |
|-----------------------------------------|
| Dämpfung Anzeige (Parameter)            |
| Datum/Uhrzeit einstellen (Parameter) 81 |
| Datum/Zeit (Untermenü)                  |
| Diagnose (Menü) 22                      |
| Diagnose 1 (Parameter) 24               |
| Diagnose 2 (Parameter) 25               |
| Diagnose 3 (Parameter) 25               |
| Diagnose 4 (Parameter) 25               |
| Diagnose 5 (Parameter) 26               |
| Diagnoseeinstellungen (Untermenü) 29    |
| Diagnoseliste (Untermenü) 24            |
| Dokument                                |
| Funktion                                |
|                                         |

| Umgang                              |
|-------------------------------------|
| Zielgruppe                          |
| Dokumentfunktion                    |
| Drehung Anzeige (Parameter) 94      |
| Druck (Parameter)                   |
| Druckeinheit (Parameter) 10         |
| Durchflussdämpfung (Parameter) 52   |
| Durchflussdämpfungszeit (Parameter) |

## Ε

| Eigenschaften (Untermenü)                          |
|----------------------------------------------------|
| Einbaurichtung (Parameter)                         |
| Einheit Summenzähler 1 n (Parameter) 11, 48        |
| Einschaltpunkt (Parameter)                         |
| Einschaltpunkt Schleichmengenunterdrück. (Parame-  |
| ter)                                               |
| Elektrode Leerrohrüberwachung vorhanden (Parame-   |
| ter)                                               |
| Elektronik (Untermenü) 30                          |
| Elektronikmodul (Untermenü) 89                     |
| Elektroniktemperatur (Untermenü) 40                |
| Endzeit zeitabhängige Grenzwerte (Parameter) 74    |
| Energiebudget intelligente Adaption (Parameter) 59 |
| Energieverwaltung (Untermenü) 84                   |
| ENP-Version (Parameter) 89                         |
| Erwartete Batterielebensdauer (Parameter) 85       |
| Erweiterter Bestellcode 1 (Parameter) 88           |
| Erweiterter Bestellcode 2 (Parameter) 88           |
| Erweiterter Bestellcode 3 (Parameter) 88           |
|                                                    |

## F

| Faktor Druckmessintervall (Parameter)       | 59 |
|---------------------------------------------|----|
| Farbschema (Parameter)                      | 94 |
| Fehlerverhalten (Parameter) 12, 18, 50, 68, | 69 |
| Firmware-Version (Parameter) 8, 87, 89,     | 90 |
| Fließgeschwindigkeit (Parameter)            | 42 |
| Fortschritt (Parameter)                     | 56 |
| Freigabecode definieren (Assistent)         | 79 |
| Freigabecode eingeben (Parameter)           | 79 |
| Funktion Schaltausgang (Parameter) 15,      | 66 |

## G

| Geolokalisierung (Untermenü)     | 3 |
|----------------------------------|---|
| Gerät zurücksetzen (Parameter)   | 7 |
| Gerätebezeichnung (Untermenü) 80 | 6 |
| Geräteinformation (Menü) 21      | 1 |
| Gerätename (Parameter)           | 9 |
| Geräteverwaltung (Untermenü) 7!  | 5 |

## Η

| Helligkeit (Parameter)             | 93 |
|------------------------------------|----|
| Hersteller (Parameter)             | 89 |
| Hintergrundbeleuchtung (Parameter) | 94 |
|                                    |    |

#### I Imr

| Import / Export (Untermenü)           | 20 |
|---------------------------------------|----|
| Impuls-/Schaltausgang 1 n (Untermenü) | 63 |

| Impulsbreite (Parameter)15,Impulswertigkeit (Parameter)15,Inbetriebnahme (Assistent)15,Information (Untermenü)10,Instandhalter-Code zurücksetzen (Parameter)10,Integrationszeit (Parameter)10,                                                                                                    | 68<br>68<br>. 6<br>86<br>79<br>57                                                            |
|----------------------------------------------------------------------------------------------------|----------------------------------------------------------------------------------------------|
| K<br>Kalibrierfaktor (Parameter)                                                                                                    | 60<br>60<br>86<br>28<br>31<br>76<br>80<br>94                                                 |
| L<br>Längengrad (Parameter)                                                                                                    | 83<br>55<br>54<br>61<br>53<br>53<br>23<br>71                                                 |
| <b>M</b><br>Maximaler Wert (Parameter)                                                                                                    | 40                                                                                           |
| ApplikationBenutzerführungDiagnoseGeräteinformationSystemMessintervallmodus (Parameter)Messintervallwert (Parameter)Messmodus (Parameter)Messperiode (Parameter)Messyertiode (Parameter)Messyertiode (Parameter)Messwerte (Untermenü)Messwertspeicherung (Untermenü)Messwertüberwachung (Untermenü)Messwertüberwachung (Parameter)Min/Max-Werte zurücksetzen (Parameter)Minimaler Wert (Parameter)Minimum-/Maximum-Werte zurücksetzen (Untermenü) | 41<br>22<br>21<br>75<br>58<br>59<br>65<br>58<br>76<br>41<br>71<br>72<br>52<br>39<br>40<br>39 |
| <b>N</b><br>Nennweite (Parameter)                                                                                                    | 60<br>55                                                                                     |

| Nullpunkt (Parameter) | 60 |
|-----------------------|----|
| 0                     |    |

| 0                                      |    |
|----------------------------------------|----|
| Oberer Druckgrenzwert (Parameter)      | 73 |
| Oberer Durchflussgrenzwert (Parameter) | 72 |
| Ortsbeschreibung (Parameter)           | 83 |

## Ρ

| Prozess (Untermenü)          | 32 |
|------------------------------|----|
| Prozessdruck (Parameter)     | 61 |
| Prozessparameter (Untermenü) | 51 |

## R

## С

| 2                                                 |   |
|---------------------------------------------------|---|
| Schaltpunkt Leerrohrüberwachung (Parameter) 55    | 5 |
| Schaltzustand 1 n (Parameter) 70                  | C |
| Schleichmengenunterdrückung (Parameter) 13, 54    | 4 |
| Schleichmengenunterdrückung (Untermenü) 53        | 3 |
| Schleppzeiger (Untermenü) 39                      | 9 |
| Sensor (Untermenü) 51                             | 1 |
| Sensorabgleich (Untermenü) 57                     | 7 |
| Seriennummer (Parameter)                          | 7 |
| Simulation (Untermenü) 26                         | б |
| Simulation Diagnoseereignis (Parameter)           | 8 |
| Simulation Gerätealarm (Parameter) 28             | В |
| Simulation Impulsausgang 1 n (Parameter) 27       | 7 |
| Software-Konfiguration (Untermenü) 95             | 5 |
| Software-Optionsübersicht (Parameter) 95          | 5 |
| Startzeit zeitabhängige Grenzwerte (Parameter) 74 | 4 |
| Status Verriegelung (Parameter)                   | 6 |
| Statuseingang (Untermenü)                         | 2 |
| Statussignal (Parameter)                          | 1 |
| Steuerung Summenzähler 1 n (Parameter) 49         | 9 |
| Summenzähler (Untermenü) 43, 47                   | 7 |
| Summenzähler 1 n (Untermenü) 48                   | В |
| Summenzähler-Bedienung (Untermenü) 47             | 7 |
| Summenzählerüberlauf 1 n (Parameter) 43           | 3 |
| Summenzählerwert 1 n (Parameter) 43               | 3 |
| SW-Option aktivieren (Parameter)                  | 5 |
| System (Menü)                                     | 5 |
|                                                   |   |

## Т

```
Temperatureinheit (Parameter) ..... 10
```

## U

| 0                                       |    |
|-----------------------------------------|----|
| Überwachung (Untermenü)                 | 61 |
| Units (Untermenü)                       | 44 |
| Unterer Druckgrenzwert (Parameter)      | 73 |
| Unterer Durchflussgrenzwert (Parameter) | 72 |
| Untermenü                               |    |
| Aktive Diagnose                         | 22 |
| Anzeige                                 | 91 |
| Anzeigemodul                            | 90 |
| Benutzerverwaltung                      | 78 |
| Bluetooth-Konfiguration                 | 80 |
| Datum/Zeit                              | 81 |
| Diagnoseeinstellungen                   | 29 |
| Diagnoseliste                           | 24 |
| Eigenschaften                           | 62 |
| Elektronik                              | 30 |
| Elektronikmodul                         | 89 |
| Elektroniktemperatur                    | 40 |
|                                         |    |

## V

| Volumeneinheit (Parameter) 10     |
|-----------------------------------|
| Volumenfluss (Parameter)          |
| Volumenflusseinheit (Parameter) 9 |
| Vorwahlmenge 1 n (Parameter) 50   |

## W

| Wert Impulsausgang 1 n (Parameter) | 28 |
|------------------------------------|----|
| Wert Leerrohrabgleich (Parameter)  | 56 |
| Wert Prozessgröße (Parameter)      | 27 |
| Wert Statuseingang (Parameter)     | 63 |
| Wert Vollrohrabgleich (Parameter)  | 56 |

## Ζ

| Zeitabhäng. oberer Durchflussgrenzwert (Parameter) 73<br>Zeitabhäng. unterer Durchflussgrenzwert (Parameter) |
|----------------------------------------------------------------------------------------------------|
| 73 Zeitabhängiger oberer Druckgrenzwert (Parameter)                                                          |
| Zeitabhängiger unterer Druckgrenzwert (Parameter) . 74                                                       |
| Zeitformat (Parameter) 81                                                                                    |
| Zeitstempel (Parameter)                                                                                      |
| Zielgruppe                                                                                                   |
| Zuordnung Diagnoseverhalten (Parameter) 16, 66                                                               |
| Zuordnung Grenzwert (Parameter) 16, 67                                                                       |
| Zuordnung Impulsausgang 1 n (Parameter) 14, 65                                                               |
| Zuordnung Prozessgröße (Parameter) 11, 48                                                                    |
| Zuordnung Simulation Prozessgröße (Parameter) 27                                                             |
| Zuordnung Status (Parameter)                                                                                 |

| Zuordnung Statuseingang (Parameter)                      | 62 |
|----------------------------------------------------------|----|
| meter)                                                   | 70 |
| Zuordnung Verhalten von Diagnosenr. 376 (Parame-<br>ter) | 31 |
| Zuordnung Verhalten von Diagnosenr. 443 (Parame-         | 71 |
| Zuordnung Verhalten von Diagnosenr. 832 (Parame-         | 31 |
| ter)                                                     | 33 |
| ter)                                                     | 33 |
| Zuordnung Verhalten von Diagnosenr. 842 (Parame-         | 34 |
| Zuordnung Verhalten von Diagnosenr. 938 (Parame-         |    |
| ter)                                                     | 34 |
| ter)                                                     | 35 |
| ter)                                                     | 36 |
| Zuordnung Verhalten von Diagnosenr. 957 (Parame-         | 27 |
| Zuordnung Verhalten von Diagnosenr. 958 (Parame-         | וכ |
| ter)                                                     | 37 |
| ter)                                                     | 38 |
| Zuordnung Verhalten von Diagnosenr. 960 (Parame-<br>ter) | 38 |
| Zuordnung Verhalten von Diagnosenr. 961 (Parame-         |    |
| ter)                                                     | 35 |
| ter)                                                     | 36 |

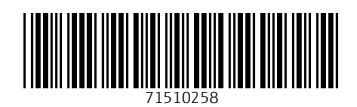

www.addresses.endress.com

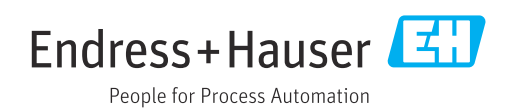